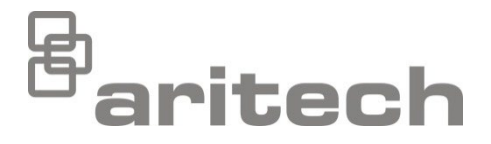

# 2X-serien Installasjonsmanual

P/N 00-3250-501-0005-07 • ISS 15DEC22

| Opphavsrett            | © 2022 Carrier. Alle rettigheter forbeholdes.                                                                                                    |
|------------------------|----------------------------------------------------------------------------------------------------|
| Varemerker og patenter | 2X-serien er et varemerke for Carrier.                                                                                                    |
|                        | Andre varemerkenavn som er brukt i dette dokumentet kan<br>være varemerker eller registrerte varemerker for produsenter<br>eller leverandører av respektive produkter. |
| Produsent              | Carrier Manufacturing Poland Spółka Z o.o.,<br>UI. Kolejowa 24, 39-100 Ropczyce, Poland.                                                                               |
|                        | Autorisert representant for EU-produksjon:<br>Carrier Fire & Security B.V., Kelvinstraat 7, 6003 DH Weert,<br>Netherlands                                              |
| Versjon                | REV 07. Dette dokumentet omhandler sentralapparater med fastvareversjon 3.7 eller senere.                                                                              |
| Samsvar                | C E KA                                                                                                    |
| EU-direktiver          |                                                                                                    |

2014/30/EU (EMC-direktiv): Carrier erklærer herved at denne enheten er i samsvar med de grunnleggende krav og øvrige relevante bestemmelser i direktiv 2014/30/EU.

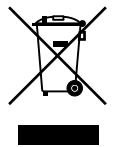

2012/19/EU (WEEE-direktiv): Produkter merket med dette symbolet kan ikke kastes med usortert kommunalt søppel i EU. For riktig gjenvinning, returner dette produktet til din lokale leverandør når du kjøper et nytt produkt av tilsvarende type, eller lever det ved et dedikert oppsamlingspunkt. Du finner mer informasjon på: <u>recyclethis.info</u>.

2006/66/EC (batteridirektiv): Dette produktet inneholder et batteri som ikke kan avhendes som usortert kommunalt avfall

innen EU. Se produktets dokumentasjon for spesifikk informasjon om batteriet. Batteriet er merket med dette symbolet, som også kan inkludere bokstaver, for å indikere

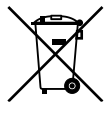

kadmium (Cd), bly (Pb) eller kvikksølv (Hg). For forsvarlig resirkulering, returner batteriet til din forhandler eller til et innsamlingspunkt. Du finner mer informasjon på: recyclethis.info.
 For kontaktinformasjon eller for å laste ned den nyeste

Kontaktinformasjon og produktdokumentasjon

For kontaktinformasjon eller for å laste ned den nyeste produktdokumentasjonen, besøk <u>firesecurityproducts.com</u>.

## Innhold

Viktig informasjon ii

- Kapittel 1Introduksjon 1Produktserie 2Produktkompatibilitet 3Produktoversikt 4
- Kapittel 2Installasjon 17Elektrisk sikkerhet18Kabinett- og PCB-layout19Kabinettinstallasjon21Tilkoblinger26
- Kapittel 3Konfigurasjon og oppstart 39Introduksjon 40Bruk og konfigurasjon på vedlikeholdsnivå 44Operasjon og konfigurasjon på installatørnivå 59Idriftsetting 116
- Kapittel 4Vedlikehold 117Vedlikehold av brannalarmsystemet 118Batterivedlikehold 119
- Kapittel 5 Tekniske spesifikasjoner 121
- Tilleg A Standardkonfigurasjoner 131
- Tillegg B PSTN-landskoder 133
- Tillegg C Menykart 135
- Tillegg D Informasjon om forskrifter 145

Indeks 149

## Viktig informasjon

## Introduksjon

Dette er installasjonsmanualen for 2X-seriens brannalarm-, repeater- og evakueringssentraler. Les disse instruksene og all relatert dokumentasjon i sin helhet før du installerer eller bruker dette produktet.

## Fastvarekompatibilitet

Informasjonen i dette dokumentet omhandler sentralapparater med fastvareversjon 3.7 eller senere. Dette dokumentet må ikke brukes som en veiledning for installasjon, konfigurasjon, eller bruk av sentralapparater med en tidligere fastvareversjon.

For å sjekke fastvareversjon i ditt sentralapparat, se Revisjonsrapporten i Rapportmenyen.

## Ansvarsbegrensning

I det maksimale omfang gjeldende lov tillater, vil ikke Carrier i noe tilfelle være ansvarlig for tapt fortjeneste eller forretningsmuligheter, tap av bruk, forretningsavbrudd, tap av data eller andre indirekte, spesielle, tilfeldige eller følgeskader under noen teori om ansvar, uansett om det er basert på kontrakt, sivilt søksmål, uaktsomhet, produktansvar, eller på annen måte. Noen jurisdiksjoner tillater ikke utelatelse eller begrensning av ansvar for følgeskader eller tilfeldige skader, og det kan derfor være at den foregående begrensningen ikke gjelder for deg. Uansett skal det totale ansvaret til Carrier ikke overstige kjøpesummen for produktet. Den foregående begrensningen vil gjelde i den grad gjeldende lov tillater, uavhengig av om Carrier har blitt informert om muligheten for slike skader, og uavhengig av om noen rettelse ikke virker etter hensikten.

Installasjon i henhold til denne manualen, gjeldende regler og instruksjoner fra offentlige instanser er påkrevet.

Selv om alle forholdsregler er tatt under fremstillingen av denne manualen for å sikre innholdets nøyaktighet, påtar Carrier seg intet ansvar for feil eller unnlatelser.

## Produktadvarsler og forbehold

DISSE PRODUKTENE ER MENT FOR SALG TIL, OG INSTALLASJON AV, KVALIFISERTE FAGFOLK INNEN BRANN OG SIKKERHET. CARRIER FIRE & SECURITY B.V. KAN IKKE GI NOEN FORSIKRING OM AT NOEN PERSON ELLER ENHET SOM KJØPER DERES PRODUKTER, INKLUDERT EVENTUELL "AUTORISERT FORHANDLER" ELLER "AUTORISERT VIDEREFORHANDLER", HAR RIKTIG OPPLÆRING ELLER ERFARING TIL Å INSTALLERE BRANN- OG SIKKERHETSRELATERTE PRODUKTER PÅ RIKTIG MÅTE.

For mer informasjon om garantifraskrivelser og produktsikkerhet, se <u>https://firesecurityproducts.com/policy/product-warning/</u> eller skann QR-koden:

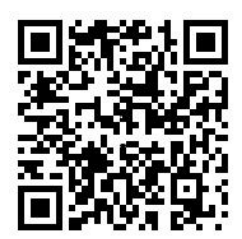

## Veiledende meldinger

Veiledende meldinger gjør deg oppmerksom på forhold eller praksis som kan føre til uønskede resultater. De veiledende meldingene som brukes i dette dokumentet vises og beskrives nedenfor.

**ADVARSEL:** Advarselsmeldinger gir råd om farer som kan føre til legemlig skade eller tap av menneskeliv. De forteller deg hva man skal gjøre eller ikke gjøre for å forebygge skade eller tap av menneskeliv.

**Forsiktig:** Forsiktighetsmeldinger gir råd om mulig skade på utstyr. De forteller deg hva man skal gjøre eller ikke gjøre for å forebygge skaden.

**Merk:** Merknader gir deg melding om mulig tap av tid og bestrebelser. De beskriver hvordan man kan unngå tapet. Merknader brukes også for å påpeke viktig informasjon som du bør lese.

## Produktsymboler

De følgende symbolene er brukt på produktet

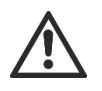

Dette symbolet indikerer at du må være varsom under bruk eller vedlikehold av enheten eller kontrollen i nærheten av der symbolet er plassert.

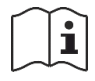

Dette symbolet indikerer at du må sjekke i installasjonsanvisningene under bruk eller vedlikehold av enheten eller kontrollen i nærheten av der symbolet er plassert.

# Kapittel 1 Introduksjon

#### **Oversikt**

Dette kapittelet gir en introduksjon av ditt sentralapparat, dets hovedkontroller og indikatorer.

#### Innhold

Produktserie 2 Produktkompatibilitet 3 Produktoversikt 4 Brukergrensesnittet 4 Kontroller og indikatorer på frontpanelet 6 LCD-kontroller og indikatorer 11 Lydindikatorer 13 Tilstander 14

# Produktserie

Serien inneholder brannalarm-, repeater- og evakueringssentralene som vises nedenfor.

| Modell         | Beskrivelse                                                                                                    |
|----------------|----------------------------------------------------------------------------------------------------|
| 2X-E1(-S) [1]  | Én-sløyfet adresserbar brann- og evakueringsalarmsentral                                                         |
| 2X-E2(-S)      | To-sløyfet adresserbar brann- og evakueringsalarmsentral                                                         |
| 2X-ER(-S)      | Adresserbar brann- og evakueringsalarmrepeatersentral                                                            |
| 2X-F1(-S)      | Én-sløyfet adresserbar brannalarmsentral                                                                         |
| 2X-F1-FB2(-S)  | Én-sløyfet adresserbar brannalarm sentralapparat med brannoverføring og brannbeskyttelseskontroller              |
| 2X-F1-SCFB(-S) | Én-sløyfet adresserbar SS 3654-brannalarmsentral med brannoverføring og brannbeskyttelseskontroller [2]          |
| 2X-F2(-S)      | To-sløyfet adresserbar brannalarmsentral                                                                         |
| 2X-F2-PRT      | To-sløyfet adresserbar brannalarmsentral med intern skriver                                                      |
| 2X-F2-FB2(-S)  | To-sløyfet adresserbar brannalarm sentralapparat med brannoverføring og brannbeskyttelseskontroller              |
| 2X-F2-FB2-PRT  | To-sløyfet adresserbar brannalarmsentral med brannoverføring og<br>brannbeskyttelseskontroller og intern skriver |
| 2X-F2-SCFB(-S) | To-sløyfet adresserbar SS 3654-brannalarmsentral med brannoverføring og brannbeskyttelseskontroller [2]          |
| 2X-FR(-S)      | Adresserbar alarmrepeatersentral                                                                                 |
| 2X-FR-FB2(-S)  | Adresserbar brannalarm repeatersentral med brannoverføring og brannbeskyttelseskontroller                        |
| 2X-FR-SCFB(-S) | Adresserbar SS 3654-brannalarmrepeatersentral med brannoverføring og brannbeskyttelseskontroller [2]             |

#### Tabell 1: Brannalarm-, repeater- og evakueringssentraler

[1] (-S) indikerer at store og små kabinettmodeller er tilgjengelig. Se Kapittel 5 "Tekniske spesifikasjoner" på side 121 for kabinettdimensjoner.
[2] Inkluderer en brannmanns nøkkel.

### Repeaterfunksjonalitet

Alle sentralapparater i et brannettverk kan konfigureres for repeaterfunksjonalitet hvis et nettverkskort er installert på sentralapparatet. Se "Brannett konfigurasjon" på side 62 for mer informasjon.

#### Brannoverføring og brannbeskyttelseskontroll og -indikasjon

I dette dokumentet gjelder informasjon om kontroll og indikasjon for brannoverføring og brannbeskyttelse kun sentralapparater som har disse funksjonene.

## Produktkompatibilitet

Produkter som er kompatible med disse sentralapparatene er listet i produktkompatibilitetslisten. Kun de produktene som er spesifisert i kompatibilitetslisten er garantert å være kompatible.

For å laste ned den nyeste produktkompatibilitetslisten, gå til <u>firesecurityproducts.com</u>.

# Produktoversikt

Dette emnet gir en introduksjon til sentralapparatets brukergrensesnitt, LCD, operatørkontroller og indikatorer.

For en detaljert oversikt over kontroller og indikatorer på frontpanelet, se "Kontroller og indikatorer på frontpanelet" på side 6.

## Brukergrensesnittet

Figur 1: Brannsentralens brukergrensesnitt (med overførsels- og brannbeskyttelseskontroller)

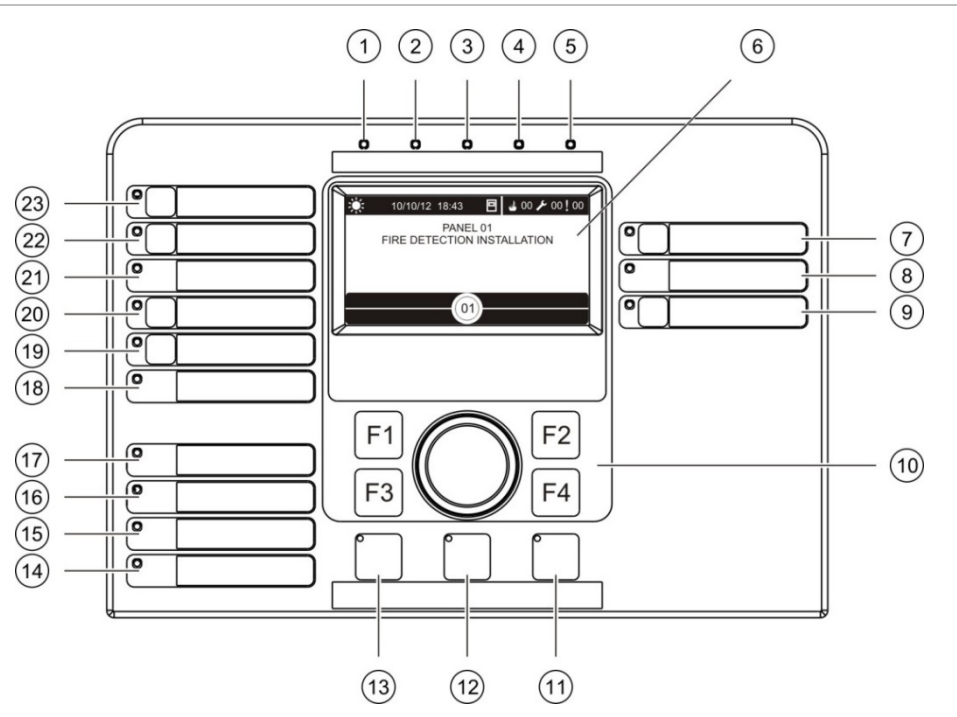

- 1. Nett-LED
- 2. LED for generell test
- 3. LED for generell utkobling
- 4. LED for generell feil
- 5. Brann-LED
- 6. LCD
- 7. Forsink klokker-knapp og LED
- 8. LED for Klokker Feil/Utkoblet/Test
- 9. Programmerbare Start/stopp-knapper og LEDer for utgangsgruppe
- 10. Jog-knapp og funksjonsknapper
- 11. Tilbakestillingsknapp og LED
- 12. Avstill summerknapp og LED

- 13. Start/stopp klokker-knapp og LED
- 14. LED for systemfeil
- 15. LED for batterifeil
- 16. LED for jordfeil
- 17. LED for nettfeil
- 18. LED for Brannbeskyttelse Feil/Utkoblet/Test
- 19. Forsink brannbeskyttelse-knapp og LED
- 20. Brannbeskyttelse aktiv/Kvittert-knapp og LED
- 21. LED for Overføring Feil/Utkoblet/Test
- 22. Forsink overføring-knapp og LED
- 23. Overføring aktiv/Kvittert-knapp og LED

Se "Tilordne en utgangsgruppe til en programmerbar knapp" på side 101 for mer informasjon om konfigurering av programmerbare knapper.

#### Figur 2: Evakueringssentralens brukergrensesnitt

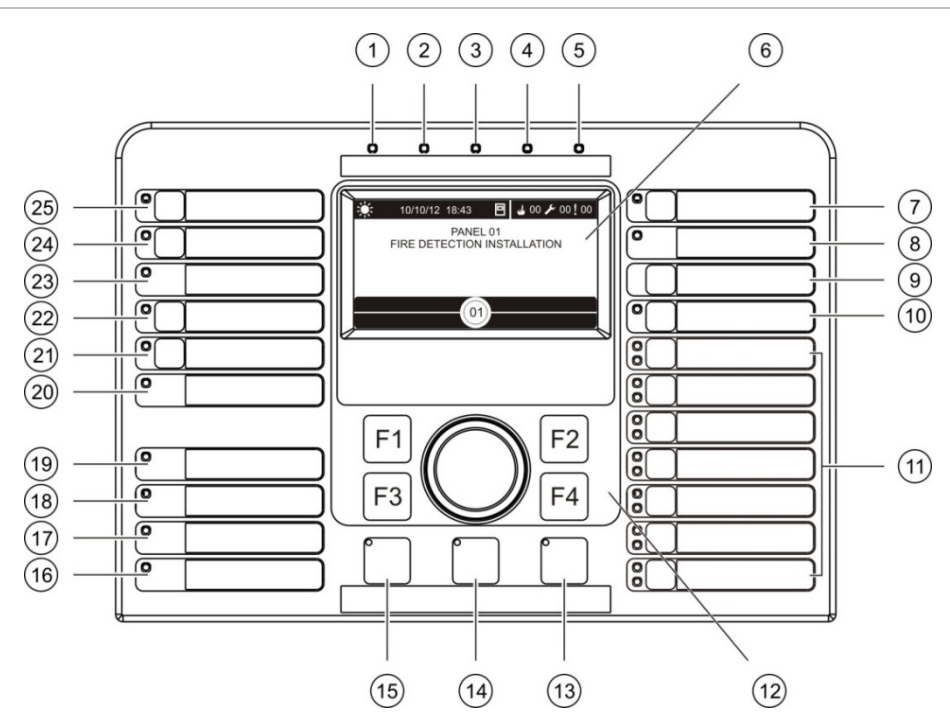

- 1. Nett-LED
- 2. LED for generell test
- 3. LED for generell utkobling
- 4. LED for generell feil
- 5. Brann-LED
- 6. LCD
- 7. Forsink klokker-knapp og LED
- 8. LED for Klokker Feil/Utkoblet/Test
- 9. Bekreft-knapp
- 10. Start/stopp-knapp og LED for alle utgangsgrupper
- 11. Programmerbare Start/stopp-knapper og LEDer for utgangsgruppe
- 12. Jog-knapp og funksjonsknapper

- 13. Tilbakestillingsknapp og LED
- 14. Avstill summerknapp og LED
- 15. Start/stopp klokker-knapp og LED
- 16. LED for systemfeil
- 17. LED for batterifeil
- 18. LED for jordfeil
- 19. LED for nettfeil
- 20. LED for Brannbeskyttelse Feil/Utkoblet/Test
- 21. Forsink brannbeskyttelse-knapp og LED
- 22. Brannbeskyttelse aktiv/Kvittert-knapp og LED
- 23. LED for Overføring Feil/Utkoblet/Test
- 24. Forsink overføring-knapp og LED
- 25. Overføring aktiv/Kvittert-knapp og LED

Se "Tilordne en utgangsgruppe til en programmerbar knapp" på side 101 for mer informasjon om konfigurering av programmerbare knapper.

## Konfigurasjonsvalg

Avhengig av konfigurasjonen din, kan navnene for noen av grensesnittknappene være annerledes. Se Tabell 2 nedenfor.

| Element | EN 54                                          | NEN 2575                                         |
|---------|------------------------------------------------|--------------------------------------------------|
| 10      | Start/stopp alle utgangsgrupper                | Start/stopp all evakuering                       |
| 11      | Programmerbar start/stopp for<br>utgangsgruppe | Start/stopp klokker for<br>evakueringsområde [1] |
| 15      | Start/stopp klokker                            | Start/stopp brannklokker                         |

| Tabell 2: Konfigurerte | endringer på | grensesnittknapper | og LEDer |
|------------------------|--------------|--------------------|----------|
|------------------------|--------------|--------------------|----------|

[1] Hvis evakueringssentralen brukes i NEN 2575-modus, kan kun klokkeutgangsgrupper være knyttet til de programmerbare start/stopp-knappene.

## Kontroller og indikatorer på frontpanelet

Driftsfunksjoner som beskrives i denne delen er ikke tilgjengelig for alle brukere. Ytterligere informasjon om bruken av sentralapparatet og adgangsrestriksjoner finnes i emnet "Brukernivåer" på side 40.

#### Felles kontroller og indikatorer

Tabellen nedenfor inkluderer informasjon om felles kontroller og indikatorer som er tilgjengelig for brann-, repeater- og evakueringssentraler.

 Tabell 3: Felles kontroller og indikatorer

| Kontroll/LED                          | LED-farge | Beskrivelse                                                                                                    |
|---------------------------------------|-----------|----------------------------------------------------------------------------------------------------|
| Nett-LED                              | Grønn     | Indikerer at systemet er strømforsynt.                                                                                                    |
| LED for generell test                 | Gul       | Indikerer at en eller flere funksjoner eller enheter testes.                                                                                                    |
| LED for generell utkobling            | Gul       | Indikerer at en eller flere funksjoner eller enheter er utkoblet.                                                                                                 |
| LED for generell feil                 | Gul       | Indikerer en generell feil. LED for feil på tilhørende<br>enhet eller funksjon blinker også.                                                                      |
| Brann-LED                             | Rød       | Indikerer en brannalarm.                                                                                                    |
|                                       |           | En blinkende LED indikerer at alarmen ble aktivert av<br>en detektor. En stabil LED indikerer at alarmen ble<br>aktivert av en manuell melder.                    |
| Overføring<br>aktiv/Kvittert-knapp og | Rød       | Avbryter en tidligere konfigurert forsinkelse mens den teller ned og aktiverer overførsel.                                                                        |
| LED                                   |           | En blinkende LED indikerer at brannoverføring er<br>aktivert. En stødig LED indikerer at<br>brannoverføringssignalet er bekreftet av<br>fjernovervåkingsutstyret. |

| Kontroll/LED                                       | LED-farge | Beskrivelse                                                                                                    |
|----------------------------------------------------|-----------|----------------------------------------------------------------------------------------------------|
| Forsink overføring-<br>knapp og LED                | Gul       | Kobler inn eller kobler ut en tidligere konfigurert<br>overføringsforsinkelse. Avbryter en forsinkelse mens<br>den teller ned og aktiverer brannoverføring.                                                                                        |
|                                                    |           | En stabil LED indikerer at en forsinkelse er konfigurert<br>og aktivert. En blinkende LED indikerer at en<br>forsinkelse teller (brannoverføring aktiveres når den<br>konfigurerte forsinkelsen forløper eller når forsinkelsen<br>er annullert).  |
|                                                    |           | Nedtellingen for en aktiv (tellende)<br>brannoverføringsforsinkelse eller utvidet<br>brannoverføringsforsinkelse vises også på produktets<br>LCD-skjerm (se Figur 3 på side 11):                                                                   |
|                                                    |           | <ul> <li>Når en brannvarslingsforsinkelse telles (og tiden<br/>ikke har blitt utvidet), Viser LCD-en FR i T1: xxx<br/>sek.</li> </ul>                                                                                                    |
|                                                    |           | • Når en utvidet forsinkelse for alarmoverføring telles (undersøkelsestid), Viser LCD-en FR i T2: xxx sek.                                                                                                    |
| LED for Overføring                                 | Gul       | Indikerer en brannoverføringsfeil, utkobling, eller test.                                                                                                    |
| Feil/Utkoblet/Test                                 |           | En blinkende LED indikerer en feil. A stabil LED indikerer utkobling eller en test.                                                                                                    |
| Brannbeskyttelse<br>aktiv/Kvittert-knapp og<br>LED | Rød       | Avbryter en tidligere konfigurert forsinkelse mens den teller ned og aktiverer brannbeskyttelse.                                                                                                    |
|                                                    |           | En blinkende LED indikerer at brannbeskyttelse er<br>aktivert. En stabil LED indikerer at<br>brannbeskyttelsessignalet er bekreftet av<br>fjernovervåkingsutstyret.                                                                                |
| Forsink<br>brannbeskyttelse-knapp<br>og LED        | Gul       | Kobler inn eller kobler ut en tidligere konfigurert<br>brannbeskyttelsesforsinkelse. Avbryter en forsinkelse<br>mens den teller ned og aktiverer brannbeskyttelse.                                                                                 |
|                                                    |           | En stabil LED indikerer at en forsinkelse er konfigurert<br>og aktivert. En blinkende LED indikerer at en<br>forsinkelse teller (brannbeskyttelse aktiveres når den<br>konfigurerte forsinkelsen forløper eller når forsinkelsen<br>er annullert). |
| LED for                                            | Gul       | Indikerer en brannbeskyttelsesfeil, utkobling, eller test.                                                                                                    |
| Brannbeskyttelse<br>Feil/Utkoblet/Test             |           | En blinkende LED indikerer en feil. A stabil LED indikerer utkobling eller en test.                                                                                                    |
| Forsink klokker-knapp<br>og LED                    | Gul       | Kobler inn eller ut en tidligere konfigurert forsinkelse av<br>klokker. Avbryter en forsinkelse mens den teller ned og<br>aktiverer lydgivere.                                                                                                    |
|                                                    |           | En stabil LED indikerer at en Forsink klokker er<br>konfigurert og aktivert. En blinkende LED indikerer at<br>en Forsink klokker teller (klokker aktiveres når den<br>konfigurerte forsinkelsen forløper, eller når forsinkelsen<br>er annullert). |

| Kontroll/LED                               | LED-farge | Beskrivelse                                                                                                    |
|--------------------------------------------|-----------|----------------------------------------------------------------------------------------------------|
| LED for klokker                            | Gul       | Indikerer en Klokker feil/utkoblet/test.                                                                                                    |
| Feil/Utkoblet/Test                         |           | En blinkende LED indikerer en feil. A stabil LED indikerer utkobling eller en test.                                                                                                    |
| Programmerbar start-/<br>stoppknapp og LED | Gul       | Starter eller stopper utgangsgruppen som er knyttet til den programmerbare knappen.                                                                                                    |
|                                            |           | En LED med gult, fast lys indikerer at utgangsgruppen<br>som er knyttet til knappen, er aktiv. En blinkende gul<br>LED indikerer at en forsinkelse teller ned<br>(utgangsgruppen aktiveres når den konfigurerte<br>forsinkelsen utløper eller når forsinkelsen avbrytes).                                   |
| LED for nettfeil                           | Gul       | Indikerer en strømforsyningsfeil.                                                                                                    |
|                                            |           | En blinkende LED indikerer en batterifeil. En stabil LED indikerer en feil i strømforsyningen eller hovedsikringen.                                                                                                    |
| LED for jordfeil                           | Gul       | Indikerer en jordingsisolasjonsfeil.                                                                                                    |
| LED for batterifeil                        | Gul       | Indikerer at sentralapparatet kjører på batteristrøm og<br>at den gjenværende ladningen kan være utilstrekkelig<br>for fortsatt drift.                                                                                                    |
| LED for systemfeil                         | Gul       | Indikerer en systemfeil i sentralapparatet eller at en<br>eller flere rapporterte hendelser (alarm, sonealarm, feil,<br>tilstand osv.) overskrider maksimumsgrensen på 512.<br>Se "LED-indikasjon for systemfeil - maksimal grense for<br>rapportering av hendelsestype" på side 10 for mer<br>informasjon. |
| Start/stopp klokker-<br>knapp og LED       | Rød       | En LED indikerer hva som skjer når knappen trykkes:                                                                                                    |
|                                            |           | Hvis en LED er på (blinkende eller stabil), vil et trykk på<br>knappen slå klokkerne av.                                                                                                    |
|                                            |           | Hvis LED-en er av, vil et trykk på knappen aktivere<br>klokkerne (hvis sentralapparatets status og driftsmodus<br>tillater manuell aktivering av klokker).                                                                                                    |
|                                            |           | LED indikerer også klokkernes status:                                                                                                    |
|                                            |           | <ul> <li>Stødig indikerer at klokkerne er aktive (eller vil bli<br/>aktivert snart)</li> </ul>                                                                                                    |
|                                            |           | <ul> <li>Blinkende indikerer at en forsinkelse teller<br/>(klokkerne aktiveres når den konfigurerte<br/>forsinkelsen forløper eller når forsinkelsen er<br/>annullert).</li> </ul>                                                                                                    |
|                                            |           | <ul> <li>Av indikerer at klokkerner er av (eller vil bli<br/>deaktivert snart)</li> </ul>                                                                                                    |
|                                            |           | For å avverge umiddelbar demping av klokker når en<br>alarm først er rapportert, kan Start-/Stopp klokker-<br>knappen være midlertidig blokkert mens en konfigurert<br>Forsink klokker teller ned. Se "Lydgiverdemping<br>deaktiveringstid" på side 111 for mer informasjon.                                |
|                                            |           | Avhengig av størrelsen på installasjonen, kan det ta<br>bearbeidingskommandoer om å starte eller stoppe<br>klokkerne noen få sekunder å reise gjennom systemet.<br>Det er grunnen til at f.eks. en LED kan være stødig,<br>men det høres ikke klokker i begynnelsen.                                        |

| Kontroll/LED                        | LED-farge | Beskrivelse                                                                                  |
|-------------------------------------|-----------|----------------------------------------------------------------------------------------------|
| Avstill summerknapp Gul<br>og LED   | Gul       | Slår av lyden på sentralapparatets alarmsummer.                                              |
|                                     |           | En stabil LED indikerer at summeren er blitt avstilt.                                        |
| Tilbakestillingsknapp Gul<br>og LED |           | Tilbakestiller sentralapparatet og sletter alle gjeldende systemhendelser.                   |
|                                     |           | En stabil LED indikerer at sentralapparatet kan<br>tilbakestilles ved gjeldende adgangsnivå. |

#### Kontroller og indikatorer på evakueringssentralen

Tabellen nedenfor inneholder informasjon om de ekstra kontrollene og indikatorene på evakueringssentraler.

**Merk:** Hvis evakueringssentralen brukes i NEN 2575-modus, kan kun klokkeutgangsgrupper være knyttet til de programmerbare start/stopp-knappene.

| Kontroll/LED                                           | LED-farge | Beskrivelse                                                                                                    |
|--------------------------------------------------------|-----------|----------------------------------------------------------------------------------------------------|
| Bekreft-knapp                                          |           | Bekrefter start eller stopp av utgangsgruppen som er<br>knyttet til en programmerbar knapp (når den trykkes<br>med den tilhørende programmerbare knappen).                                                                                                    |
|                                                        |           | Bekrefter start eller stopp av alle utgangsgrupper som<br>er knyttet til alle programmerbare knapper (når den<br>trykkes med Start/stopp-knapp for alle utgangsgrupper).                                                                                                    |
| Start/stopp-knapp og<br>LED for alle<br>utgangsgrupper | Rød       | Starter eller stopper alle utgangsgrupper som er knyttet<br>til de programmerbare knappene (når den trykkes med<br>Bekreft-knappen).                                                                                                    |
|                                                        |           | En stabilt rød LED indikerer at alle utgangsgrupper som<br>er knyttet til knappene, er aktive. En blinkende rød LED<br>indikerer at en forsinkelse teller ned (utgangsgruppene<br>aktiveres når den konfigurerte forsinkelsen forløper eller<br>når forsinkelsen avbrytes). |
| Programmerbar<br>Start/stopp-knapper og<br>LEDer       | Rød/gul   | Starter eller stopper utgangsgruppen som er knyttet til<br>den programmerbare knappen (når den trykkes med<br>Bekreft-knappen).                                                                                                    |
|                                                        |           | En stabilt rød LED indikerer at utgangsgruppen som er<br>knyttet til knappen, er aktiv. En blinkende rød LED<br>indikerer at en forsinkelse teller ned (utgangsgruppen<br>aktiveres når den konfigurerte forsinkelsen forløper eller<br>når forsinkelsen avbrytes).         |
|                                                        |           | En blinkende gul LED indikerer en feil. En stabilt gul<br>LED indikerer utkobling eller en test.                                                                                                    |

| Tabell 4: Kontroller | og | indikatorer | på | evakueringssentralen |
|----------------------|----|-------------|----|----------------------|
|----------------------|----|-------------|----|----------------------|

### Utgang gruppe LED-indikasjoner

Sentralapparatet kan konfigureres til å ha flere klokke-, brannoverførings-, eller brannbeskyttelsesutgangsgrupper. Noen grupper kan bruke de samme indikatorene. Når slike grupper har samme status, indikeres den statusen. I tilfeller av motstridende status, vises den statusen som har høyest prioritet.

**Merk:** På evakueringssentraler vil indikasjoner for utgangsgrupper som er knyttet til de programmerbare knappene bruke de tilhørende programmerbare knapp-LEDene.

Følgende eksempler illustrerer denne operasjonen.

Der er tre klokkeutgangsgrupper, den første i feilstatus, den andre i forsinkelsesstatus, og den tredje i aktivert status. Klokkernes indikasjoner viser den første gruppens feilstatus, den andre gruppens forsinkelsesstatus, og den tredje gruppens aktiverte status.

Der er to brannoverførings utgangsgrupper, den første er i aktivert status, og den andre er i bekreftet status. Indikasjonen for brannoverføring viser den bekreftede statusen, men ikke den aktiverte statusen (den bekreftede statusen tar prioritet).

For mer informasjon om utgangsgrupper, se "Utgangsgrupper" på side 97.

# LED-indikasjon for systemfeil - maksimal grense for rapportering av hendelsestype

En maksimumsgrense på 512 hendelser gjelder for hver type rapportert hendelse (alarm, sonealarm, feil, tilstand osv.). Denne grensen gjelder på sentralnivå og per system (inkludert repeatersentraler).

Sentralapparatet indikerer en systemfeil når en eller flere hendelsestyper overskrider maksgrensen (brannsentralen fortsetter å fungere under systemfeilindikasjonen).

En "System overbelastet" -hendelse legges til i hendelsesloggen når en eller flere hendelsestyper overskrider maksgrensen.

Tilbakestill sentralapparatet for å fjerne systemfeilindikasjonen og tilbakestille hendelsesgrensen.

## LCD-kontroller og indikatorer

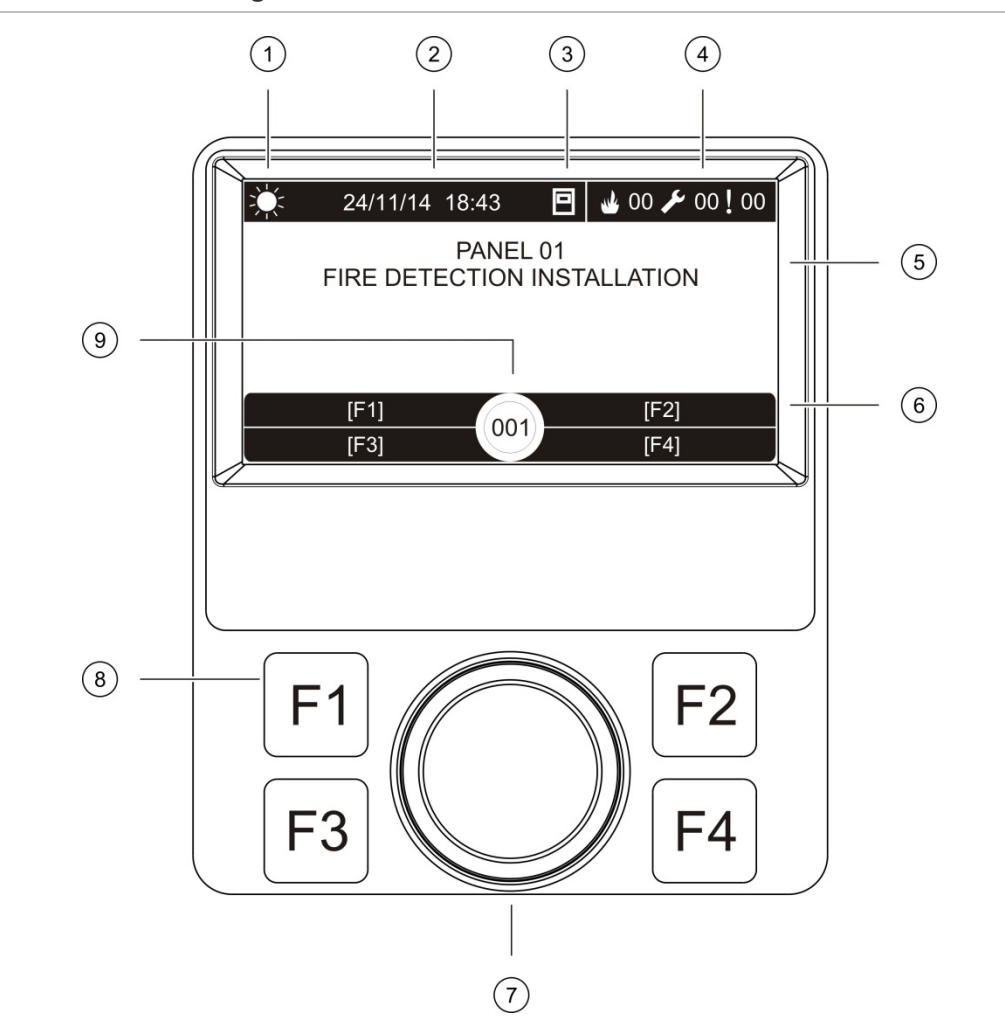

#### Figur 3: LCD-kontroller og indikatorer

- 1. Indikator for dag/natt stilling
- 2. Systemdato og tid (og aktiv forsinkelse av brannoverføring eller nedtelling til forlenget brannoverføringsforsinkelse)
- 3. Sentralapparatets nettverkstatus (frittstående, i nettverk, repeater)
- 4. Gjeldende alarm-, feil- og tilstandshendelser
- 5. Displayområde for melding
- 6. Funksjonstaster (menyvalg koblet til funksjonsknapper F1, F2, F3 og F4)
- 7. Jog-knappen
- 8. Funksjonsknapper F1, F2, F3 og F4
- 9. Lokal sentralapparat-ID (i et brannettverk)

### Ikoner vist på LCD-en

Ikoner vist på LCD-en vises nedenfor.

#### Tabell 5: LCD-ikoner og beskrivelser

| lkon |                              | Beskrivelse                                                                                                    |
|------|------------------------------|----------------------------------------------------------------------------------------------------|
| ŻŻ:  | Dagmodus (nettverk)          | Dette ikonet indikerer at den primære innstillingen for<br>sentralapparaters følsomhetsmodus i brannettverket er<br>Dagmodus.                                                              |
| Į.   | Dagmodus (sentralapparat)    | Dette ikonet indikerer at sensitivitetsmodus for det<br>lokale sentralapparatet er Dagmodus. Andre<br>sentralapparater i brannettverket kan ha en annen<br>sensitivitetsmodusinnstilling.  |
| C    | Nattmodus (nettverk)         | Dette ikonet indikerer at den primære innstillingen for sentralapparaters følsomhetsmodus i brannettverket er nattmodus.                                                                   |
| C    | Nattmodus (sentralapparat)   | Dette ikonet indikerer at sensitivitetsmodus for det<br>lokale sentralapparatet er nattmodus. Andre<br>sentralapparater i brannettverket kan ha en annen<br>sensitivitetsmodusinnstilling. |
| why  | Brannalarmer [2]             | Tallet ved siden av ikonet indikerer antall soner med en<br>aktiv brannalarm. Alarminformasjon om den første og<br>siste sonen som rapporterte en alarm vises i LCD-<br>meldingsområdet.   |
| ß    | Feil [2]                     | Tallet ved siden av ikonet indikerer antall aktive feil.<br>Mer informasjon er tilgjengelig ved å trykke F1 (Vis<br>hendelser).                                                            |
|      | Tilstander [2]               | Tallet ved siden av dette ikonet indikerer antallet aktive<br>systembetingelser. Mer informasjon er tilgjengelig ved å<br>trykke F1 (Vis hendelser).                                       |
|      | Frittstående                 | Dette ikonet indikerer at sentralapparatet ikke er koblet til brannettverket.                                                                                                    |
|      | Nettverkstilkoblet           | Dette ikonet indikerer at sentralapparatet er koblet til brannettverket.                                                                                                    |
|      | Repeater                     | Dette ikonet indikerer at sentralapparatet er konfigurert<br>til å virke som en repeater og er koblet til<br>brannettverket.                                                               |
| لم   | Detektoralarm [1]            | Dette ikonet indikerer en detektoralarm.                                                                                                    |
|      | Alarm fra manuell melder [1] | Dette ikonet indikerer en alarm fra manuell melder.                                                                                                    |

| lkon       |                                               | Beskrivelse                                                                                                    |
|------------|-----------------------------------------------|----------------------------------------------------------------------------------------------------|
|            | Alarm fra manuell melder<br>(sprinkler) [1]   | Dette ikonet indikerer en alarm fra manuell melder<br>(sprinkler).                                                          |
| $\bigcirc$ | Alarm fra manuell melder<br>("hausalarm") [1] | Dette ikonet indikerer en alarm fra manuell melder<br>("hausalarm"). Dette er en lokal alarm uten<br>overførselsaktivering. |

[1] Disse ikonene vises i meldingsdisplayområdet med varselsdetaljer.

[2] En maksimumsgrense på 512 hendelser gjelder for hver type rapportert hendelse. Hvis en eller flere hendelsestyper overskrider maksimumsgrensen, indikeres en systemfeil. Se "LED-indikasjon for systemfeil - maksimal grense for rapportering av hendelsestype" på side 10 for mer informasjon.

#### Indikasjon på fjern- og lokalhendelser på LCD-en

Den lokale sentralapparat-IDen vises alltid på LCD-en (se Figur 3 på side 11).

Hvis ditt sentralapparat er en del av et brannettverk, vil meldingen og hendelsen inkludere det panelets ID som rapporterer hendelsen på følgende måte:

- Hvis sentral-IDen matcher lokal- ID, er hendelsen relatert til lokalt sentralapparat
- Hvis sentralens ID ikke matcher lokal ID, rapporteres hendelsen av fjernsentralapparatet med sentralens indikerte ID

Repeater-sentraler er kun installert i brannettverk og har et nettverkskort installert som standard. Brannalarmsentraler må ha et nettverkskort installert for å koble seg til et brannettverk.

## Lydindikatorer

Sentralapparatets summer virker som en akustisk indikator for å utheve systemhendelser.

Tabell 6: Sentralapparatets akustiske indikatorer

| Indikasjon                                   | Beskrivelse                                 |
|----------------------------------------------|---------------------------------------------|
| Summeren lager lyd uavbrutt                  | Indikerer en brannalarm eller en systemfeil |
| Summeren lager lyd periodisk (lang tone) [1] | Indikerer alle andre feil                   |
| Summeren lager lyd periodisk (kort tone) [1] | Indikerer en tilstand                       |

[1] En lang tone er 50 % PÅ og 50 % AV. En kort tone er 25 % PÅ og 75 % AV.

## Tilstander

En oversikt over systemhendelser som ble logget som tilstander vises nedenfor.

| Tilstandstype                                                   | Beskrivelse                                                                                      |  |
|-----------------------------------------------------------------|--------------------------------------------------------------------------------------------------|--|
| Alarm                                                           | En enhet er i alarm, men systemet venter på enda en<br>alarmhendelse for å bekrefte sonealarmen  |  |
| Konfigurasjonsenhet koblet til                                  | En konfigurasjonsøkt i sentralapparatet innledes via en<br>ekstern enhet (PC, bærbar, osv.)      |  |
| Dato og tid må stilles                                          | Systemet startet, men datoen og tid er ikke satt                                                 |  |
| Utkoblinger                                                     | En sentralapparatfunksjon eller -enhet er utkoblet                                               |  |
| Hendelseslogg full                                              | Sentralapparatet hendelseslogg er full                                                           |  |
| Slukkestatus [1]                                                | Slukking er blokkert, deaktivert eller har en feil                                               |  |
| I/U-enhet for slukking [1]                                      | En I/U-enhet for slukking er aktiv, blir testet, er deaktivert eller har en feil                 |  |
| Inngangsaktivering                                              | En inngang er aktivert (avhengig av konfigurasjon)                                               |  |
| Sløyfeenhet er ikke konfigurert                                 | En sløyfeenhet som ikke er konfigurert er oppdaget                                               |  |
| Maksimalt antall konvensjonelle soner overskredet i et nettverk | Antallet konvensjonelle soner i et brannettverk overskrider maksimalt tillatt antall             |  |
| Maksimalt antall sløyfer<br>overskredet i et nettverk           | Antall sløyfer i et brannettverk overskrider maksimalt tillatt<br>antall                         |  |
| Ny node i brannettverket                                        | Et sentralapparat har blitt lagt til brannettverket                                              |  |
| Aktivering av utgangsgruppe                                     | En utgangsgruppe er aktivert                                                                     |  |
| Foralarm                                                        | En enhet (og korresponderende sone) er i foralarm                                                |  |
| Klokke -, brannoverførings- og<br>brannbeskyttelsesforsinkelser | En klokker-, brannoverføring, eller<br>brannbeskyttelsesforsinkelse er aktivert eller deaktivert |  |
| Tester                                                          | En sentralapparatfunksjon eller -enhet testes                                                    |  |

| Tabell 7: | Systemhendelser    | logget som  | tilstander |
|-----------|--------------------|-------------|------------|
|           | oystermine naciser | logget John | instantaor |

[1] Disse tilstandstypene gjelder kun hvis en slukkesentral er inkludert i brannettverket.

I tillegg til det ovenfor nevnte er også følgende systemstatushendelser føyd til i hendelsesloggen (men er ikke inkludert i sentralapparatets aktuelle hendelsesrapport).

| Hendelse                         | Beskrivelse                                                                                                    |  |
|----------------------------------|----------------------------------------------------------------------------------------------------|--|
| Tiltak                           | En utgangsgruppe aktiveres eller deaktiveres, eller en<br>programmerbar systemkommando utføres (via<br>Konfigurasjonsfunksjonen) |  |
| Deaktivering av vilkår           | Et systemvilkår deaktiveres                                                                                                    |  |
| Generelle systemhendelser        | Sentralapparatet er nullstilt, panelet er lyddempet, ny dato og ny tid er satt, systemet er initiert, osv.                       |  |
| Feil på strømforsyningen fjernet | En tidligere logget feil med strømforsyningen er rettet                                                                          |  |
| Aktivering av regler             | En regel aktiveres [1]                                                                                                    |  |
| Brukerøkter                      | Informasjon om dato og tid for aktivering og opphør av<br>brukerøkter                                                            |  |

Tabell 8: Andre systemstatushendelser føyd til i hendelsesloggen

[1] En regel består av ett eller flere stadier (satt sammen av Boolean-operatører) som er konfigurert til å utløse spesifikke systemfunksjoner etter en bestemt kvitteringstid. Regler opprettes ved hjelp av konfigurasjonsverktøyet.

Kapittel 1: Introduksjon

# Kapittel 2 Installasjon

#### **Oversikt**

Dette kapittelet inneholder detaljert informasjon om installasjon og tilkobling av sentralapparatet.

**Forsiktig:** Dette produktet må installeres og vedlikeholdes av kvalifisert personell som følger standarden CEN/TS 54-14 (eller tilsvarende nasjonal standard) og alle andre gjeldende forskrifter.

#### Innhold

Elektrisk sikkerhet 18 Kabinett- og PCB-layout 19 Kabinettinstallasjon 21 Hvor sentralapparatet skal monteres 21 Festing av kabinettet til veggen 21 Legge til menyinnlegg 22 Koble til brukergrensesnittkabelen 23 Tilkobling av intern skriver og lasting av papir 24 Tilkoblinger 26 Anbefalte kabler 26 Oversikt over forbindelser i brannsystemet 28 Tilkobling av sløyfer 30 Koble til sløyfeenheter 31 Koble til innganger 32 Koble til utganger 33 Koble til nettstrømforsyningen 35 Koble til batteriene 36 Koble til utvidelseskort 36 Koble til et brannettverk 37 Koble til en ekstern skriver eller ASCII-terminal 38

# Elektrisk sikkerhet

**ADVARSEL:** Fare for elektrisk støt. Unngå personskade eller død fra elektrisk støt ved å fjerne alle strømkilder og la lagret energi utlades før utstyret monteres eller demonteres.

**Forsiktig:** Fare for skade på utstyr. Dette produktet er følsomt for elektrostatisk utladning (ESD). Følg godtatte ESD-håndteringsprosedyrer for å unngå skader.

## Kabinett- og PCB-layout

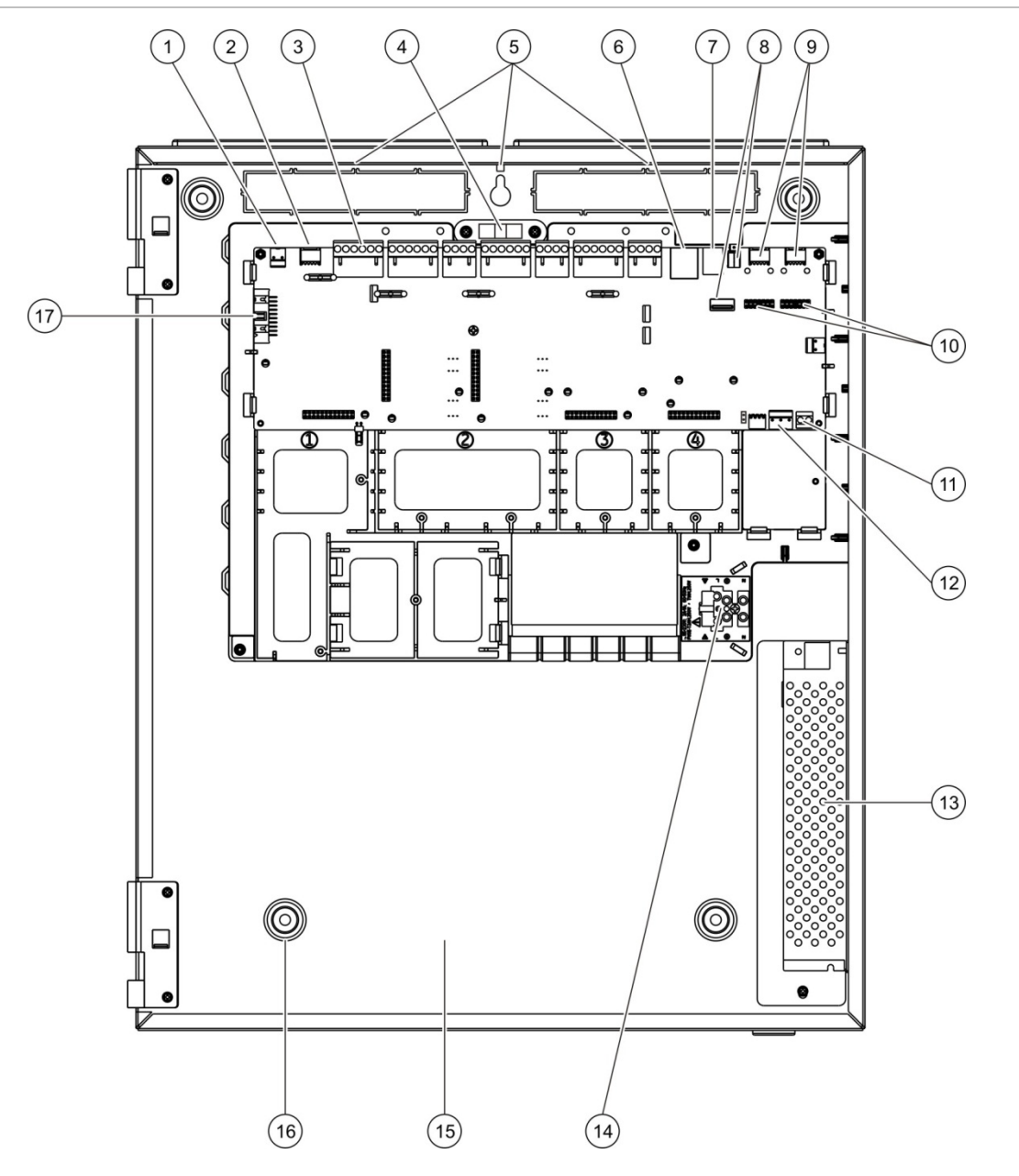

#### Figur 4: Stor kabinett- og PCB-layout (to-sløyfers sentralapparat)

- 1. 24 V-tilkobling
- 2. COM2 seriell port
- 3. Sløyfe- og brannsystemtilkoblinger
- 4. Vater
- 5. Jordingsskruer
- 6. Ethernet-tilkobling
- 7. USB type B-tilkobling
- 8. USB type A-tilkoblinger

- 9. COM0 og COM1 serielle porter
- 10. COM0 og COM1 grensesnittilkoblinger
- 11. Batteritilkobling
- 12. Strømforsyningstilkobling
- 13. Strømforsyning
- 14. Nettforsyning terminalblokk og sikring
- 15. Batteriområde
- 16. Monteringshull
- 17. Brukergrensesnitttilkobling

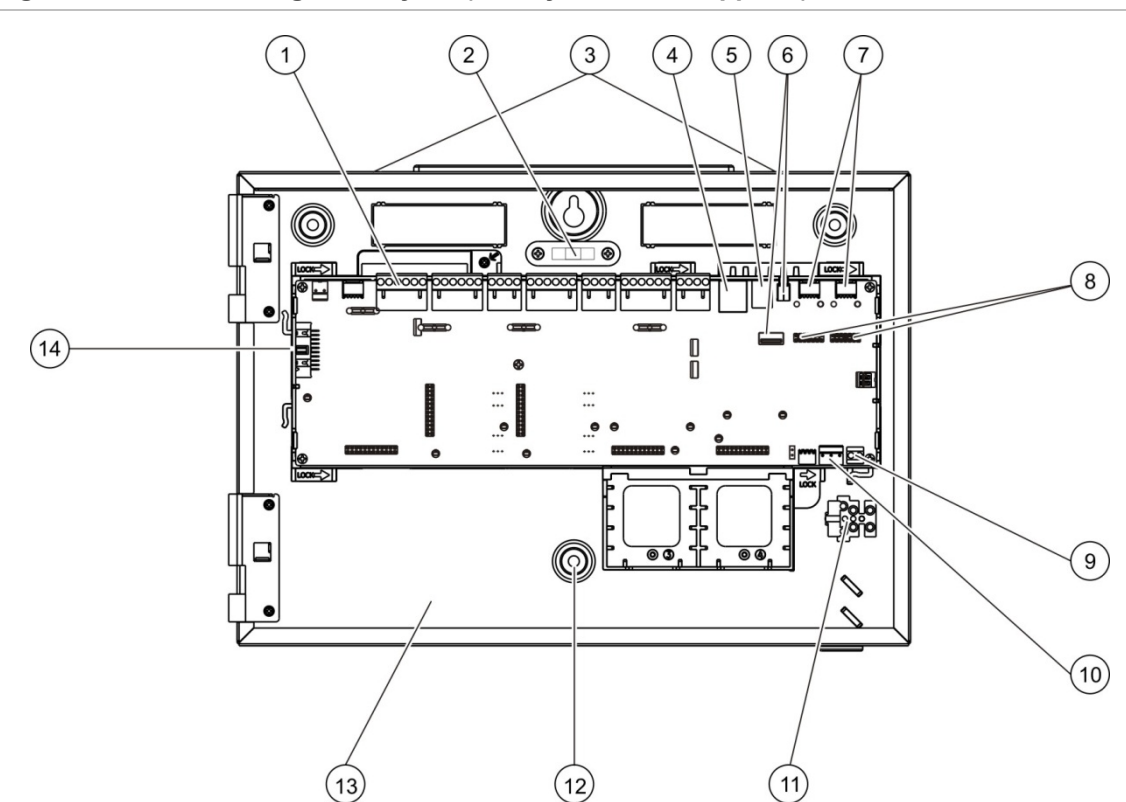

#### Figur 5: Lite kabinett- og PCB-layout (to-sløyfers sentralapparat)

- 1. Sløyfe- og brannsystemtilkoblinger
- 2. Vater
- 3. Jordingsskruer
- 4. Ethernet-tilkobling
- 5. USB type B-tilkobling
- 6. USB type A-tilkoblinger
- 7. COM0 og COM1 serielle porter

- 8. COM0 og COM1 grensesnittilkoblinger
- 9. Batteritilkobling
- 10. Strømforsyningstilkobling
- 11. Nettforsyning terminalblokk og sikring
- 12. Monteringshull
- 13. Batteriområde
- 14. Brukergrensesnitttilkobling

#### Figur 6: Lite kabinett med PCB hovedkort og chassis fjernet for å vise strømforsyning

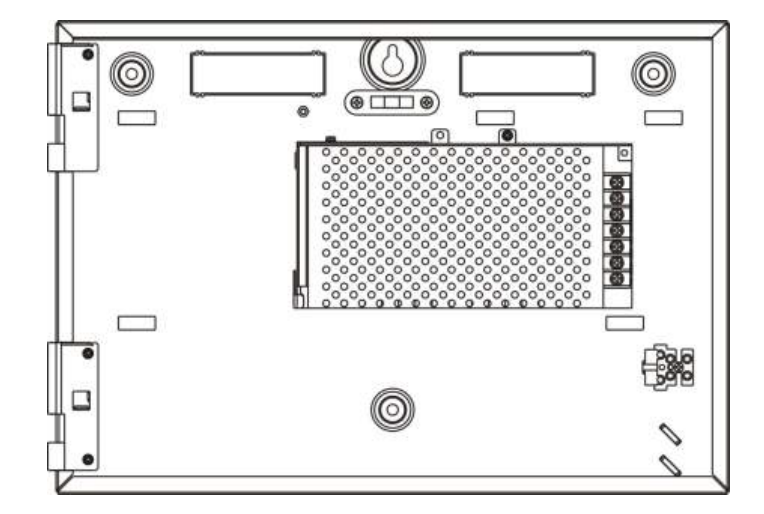

## Kabinettinstallasjon

## Hvor sentralapparatet skal monteres

Installer sentralapparatet på et sted som er fritt for byggestøv og skrot og som ikke er utsatt for ekstreme temperaturer og luftfuktighet. Se Kapittel 5 "Tekniske spesifikasjoner" på side 121 om spesifikasjoner for driftstemperatur og relativ luftfuktighet.

Sørg for nok gulv- og veggplass slik at sentralapparatet kan installeres og vedlikeholdes uten hindringer.

Kabinettet skal monteres slik at brukergrensesnittet er i øyehøyde.

**Merk:** Dette produktet har blitt sertifisert til EN 54-2 ved bruk av den standard installasjonsmetoden for veggmontering som beskrives nedenfor. Hvis andre monteringsvalg brukes, må du sørge for at sentralen installeres på et sted som ikke er utsatt for for mye vibrasjon eller støt.

## Festing av kabinettet til veggen

Fest kabinettet til veggen med fem M4 × 30 skruer og fem Ø 6 mm veggplugger, som vist i Figur 7 nedenfor.

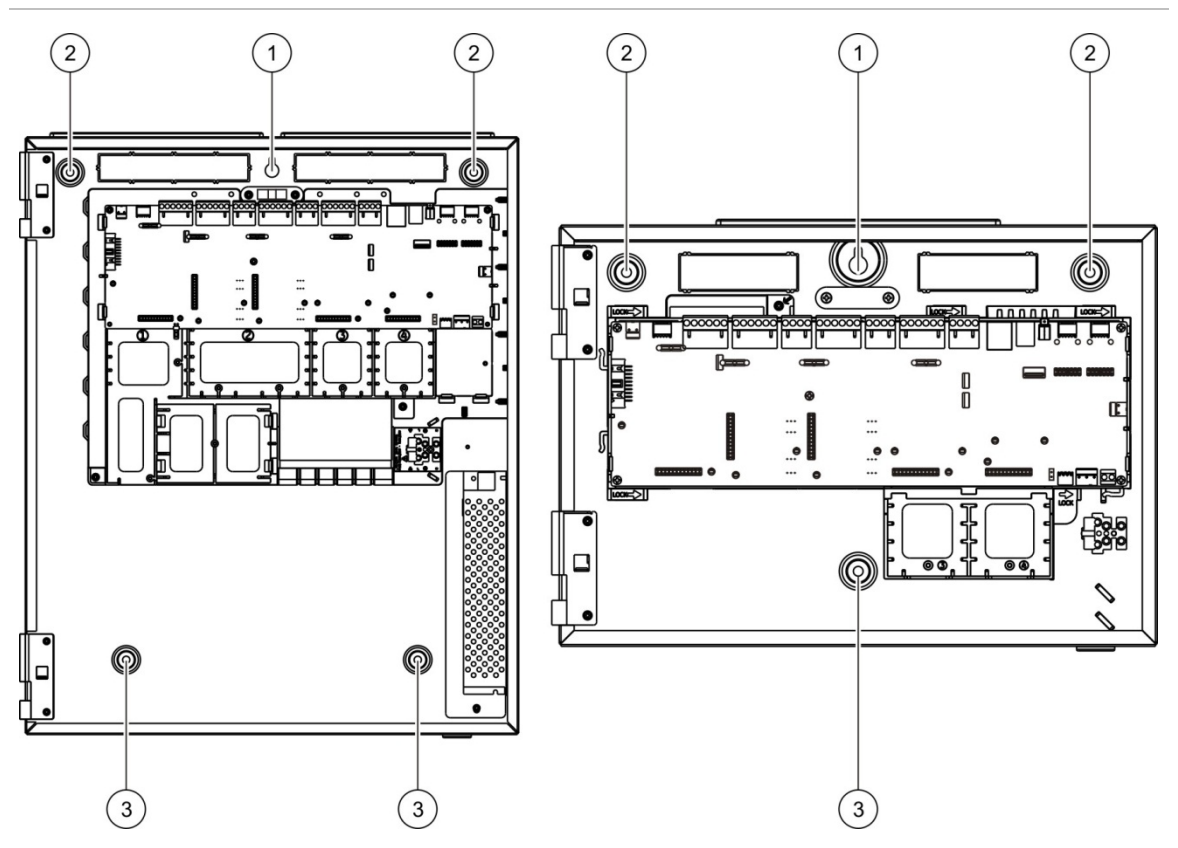

#### Figur 7: Plassering av monteringshull

## Festing av kabinettet til veggen:

- 1. Hold kabinettet mot veggen i ønsket monteringshøyde.
- 2. Påse at kabinettet er plant ved bruk av det innebygde vateret og merk av borepunkter på veggen.
- 3. Bor alle nødvendige hull og sett inn en 6 mm veggplugg i hvert hull.
- 4. Sett inn en skrue i posisjon (1) og heng kabinettet på denne skruen.
- 5. Sett inn skruer i posisjoner (2) og stram til.
- 6. Sett inn skruer i posisjon (3) og stram til.
- 7. Stram til skrue i posisjon (1).

## Legge til menyinnlegg

Legg til grensesnittmenyene for sentralapparatet som vist nedenfor.

Figur 8: Legge til menyinnlegg

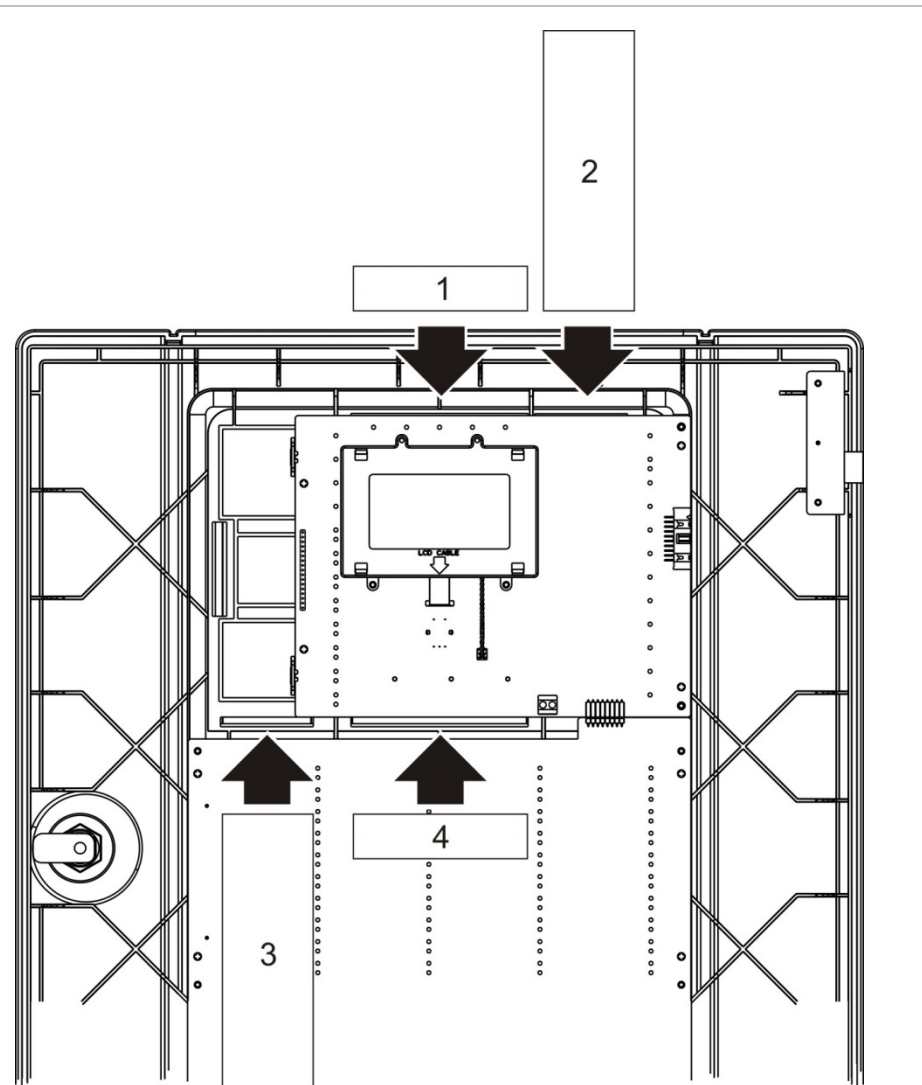

Innleggene er nummerert 1, 2, 3 og 4 og settes inn på det indikerte stedet (med det trykte området vendt mot fronten av sentralapparatet).

For evakueringssentraler må du huske på å legge til beskrivelser for alle utgangsgrupper som er tilordnet de programmerbare knappene til innlegg 3.

**Merk:** Ulike versjoner av innlegg 3 leveres for brannsentraler og for evakueringssentraler, og hver er merket med den tilhørende sentralproduktkoden. Sørg for at du bruker den riktige versjonen av innlegget for produktet ditt.

## Koble til brukergrensesnittkabelen

Koble til brukergrensesnittkabelen slik det vises nedenfor.

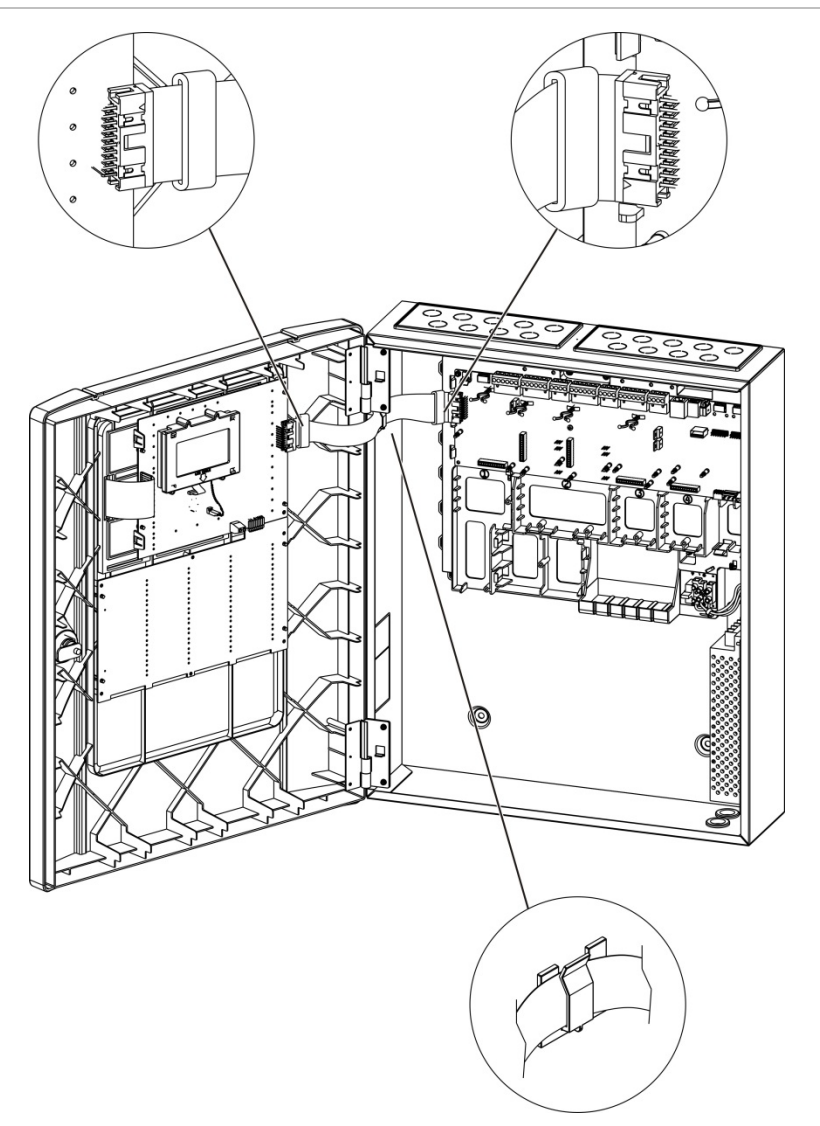

Figur 9: Koble til brukergrensesnittkabelen

## Tilkobling av intern skriver og lasting av papir

Dette emnet beskriver hvordan du kobler til den interne skriveren og laster papir i skriveren. Se "Skriverkonfigurasjon" på side 77 for skriverkonfigurasjonsvalg.

Den interne skriveren er kun tilgjengelig på enkelte modeller.

#### Koble til den interne skriveren

Koble til den interne skriveren slik det vises nedenfor.

Figur 10: Koble til den interne skriveren

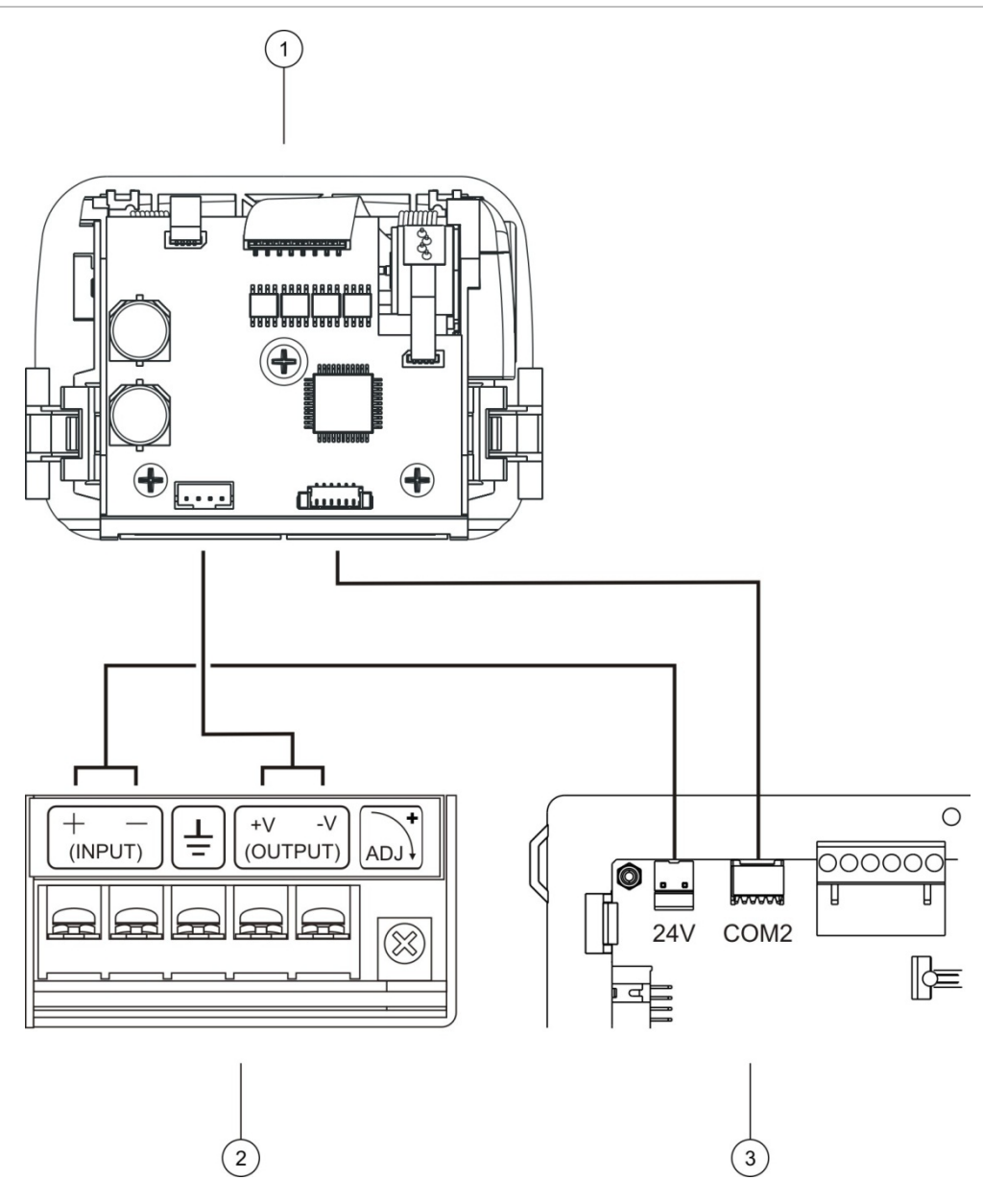

- 1. Intern skriver
- 2. Intern skriver PSU
- 3. Sentralapparatets PCB

## Laste papir

Last papiret for den interne skriveren slik det vises nedenfor.

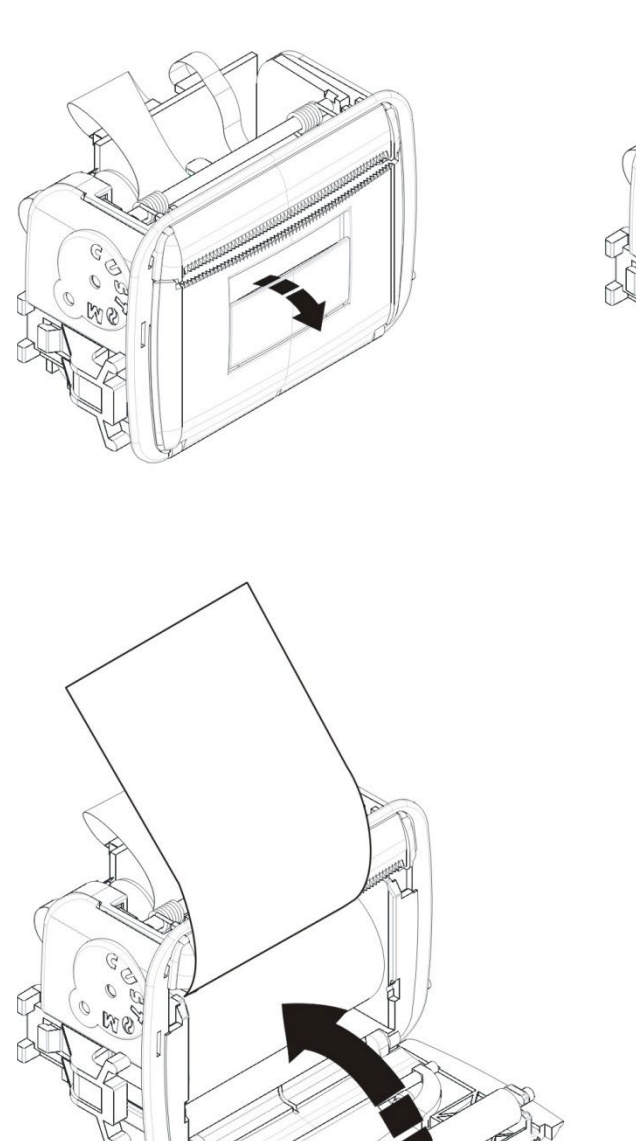

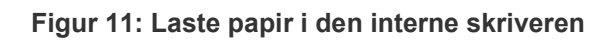

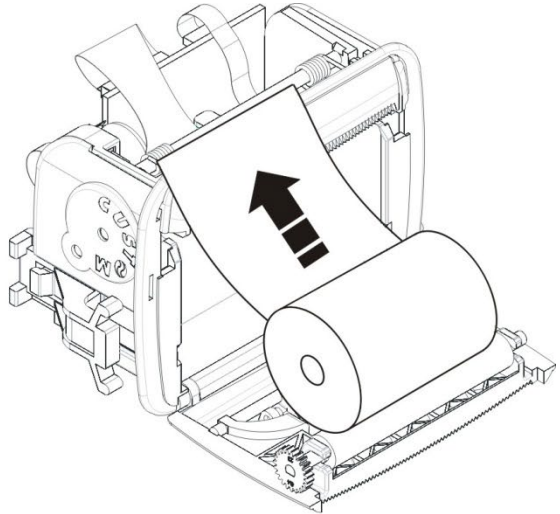

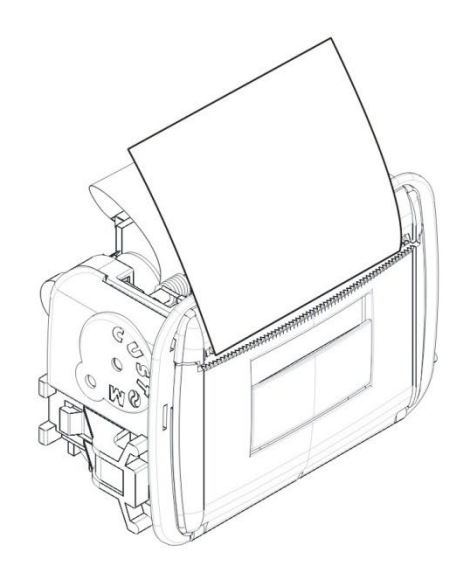

# Tilkoblinger

## Anbefalte kabler

Anbefalte kabler for optimal systemytelse vises i tabellen nedenfor.

#### Tabell 9: Anbefalte kabler

| Kabel                                  | Krav til kabel                                                                 | Maksimal kabellengde         |
|----------------------------------------|--------------------------------------------------------------------------------|------------------------------|
| Strømkabel                             | 3 × 1,5 mm <sup>2</sup>                                                        | Ikke relevant                |
| Sløyfekabel                            | Skjermet kabel (52 Ω og 500 nF maks) [1]<br>12 til 26 AWG (0,13 til 3,31 mm²)  | 2 km med KAL51A-kabel<br>[2] |
| Sløyfekabel (900-<br>serien-protokoll) | Tvunnet trådpar (52 Ω og 500 nF maks) [1]<br>12 til 26 AWG (0.13 til 3.31 mm²) | 2 km med KAL51-kabel [2]     |
| Brannettverkskabel                     | Tvunnet trådpar, CAT5<br>12 til 26 AWG (0,13 til 3,31 mm²)                     | 1,2 km                       |
| Ethernet-kabel                         | CAT5, CAT5e eller CAT6                                                         | 30 m [3]                     |
| USB-kabel                              | Standard USB-kabel med A-B-tilkoblinger                                        | 10 m                         |
| Ekstern skriverkabel                   | Tilbehørskabel 2010-2-232-KIT [4]                                              | 3 m                          |

[1] 26 Ω per ledning.

[2] Maksimal kabellengde avhenger av type kabel brukt og sløyfebelastning.

[3] Koble sentralapparatet til en Ethernet-svitsj som er installert innen 30 m hvis større avstander kreves.

[4] Dette settet inneholder en 3 m kabel og 2010-2-232-IB-isolasjonskortet som kreves for eksterne RS-232-enhetstilkoblinger.

Andre typer kabler kan brukes avhengig av stedets spesifikke (EMI) interferensforhold og testing av installasjon.

#### Bruk av skjermet sløyfekabel

Skjermet kabel gir mer fleksibilitet når det gjelder å løse stedsspesifikke EMIproblemer og kan brukes når følgende retningslinjer etterfølges:

- Bruk et multimeter til å kontrollere at skjermingen er fullstendig isolert fra jordingen, de sløyfepositive og sløyfenegative ledningene før du kobler skjermingen til et enkelt punkt i installasjonen. Den samme isoleringen må utføres for alle andre kabler på stedet, og sløyfekabling bør unngå alle kjente EMI-kilder på stedet.
- Bruk jordingsskruene i sentralapparatkabinettet (hvis du trenger å redusere forstyrrelser). Se Figur 4 på side 19 eller Figur 5 på side 20 for plasseringen av jordingsskruene.

PCB-klemmejordingsforbindelsene vil kun forbedre støyimmunitet under svært bestemte miljøforhold. I noen tilfeller vil fullstendig isolert jording gi den beste beskyttelsen mot EMI.

Fastsett støyimmunitet ved å kontrollere kommunikasjonsfeilgraden og stabiliteten til analoge verdier for installerte enheter.

#### Sikring av kabler

Bruk 20 mm kabelflenser for å påse rene og sikre tilkoblinger. Alle kabler må føres gjennom kabelåpningene i kabinetthuset for å unngå bevegelse.

## Oversikt over forbindelser i brannsystemet

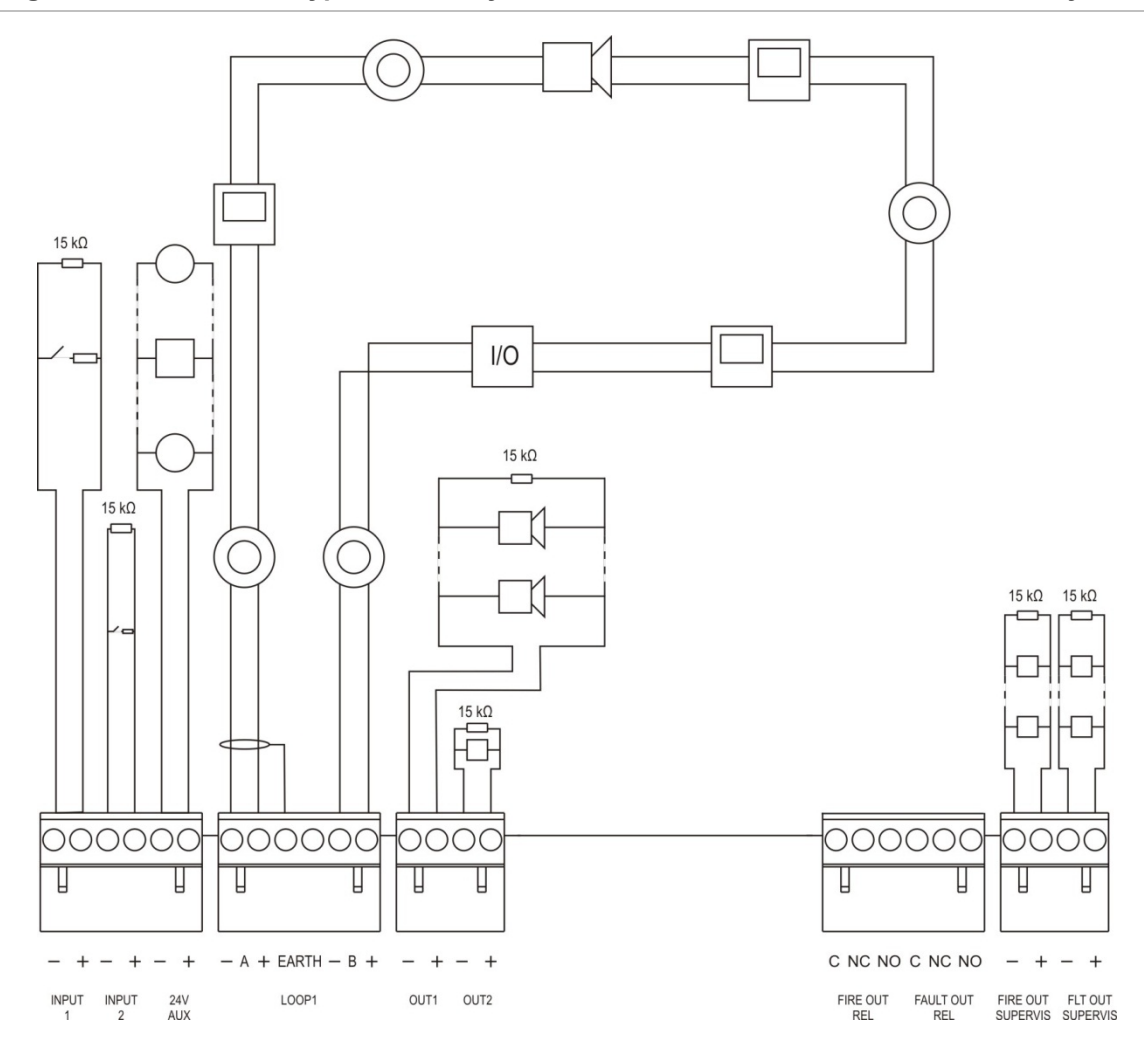

Figur 12: Oversikt over typiske brannsystemforbindelser med en enkelt klasse A-sløyfe

For egenskaper for inngangsaktivering, se "Koble til innganger" på side 32.

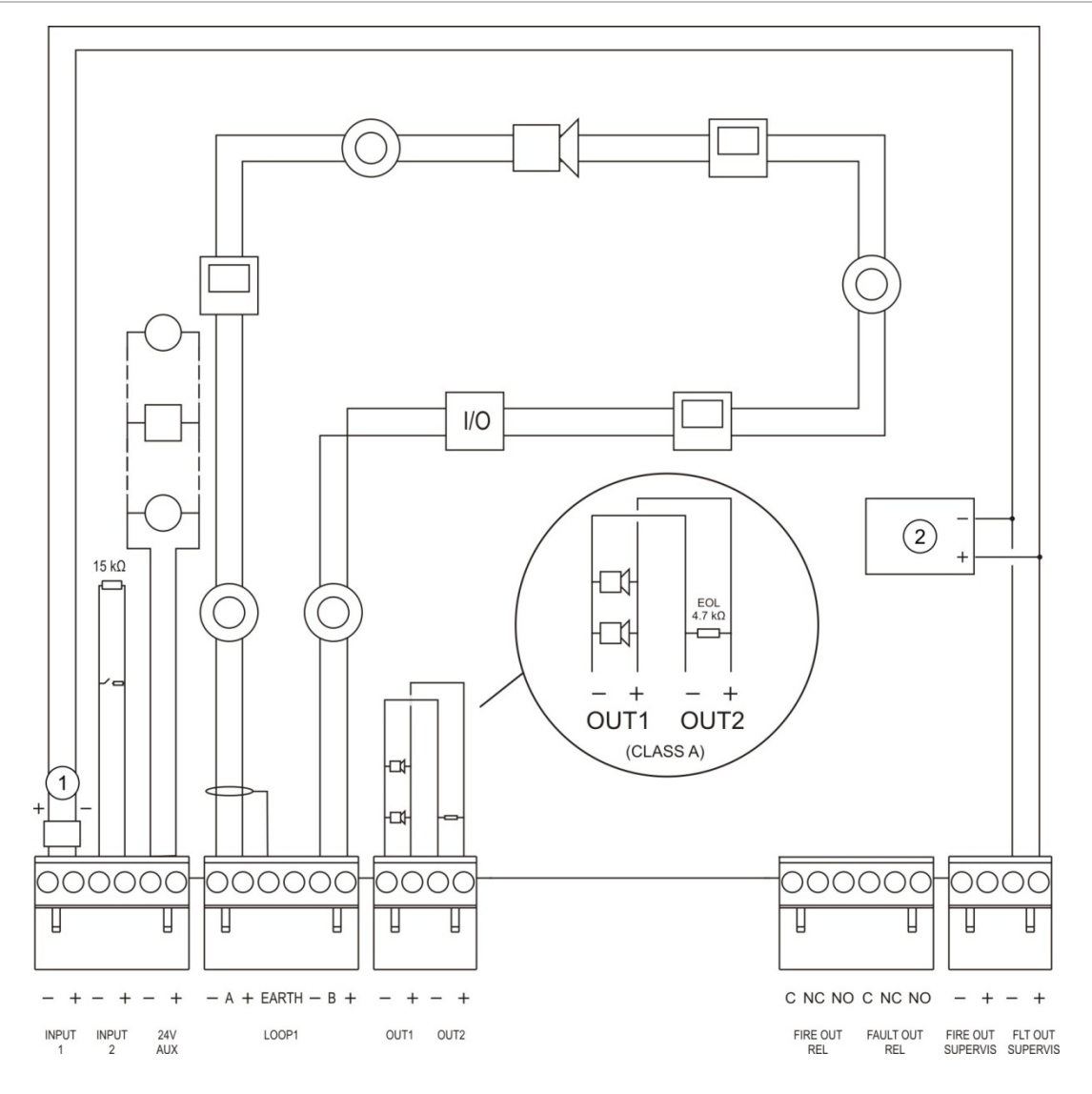

Figur 13: Oversikt over EN 54-13 brannsystemforbindelser med en enkelt klasse A-sløyfe

- 1. 2010-FS-EOL/Endemotstand-enhet
- 2. Feilindikeringsutstyr

## Tilkobling av sløyfer

## Retningslinjer for sløyfer

For best resultat må disse retningslinjene følges ved tilkobling av sløyfer:

- Monter minst en isolator per sløyfe (vi anbefaler en for hver 32. enhet).
- Hold sløyfekabling borte fra høyspenningsledninger (eller andre kilder for forstyrrelser).
- Konfigurasjonene stjerne, stubb og T-tapp anbefales ikke.
- Installer sløyfeenheter med et høyt strømforbruk så nært sentralapparatet som mulig.
- Pass på at sløyfekabelen samsvarer med spesifikasjonene beskrevet i "Anbefalte kabler" på side 26.
- Hvis det brukes skjermet sløyfekabel, må du kontrollere at skjermingen er kontinuerlig (koblet gjennom til hver sløyfeenhet). For å forhindre jordsløyfer forårsaket av elektromagnetiske forstyrrelser, må det kun kobles til én kabelskjerming til jord som vist i Figur 12 på side 28.

## Klasse A sløyfetilkobling

Koble klasse A-sløyfer slik det vises i Figur 12 på side 28. Klasse A-sløyfer er overvåket for åpne kretser og kortslutninger. Koble til ubrukte klasse A-sløyfer A (+) til B (+) og A (-) til B (-).
#### Klasse B sløyfetilkobling

**Forsiktig:** Klasse B sløyfer er ikke i samsvar med kravene i EN 54-13. Installer aldri mer enn 32 enheter på en klasse B-sløyfe.

Koble klasse B-sløyfer som vist i Figur 14 nedenfor. Tilkobling kan gjøres til enten A-tilkoblingene (som vist) eller til B-tilkoblingene, men ikke til begge. Klasse B-sløyfer er overvåket for kortslutning.

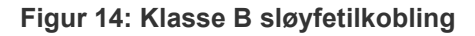

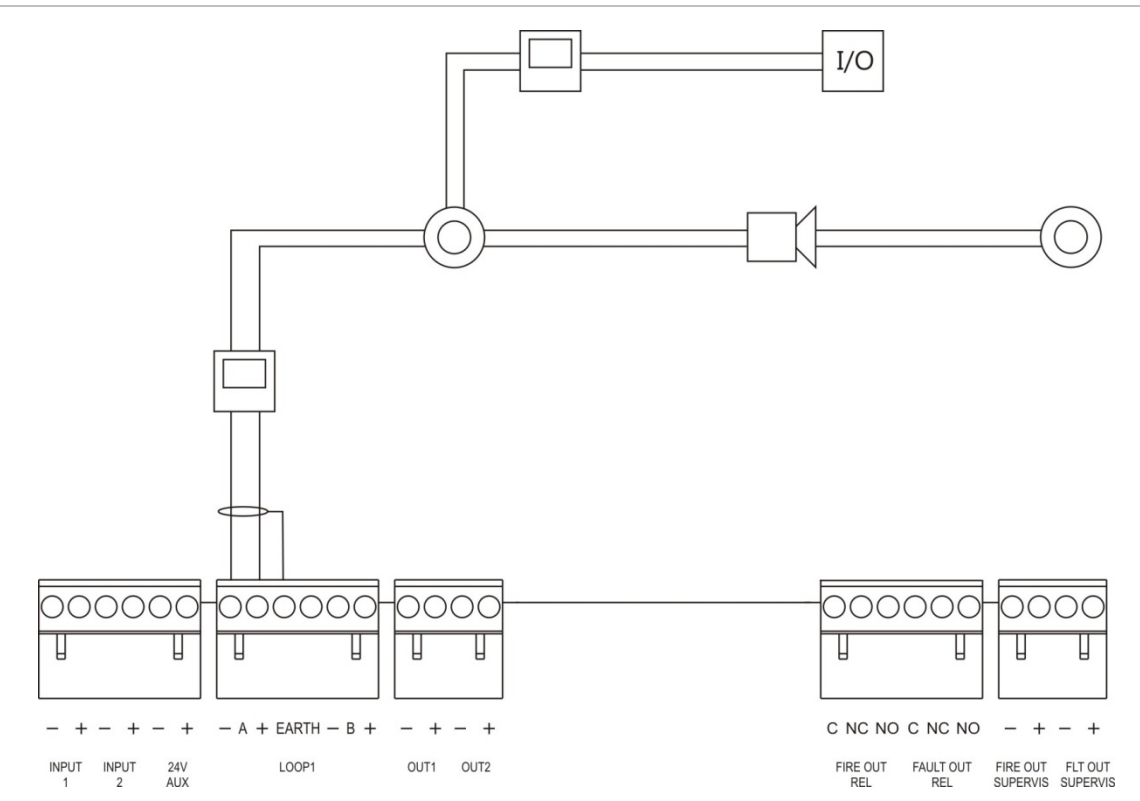

### Koble til sløyfeenheter

Hver sløyfe kan støtte opp til 128 enheter. Se installasjonsarket for din enhet for detaljert installasjonsinformasjon om sløyfemodulen.

### Koble til innganger

### Inngangsfunksjoner

Hvert sentralapparat har to overvåkede innganger merket INPUT1 og INPUT2. For inngangskonfigurasjon, se "Feltkonfigurasjon" på side 84.

### Koble til innganger

Koble inngangsbrytere til INPUT1 og INPUT2, som vist i Figur 12 på side 28. For inngangsovervåkning (åpen krets og kortslutninger) installeres en 15 k $\Omega$  motstand.

Hvis en inngang ikke brukes, må 15 k $\Omega$  endemotstanden installeres på tvers av ubrukte terminaler for å unngå en åpen kretsfeil på inngangen.

### Motstandskarakteristikk for inngangsaktivering

Motstandskarakteristikk for inngangsaktivering vises i tabellen nedenfor.

| Tilstand         | Aktiveringsverdi                                |
|------------------|-------------------------------------------------|
| Aktiv            | 60,2 $\Omega \le aktiv \ verdi \le 8 \ k\Omega$ |
| Normal           | 10 k $\Omega \le$ verdi $\le$ 20,2 k $\Omega$   |
| Kortslutning     | $\leq$ 60,2 $\Omega$                            |
| Høy impedansfeil | 8 kΩ < verdi < 10 kΩ                            |
| Åpen krets       | $\geq$ 20,2 k $\Omega$                          |

#### Tabell 10: Motstandskarakteristikk for inngangsaktivering

### Koble til utganger

Utganger på sentralapparatet vises i tabellen nedenfor.

| Utgang                  | Beskrivelse                                                                                                    | Overvåkning                    |
|-------------------------|----------------------------------------------------------------------------------------------------|--------------------------------|
| 24V AUX                 | Brukes til å forsyne strøm til hjelpeutstyr.<br>Utgangen kan konfigureres som tilbakestillbar og<br>til å slå seg av når det ikke finnes nettstrøm.        | Kortslutning,<br>spenningsnivå |
| UTG.1, UTG.2, osv.      | Konfigurerbare utganger (standardkonfigurasjon er<br>lydutgang). Antall konfigurerbare utganger<br>avhenger av sentralapparatmodell (se emne<br>nedenfor). | Kortslutning, åpen<br>krets    |
|                         | <b>Merk:</b> Disse utgangene er i samsvar med kravene<br>i EN 54-13 når de er konfigurert som Klasse A-<br>utganger.                                       |                                |
| BRANNUTG<br>OVERVÅK [1] | Denne brannutgangen er aktivert når<br>sentralapparatet er i alarmstatus.                                                                                  | Kortslutning, åpen<br>krets    |
|                         | <b>Merk:</b> Denne utgangen er ikke i samsvar med<br>kravene i EN 54-13.                                                                                   |                                |
| BRANN UT RELÉ           | Denne reléutgangen aktiveres (en kortslutning<br>mellom de felles (C) og normalt åpne (NO)<br>terminalene på reléet) når det er en alarm.                  | lkke overvåket                 |
| FEILUTG<br>OVERVÅK [1]  | Denne feilutgangen aktiveres når sentralapparatet<br>ikke rapporterer en feil.                                                                             | Kortslutning, åpen<br>krets    |
|                         | <b>Merk:</b> Denne utgangen er i samsvar med kravene<br>i EN 54-13 når 2010-FS-EOL/<br>Endemotstandsenheten er installert.                                 |                                |
| FEIL UT RELÉ            | Feilreléutgangen aktiveres (en kortslutning mellom<br>de felles (C) og normalt åpne (NO) terminalene på<br>reléet) når det ikke er noen feil.              | lkke overvåket                 |

Tabell 11: Utganger på sentralapparatet

[1] For aktiveringsspenning, se Kapittel 5 "Tekniske spesifikasjoner" på side 121.

#### Utgangsterminering

Alle utganger (unntatt 24V AUX-utgangen) må kobles til terminaler. Kravene til terminaler er vist i tabellen nedenfor.

Tabell 12: Krav til terminaler

| Utgangsklasse                          | Utgangsterminering |
|----------------------------------------|--------------------|
| Klasse B (for typiske installasjoner)  | 15 kΩ              |
| Klasse A (for EN 54-13-installasjoner) | 4,7 kΩ [1]         |

[1] Installert parallelt med en av utgangsterminalene. Se Figur 13 på side 29.

Hvis en utgang ikke brukes må 15 k $\Omega$  endemotstanden installeres på tvers av ubrukte terminaler for å unngå en åpen kretsfeil på utgangen. Utganger som ikke er i bruk, må konfigureres som Klasse B.

Linjesluttkomponenter for utganger er inkludert i det tilbehørssettet som følger med sentralapparatet.

**Merk:** Utgangsavgrensningen er forskjellig for typiske og EN 54-13 installasjonstyper. Sørg for å installere korrekt avgrensning for din installasjon.

### Utgangspolaritet

Alle utganger er sensitive til polaritet. Observer polaritet eller installer en 1N4007diode eller tilsvarende for å unngå inverterte aktiveringsproblemer på grunn av omvendt polaritetsovervåking.

### Koble til hjelpeutstyr

Koble hjelpeutstyret til 24 V AUX som vist i Figur 12 på side 28.

### Konfigurerbare utganger

Antall konfigurerbare utganger avhenger av sentralapparatmodell og utgangsklassekonfigurasjon, som vist nedenfor.

| Sentralapparat                                   | Konfigurerbare utganger<br>(Klasse B) | Konfigurerbare utganger<br>(Klasse A)                       |
|--------------------------------------------------|---------------------------------------|-------------------------------------------------------------|
| Sentral med én sløyfe                            | 2 (UTG.1 og UTG.2)                    | 1 (UTG.1/UTG.2)                                             |
| Sentral med to sløyfer                           | 4 (UTG.1 og UTG.4)                    | 2 (UTG.1/UTG.2 og<br>UTG.3/UTG.4)                           |
| Sentral med to sløyfer med sløyfeekspansjonskort | 8 (UTG.1 til UTG.8)                   | 4 (UTG.1/UTG.2, UTG.3/UTG.4,<br>UTG.5/UTG.6 og UTG.7/UTG.8) |

#### Tabell 13: Konfigurerbare utganger for sentraler [1]

[1] Repeatersentraler har ingen konfigurerbare utganger.

Konfigurerbare valg for hver utgang er:

- Klokkeutgang (standardinnstilling)
- Brannoverførselsutganger
- Brannbeskyttelsesutgang
- Programvalg
- Brannutgang
- Feilutgang

For utgangskonfigurasjon, se "Feltkonfigurasjon" på side 84.

#### Koble til konfigurerbare utganger

Koble til Klasse B konfigurerbare utganger som vist i Figur 12 på side 28. Koble til Klasse A konfigurerbare utganger som vist i Figur 13 på side 29.

Når du kobler til klokker eller strober, må du kun bruke de som er inkludert i kompatibilitetsarket som leveres sammen med sentralapparatet.

#### Koble til brann- og feilutganger

Koble til utgangene BRANNUTG OVERVÅK og FEILUTG OVERVÅK som vist i Figur 12 på side 28. 15 k $\Omega$  endemotstand er nødvendig.

### Koble til nettstrømforsyningen

Forsiktig: Koble til nettstrømforsyningen før du kobler til batteriene.

Sentralapparatet kan brukes med 110 VAC 50/60 Hz, eller med 240 VAC 50/60 Hz (+10 %/-15 %).

Nettstrømmen må føres direkte fra en separat overbelastningsbryter i bygningens sikringsskap. Denne kretsen må være tydelig merket, ha en topolet utkoblingsenhet, og må kun brukes til brannalarmutstyr.

Før alle strømkabler gjennom passende kabelutsparinger og koble dem til sikringsklemmeblokken slik det vises i Figur 15 nedenfor.

Hold strømkablene atskilt fra andre kabler for å unngå potensiell kortslutning og interferens. Bruk de medfølgende kabelstroppene til å feste strømkablene til kabinettet på hver side av sikringsklemmeblokken for å hindre bevegelse.

**Forsiktig:** Hvis sentralapparatet har et nettverkskort installert, må strømkabelen gå inn i kabinettet fra bunnen for korrekt drift.

#### Figur 15: Koble til nettstrømforsyningen

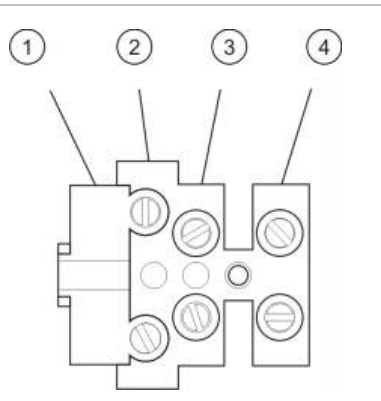

- 1. Nettsikring
- 2. Strømførende
- 3. Jord
- 4. Nøytral

For sikringsspesifikasjoner, se Kapittel 5 "Tekniske spesifikasjoner" på side 121.

### Velge bruk av 115 eller 230 VAC

**Forsiktig:** Feil effektinnstilling kan skade strømforsyningen. Du må alltid frakoble sentralapparatet fra strømforsyningen før du endrer effektinnstillingen.

Standard effektinnstilling er 230 V vekselstrøm. For drift med 115 V vekselstrøm, bruk en liten skrutrekker til å endre effektinnstillingsbryteren som sitter på siden av strømforsyningsenheten, som vist i Figur 16 på side 36.

#### Figur 16: Velge bruk av 115 eller 230 VAC

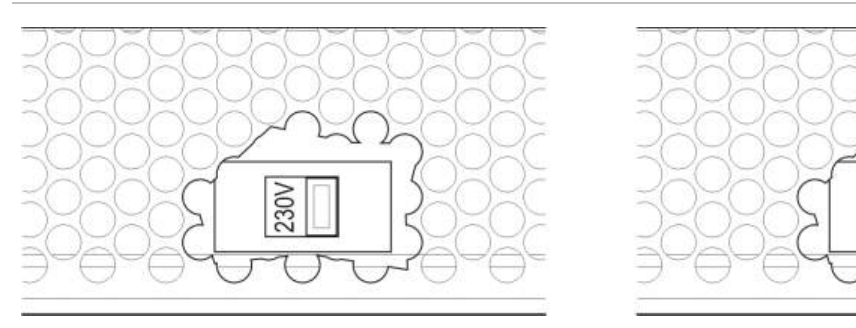

### Koble til batteriene

Sentralapparatet krever to 12 V, 7,2, 12, eller 18 Ah oppladbare, forseglede, blybatterier (se "Batterivedlikehold" på side 119).

Batteriene er plassert på innsiden av sentralapparatkabinettet og må monteres i serie. Polaritet må tas hensyn til.

Koble batteriene til BATT-tilkoblingen på sentralapparatets PCB. Ikke noe annet utstyr må kobles til BATT-tilkoblingen.

**Merk:** Hvis sentralapparatet viser en Nettfeil, kan det være nødvendig å bytte batterier.

### Koble til utvidelseskort

**Forsiktig:** Du må alltid frakoble sentralapparatet fra strømforsyningen før du installerer et utvidelseskort.

Se installasjonsarket for utvidelseskortet for detaljert installasjonsinformasjon.

115V

### Koble til et brannettverk

**Merk:** Se installasjonsarket for nettverkskortet for detaljert installasjons- og tilkoblingsinformasjon.

Hvert nettverkskort har to porter. Hvert kort er koblet (punkt til punkt) til korresponderende porter på nettverkskortet på et annet sentralapparat.

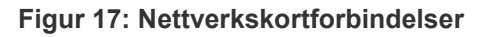

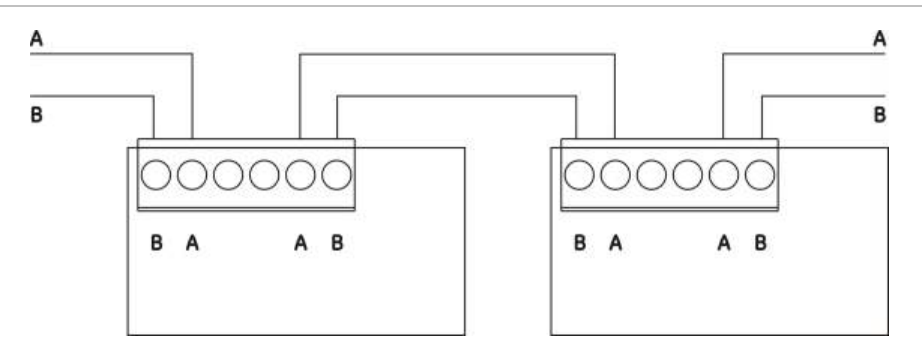

To kablingsvalg er mulig:

- Ringkonfigurasjon
- Busskonfigurasjon

### Ringkonfigurasjon

Denne nettverkskonfigurasjonen anbefales fordi den sørger for redundans i overføringsbanen.

For ringkonfigurasjon (Klasse A) brukes begge porter for å koble sammen alle nettverkskort eller sentralapparater for å danne en ring, som vist nedenfor.

#### Figur 18: Ringkonfigurasjon for brannettverk

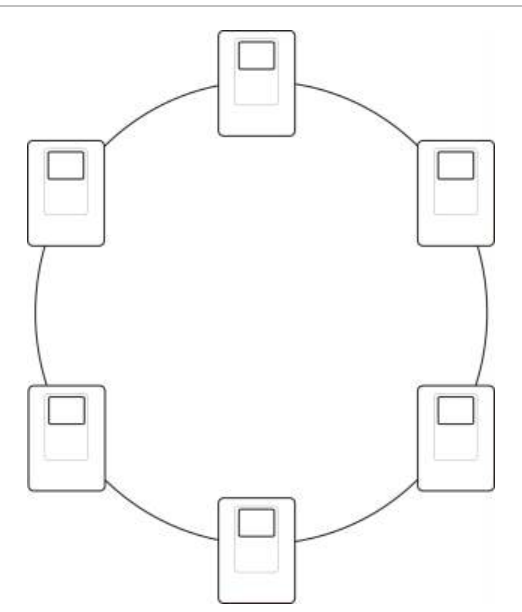

### Busskonfigurasjon

**Forsiktig:** Bruk bussnettverkskonfigurasjon kun i tilfeller hvor deteksjonssonene og obligatoriske EN 54-2 utgangsfunksjoner (klokke- og brannoverføringsutganger) ikke er fjerne mellom sentraler.

Bussnettverkskonfigurasjon anbefales ikke. Den leverer ikke redundans i overføringsbanen og oppretter et brannettverk som er betydelig mer følsomt for feil.

For busskonfigurasjon (Klasse B) kobles sentralapparater som vist nedenfor.

#### Figur 19: Busskonfigurasjon for brannettverk

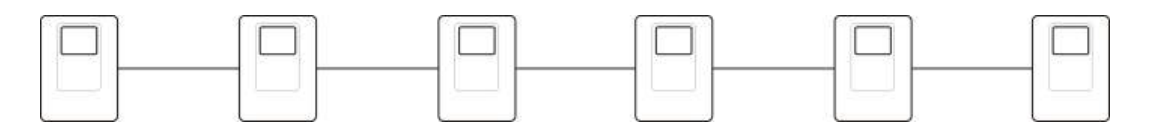

### Koble til en ekstern skriver eller ASCII-terminal

For å skrive ut hendelser i sentralapparatet i sanntid, koble til en ekstern EPSON LX300 skriver eller ASCII-terminal til COM0 eller COM1.

**Merk:** Dette alternativet krever 2010-2-232-KIT (følger ikke med). Settet inneholder en 3 m kabel og 2010-2-232-IB-isolasjonskortet som kreves for eksterne RS-232-enhetstilkoblinger.

Seriell porttilkobling for hver utgangstype vises nedenfor.

Tabell 14: Seriell port-forbindelser

| Seriell port | Utgangsenhet        |
|--------------|---------------------|
| COM0         | EPSON LX300 skriver |
| COM1         | ASCII terminal      |

Se Figur 4 på side 19 for tilkoblingssteder for COM seriell port og RS-232 grensesnittkort.

Se "Skriverkonfigurasjon" på side 77 for konfigurasjonsvalg.

# Kapittel 3 Konfigurasjon og oppstart

#### Oversikt

Dette kapittelet inneholder informasjon om konfigurasjon og idriftsetting av sentralapparatet og brannvarslingssystemet.

### Innhold

Introduksjon 40 Brukernivåer 40 Konfigurasjonsoversikt 41 Bruk og konfigurasjon på vedlikeholdsnivå 44 Menyen for lokalt oppsett 45 Sentraloppsett-menyen 46 Kommunikasjonsmenyen 49 Menyen Utkoble/Innkoble 50 Testmeny 52 Rapportmenyen 55 Endre passord-menyen 58 Operasjon og konfigurasjon på installatørnivå 59 Hovedmenyen 59 Sentralkonfigurasjon 60 ID konfigurering 61 Regionale valg 61 Brannett konfigurasjon 62 Kommunikasjonskonfigurasjon 66

Andre innst. 69 Last/lagre konfigurasjon 72 Konfigurasjon av utvidelseskort 74 Laste hjelpefiler 74 Systemoppdatering 76 Skriverkonfigurasjon 77 DACT-konfigurasjon 77 Sentralaktiveringsnøkkel 82 Automatisk dato og tid 83 BMS konfigurering 84 Feltkonfigurasjon 84 Autooppsett 85 Sløyfeenhetskonfigurasjon 86 Sonekonfigurering 86 Sentral I/U konfigurasjon 93 Aktiveringskonfigurasjon 103 Konfigurasjon av sløyfeklasse 111 Tester 112 Endre passord 114 Idriftsetting 116

## Introduksjon

### Brukernivåer

Tilgang til noen av dette produktets funksjoner er begrenset av det brukernivåer som er tildelt en brukerkonto.

### Offentlig

Offentlig nivå er satt som standard.

Dette nivået tillater grunnleggende driftsoppgaver slik som å reagere på en brannalarm eller feilvarsel ved sentralapparatet. Passord er ikke nødvendig.

Driftsoppgaver for dette brukernivået er beskrevet i brukermanualen for produktet.

### Operatør

Operatørnivået tillater flere driftsoppgaver og er reservert for autoriserte brukere som har gjennomgått opplæring i bruk av sentralapparatet. Standard passord for standardoperatøren er 2222. Driftsoppgaver for dette brukernivået er beskrevet i brukermanualen for produktet.

### Vedlikehold

Vedlikeholdsnivået tillater rutinemessige vedlikeholdsoppgaver og er reservert for autoriserte brukere som har gjennomgått opplæring i bruken av sentralapparatet og brannsystemet. Standard passord for standard vedlikeholdsbruker er 3333.

### Installatør

Installatørnivået tillater full systemkonfigurasjon og er reservert for autoriserte brukere som installerer og konfigurerer sentralapparatet og brannsystemet. Standard passord for standard installatør er 4444.

### Begrensede brukernivåer

Begrensede brukernivåer er passordbeskyttet. Det kreves da at du logger inn med det brukernavnet og passordet som er tildelt deg.

Sentralapparatet går automatisk ut av begrenset brukernivå og tilbake til offentlig brukernivå etter fem minutter hvis ingen knapp trykkes inn. Den automatiske timeout-perioden avhenger av det aktive brukernivået slik det vises nedenfor.

| Brukernivå  | Automatisk timeoutperiode |
|-------------|---------------------------|
| Operatør    | 2 minutter                |
| Vedlikehold | 10 minutter               |
| Installatør | 10 minutter               |

#### Tabell 15: Brukernivå tidsavbrudd

### Gå inn i et passordbeskyttet nivå:

- 1. Trykk F4 (Hovedmeny). Brukernavn- og passordmeldingen vises på LCD-en.
- 2. Velg ditt brukernavn og tast inn ditt passord ved å vri jog-knappen med eller mot urviseren. Trykk inn jog-knappen for å bekrefte hvert tall.

Når et korrekt firesifret passord er angitt, vil LCD-en vise hovedmenyen for tilhørende adgangsnivå.

**Merk:** Sentralapparatet kan konfigureres til å huske de siste innloggingsdetaljene som ble tastet inn. Se "Sikret adgang" på side 115 for mer informasjon.

#### Gå ut av et passordbeskyttet nivå:

1. Trykk F3 (Logg ut) fra hovedmenyen.

### Konfigurasjonsoversikt

### PC-basert konfigurasjon

For best resultat anbefaler vi at sentralapparatet og brannsystemet konfigureres ved bruk av vårt konfigurasjonsverktøyprogram.

Fordelene ved å bruke konfigurasjonsverktøyet inkluderer:

- Nye konfigurasjoner kan forberedes før installasjon og tas i bruk av sentralapparatet og brannbeskyttelsessystemet raskt og enkelt på stedet
- Gjeldende konfigurasjonsfiler kan lagres direkte på en USB-minnepinne og endres i konfigurasjonsverktøyet
- Avansert programmering av regler er tilgjengelig for generering av funksjoner

En regel består av ett eller flere stadier (satt sammen av Boolean-operatører) som er konfigurert til å utløse spesifikke systemfunksjoner etter en bestemt kvitteringstid.

En funksjon er å aktivere utgangsgrupper eller utføre programmerbare kommandoer i systemet.

Programmering av regler er også kjent som programmering av årsak og effekt, aktivering av I/O (inngang/utgang), osv.

Når du konfigurerer brannbeskyttelsessystemet ved bruk av konfigurasjonsverktøyet:

- Konfigurer kommunikasjonsinnstillingene hvis du planlegger å laste ned konfigurasjoner ved hjelp av en Ethernet-tilkobling. Dette er ikke nødvendig hvis du skal lagre konfigurasjoner til en PC som er koblet til sentralapparatets USB-konnektor.
- 2. Konfigurer dato og tid på sentralapparatet og last konfigurasjonen som beskrevet i "Laste og lagre konfigurasjonsfiler" på side 72

Kontakt din lokale distributør for mer informasjon om konfigurasjonsverktøyet.

### Anbefalt konfigurasjon av sentralapparatet

For de fleste applikasjonene kan du bruke sentralapparatets konfigurasjonsveiviser, som vil lede deg gjennom konfigurasjonen.

For å åpne konfigurasjonsveilederen, trykk F1 (Veivisere) fra installatørnivåets hovedmeny.

Vi anbefaler vanligvis følgende konfigurasjonsrekkefølge:

- Konfigurasjon av sentralapparatet (dato og tid, utvidelseskort, sentralapparat-ID og beskrivelse, brannettverk og kommunikasjon). Se "Sentralkonfigurasjon" på side 60 for mer informasjon.
- 2. Konfigurasjon av felt (sløyfeenheter, soner, sentralapparatinnganger og utganger). Se "Feltkonfigurasjon" på side 84 for mer informasjon.
- 3. Endre alle standard passord for økt sikkerhet. Se "Endre passord" på side 114 for mer informasjon.

### Konfigurasjonskontroller

Bruk funksjonsknappene F1 til F4 og jog-knappen (se Figur 3 på side 11) for å navigere i LCD-menyene, markere menyvalg og angi passord og systeminformasjon som vist nedenfor.

| Taste inn passord og<br>systeminformasjon | Vri jog-knappen med eller mot klokka og tast inn passord og<br>annen systeminformasjon. Trykk inn jog-knappen for å bekrefte<br>hvert tall. |
|-------------------------------------------|----------------------------------------------------------------------------------------------------|
| Velge funksjonstaster fra LCD-<br>menyen  | Trykk funksjonsknappene F1 til F4 for å velge tilhørende<br>menyvalg (Hovedmeny, Logg ut, Avslutt, osv.).                                   |
| Navigere og bekrefte menyvalg             | Vri jog-knappen med eller mot klokka for å velge et valg fra en<br>meny på skjermen. Trykk inn jog-knappen for å bekrefte hvert<br>valg.    |

Sentralapparatets ID som vises på LCD-en er en hvit tekst med en mørk bakgrunn når jog-knappen er aktiv (sentralapparatet venter på innmating).

### Konfigurasjonsvalg

De valgene som er listet nedenfor er tilgjengelig for konfigurasjonsendringer i sentralapparatet.

Sentralapparatets konfigurasjon (og konfigurasjonsrevisjon) er bare oppdatert når konfigurasjonsendringer tas i bruk ved å trykke F3 (Bruk).

Endring og tidsstempel for konfigurasjonsrevisjon er loggført i Revisjonsrapporten og kan vises fra brukernivåene Operatør, Vedlikehold og Installatør.

| Valg    | Nøkkel | Beskrivelse                                                                                                    |
|---------|--------|----------------------------------------------------------------------------------------------------|
| Lagre   | F1     | Lagrer nåværende konfigurasjonsendring uten å ta den i bruk med en gang.                                                                            |
| Bruk    | F3     | Tar i bruk den nåværende konfigurasjonsendringen og alle lagrede<br>(beholdte) konfigurasjonsendringer. Sentralapparatet nullstiller<br>automatisk. |
| Fjern   | F4     | Fjerner alle lagrede (beholdte) konfigurasjonsendringer som ikke er i bruk.                                                                         |
| Avslutt | F2     | Avslutter konfigurasjonsprosessen uten å lagre eller bruke den nåværende konfigurasjonsendringen.                                                   |

 Tabell 16: Kontrollvalg og taster for konfigurasjon

**Merk:** Når flere konfigurasjonsinnstillinger oppdateres, anbefaler vi at du lagrer etter hver endring og så bruker alle endringene fra hovedmenyen.

# Bruk og konfigurasjon på vedlikeholdsnivå

Vedlikeholdsnivået er passordbeskyttet og er reservert for autoriserte brukere som er opplært i bruken av sentralapparatet og utfører rutinemessige vedlikeholdsoppgaver på brannsystemet. Standard passord for standard vedlikeholdsbruker er 3333.

Vedlikeholdsnivået lar deg:

- Utføre alle operatøroppgaver beskrevet i brukermanualen
- Endre tid og dato på sentralapparatet og synkronisere tid og dato i et brannettverk
- Endre tidsinnstilling for dag/natt og feriekalender (kun sentralapparater med brannalarm)
- Endre kommunikasjonsinnstillinger for TCP/IP, e-post og USB
- Ta sikkerhetskopier eller tømme hendelsesloggen
- Vise og lagre rapporter
- Deaktivere eller aktivere systemfunksjoner eller sløyfeenheter
- Teste soner, innganger, utganger (inkludert utgangsgrupper) samt batterier
- Endre brukerpassordene
- Lokalisere apparater
- Aktivere service-modus for testing

### Hovedmenyen

Hovedmenyen for vedlikeholdsnivå er vist nedenfor.

Figur 20: Hovedmeny for vedlikeholdsnivå

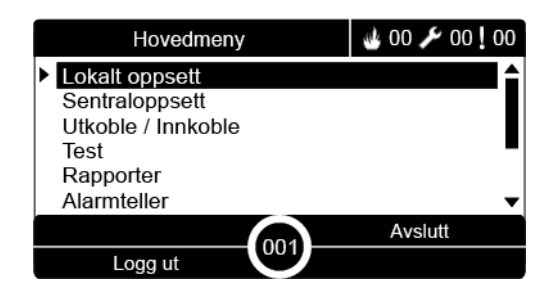

### Menyen for lokalt oppsett

Bruk den lokale konfigurasjonsmenyen til å sette tidsavbruddsverdier for sonetest og deaktiveringsfunksjoner.

### Sonetest og tidsavbrudd ved deaktivering

Merk: Denne funksjonen er ikke i samsvar med EN 54-2.

Bruk menyen Test/Deaktiv t\_out for å sette en uavhengig tidsavbruddsverdi (i minutter) for sonetest og deaktiveringshandlinger for det lokale sentralapparatet.

Når sentralapparatet er i brukernivå Vedlikehold eller Installatør, vil aktiv sonetest eller deaktiveringshandlinger stanses når den samsvarende tidsavbruddsverdien nås.

Standard testtidsavbruddsverdi er 60 minutter. Denne verdien må være stilt til 000 for å deaktivere tidsavbruddet og for å tvinge manuelt avbrudd av sonetesthandlinger. Som standard er ingen tidsavbruddsverdi for deaktivering konfigurert.

Soner som tidligere ble deaktivert via Sonekonfigureringsmenyen (på brukernivået installatør) inkluderes ikke i tidsavbruddskommandoen, og ingen endringer gjøres på sonestatus.

### Slik endrer du konfigurasjonen:

- 1. Velg Lokalt oppsett fra Hovedmenyen og velg deretter Sonekonfigurering.
- 2. Velg Test/Deaktiv t\_out.
- Velg Test, og deretter skriver du inn tidsavbruddsverdien (i minutter).
   Standardverdien er 060, den maksimale verdien er 120.
- 4. Velg deaktiver, og deretter skriver du inn tidsavbruddsverdien (i minutter). Standardverdien er 000, den maksimale verdien er 720.
- 5. Trykk F4 (Enter) og trykk deretter F1 (Tilbake).
- 6. Trykk F1 (Lagre), F3 (Bruk), F4 (Fjern), eller F2 (Avslutt).

Husk å bruke lagrede innstillinger fra Hovedmenyen.

### Sentraloppsett-menyen

Bruk Sentraloppsett-menyen for å stille dato og tid, for å synkronisere dato og tid i et brannettverk, og for å stille sensitivitetsinnstillinger for dag-/nattmodus.

### Dato og tid

Velg Dato og Tid for å endre sentralapparatets dato og tid.

**Merk:** Ytterligere innstillinger for dato og klokkeslett (sommertid, SNTP-polling, osv.) er tilgjengelig. Se "Automatisk dato og tid" på side 83.

### Slik endrer du dato og tid:

- 1. Velg sentraloppsett fra hovedmenyen.
- 2. Velg dato og tid.
- 3. Angi dato med formatet DD/MM/ÅÅ (f.eks.10/06/09).
- 4. Angi tid med formatet tt:mm:ss (f.eks.15:03:25).
- 5. Om nødvendig, velg JA for Brannett tidssynkronisering for å synkronisere dato og tid for alle sentralapparatene i et brannettverk.
- 6. Trykk F4 (Enter) og trykk deretter F1 (Tilbake).
- 7. Trykk på F2 (Avslutt) for å gå ut av menyen.

### Dag-/natt-modus sensitivitetsinnstillinger

Velg Dag-/Natt-modus for å endre den valgte dag/natt branndeteksjonen og responskriterier basert på forhåndskonfigurerte tidsinnstillinger, som vist nedenfor.

Merk: Dette valget er ikke tilgjengelig på repeatersentraler.

| Modus | LCD-ikon | Beskrivelse                                                                                                    |  |
|-------|----------|----------------------------------------------------------------------------------------------------|--|
| Dag   | Ϋ́.      | l denne modusen vil en automatisk brannalarm (en alarm aktivert<br>av en detektor) aktivere klokker og overføring (hvis aktivert) etter<br>en konfigurert forsinkelse. Avhengig av konfigurasjon kan<br>detektorer bruke en redusert følsomhetsinnstilling.                |  |
| Natt  | C        | I denne modusen vil en automatisk brannalarm (en alarm aktive<br>av en detektor) aktivere klokker og overføring (hvis aktivert)<br>umiddelbart og omgår enhver konfigurert forsinkelse. Avhengig<br>av konfigurasjon kan detektorer bruke en økt<br>følsomhetsinnstilling. |  |

Tabell 17: Dag-/natt-modusinnstillinger og ikoner

LCD-ikonet som bekrefter den aktuelle modusen, vises på LCD-skjermen og indikerer hvorvidt innstillingen gjelder kun det lokale sentralapparatet, eller om det er en generell innstilling for alle sentralapparater i brannettverket. For mer informasjon om LCD-indikasjoner, se "LCD-kontroller og indikatorer" på side 11.

### Sette opp dag-/nattskjemaet

Velg Dag/Natt skjema for å konfigurere ukentlige skjemaer for dag- og nattmodusinnstillinger.

### For å sette opp et dag-/nattskjema:

- 1. Velg sentraloppsett fra hovedmenyen.
- 2. Velg Dag-/Nattmodus og velg så Dag/Natt skjema.
- 3. Velg den dagen du ønsker å konfigurere.
- 4. Angi starttid for Dagmodus ved bruk av formatet tt:mm (f.eks. 08:00)
- 5. Angi starttid for nattmodus ved bruk av formatet tt:mm (f.eks. 21:00).
- 6. Trykk F4 (Enter) og trykk deretter F1 (Tilbake).
- 7. Trykk F1 (Lagre), F3 (Bruk), F4 (Fjern), eller F2 (Avslutt).

Husk å bruke lagrede innstillinger fra Hovedmenyen.

**Merk:** For å unngå å endre til dagmodus, sett starttiden for dagmodus til 24:00. For å unngå å endre til nattmodus, sett starttiden for nattmodus til 24:00.

Her er to eksempler på dag-/nattmodusskjema.

For å starte dagstilling ved midnatt og slutte kl. 06:00, settes starttid for dagstilling til 00:00 og starttid for nattstilling samme dag til kl. 06:00.

For å starte nattmodus klokka 22:00 og slutte ved midnatt, settes starttid for nattstilling for dagen til 22:00 og starttid for dagstilling for følgende dag til 00:00.

### Sette opp feriekalenderen

Velg Feriekalender for å konfigurere en dag- eller nattmodusinnstilling for en rekke datoer.

### For a konfigurere dag-/nattmodus for datoer:

- 1. Velg sentraloppsett fra hovedmenyen.
- 2. Velg Dag-/Nattmodus og så Feriekalender.
- 3. Velg F3 (Ny) for å gå inn i en ny ferieperiode, eller velg en eksisterende ferieperiode fra den viste listen.

For å slette en eksisterende ferieperiode, trykk F4 (Slette).

- 4. Legg inn start- og sluttdatoen for feriesensitivitetsinnstillingen. Datoformatet er DD/MM (f.eks. 29/11 for 29. november).
- 5. Velg sensitivitetsmodus (dag eller natt) for ferieperioden. Standard innstilling er nattmodus (det antas at det ikke er noen mennesker på stedet i ferieperioden).

- 6. Legg inn en annen ferieperiode som beskrevet i trinn 3 og 4.
- 7. Trykk F4 (Enter) og trykk deretter F1 (Tilbake).
- 8. Trykk F1 (Lagre), F3 (Bruk), F4 (Fjern), eller F2 (Avslutt).

Husk å bruke lagrede innstillinger fra Hovedmenyen.

### Flere dag-/nattmodusinnstillinger

Velg Dag-/Nattinnstilling for å konfigurere flere innstillinger så som manuell overstyring av dag-/nattmodusskjema og feriekalender modusendringer, eller forsinkelsesatferd i nattmodus.

Tilgjengelige konfigurasjonsvalg vises i tabellen nedenfor.

| Valg                                     | Beskrivelse                                                                                                    |
|------------------------------------------|----------------------------------------------------------------------------------------------------|
| Manuell                                  | Konfigurerer sentralapparatet til å behandle eller overstyre dag-/<br>nattmodusendringskommandoer fra dag-/nattmodusskjemaet eller<br>feriekalenderen. |
| Modus                                    | Konfigurerer standard dag-/nattmodusinnstilling for sentralapparatet hvis<br>Manuell (over) er satt til JA.                                            |
| Deaktiver<br>forsinkelser i<br>nattmodus | Konfigurerer sentralapparatet til å behandle eller overstyre klokker, overførsel og brannbeskyttelsesforsinkelser når sentralapparatet er i nattmodus. |

Tabell 18: Flere dag-/nattmodusvalg

### Slik endrer du konfigurasjonen:

- 1. Velg sentraloppsett fra hovedmenyen.
- 2. Marker Dag-/Nattmodus og marker så Dag-/Nattoppsett.
- 3. Marker Manuell og så NEI (for å utføre modusendringskommandoer fra dag-/ nattmodusskjemaet og feriekalenderen), eller JA (for å overstyre modusendringskommandoer fra Dag-/Nattmodusskjemaet og feriekalender).

Standard innstilling er NEI (modusendringskommandoer fra Dagmodus-/ Nattmodustimeplanen og Feriekalenderen behandles som konfigurert).

4. Velg Modus, og så DAG eller NATT for å definere sentralapparatets standard sensitivitetsmodus hvis Manuell (over) er satt til JA.

Standard innstilling er DAG. Hvis Manuell er satt til NEI, er det ikke påkrevet med moduskonfigurasjon.

5. Velg Deaktiver forsinkelser i nattmodus og velg deretter hvilken klokke-, brannoverføring, eller brannbeskyttelsesforsinkelse som skal utføres eller overstyres når sentralapparatet er i nattmodus.

Som standard er alle forsinkelser deaktivert når sentralapparatet er i nattmodus.

- 6. Trykk F4 (Enter) og trykk deretter F1 (Tilbake).
- 7. Trykk F1 (Lagre), F3 (Bruk), F4 (Fjern), eller F2 (Avslutt).

Husk å bruke lagrede innstillinger fra Hovedmenyen.

### Notat om dag- og nattmodusinnstillinger

Dag-/nattmodus kan konfigureres til å endres med en fjerninngang. Avhengig av installasjonsinnstillingene kan systemet konfigureres til å bruke en ekstern innmating for å overstyre dag-/nattmodusinnstillingen inntil neste programmerte endring (hvis noen).

Sentralapparater i samme nettverk kan ha forskjellige dag-/nattmodus sensitivitetsinnstillinger.

Hvis kommandofilteret er konfigurert henholdsvis, kan et sentralapparat betjene en lokal dag-/nattmodusinnstilling uavhengig fra andre sentralapparater i samme nettverk. En lokal dag-/nattmodusinnstilling er indikert på det lokale sentralapparatets LCD med det korresponderende ikonet. Se "Ikoner vist på LCD-en" på side 12.

Hvis sentralapparatet er en repeater, husk at den dag-/nattmodusen som vises korresponderer med de sentralapparatene som er konfigurert til å akseptere den globale sensitivitetsmoduskommandoen. Noen sentralapparater i nettverket kan operere med lokalt definerte sensitivitetsinnstillinger.

Dag-/nattmodusinnstillingen for alle sentralapparater i et brannettverk er inkludert i Brannettets statusrapport.

For mer informasjon om de globale kontrollene, se "Globale kontroller" på side 64.

### Kommunikasjonsmenyen

Bruk Kommunikasjonsmenyen for å sette opp e-postkontoer for hendelsesmeldinger og for trygg fjerning av en USB-enhet som er tilkoblet sentralapparatet.

### Administrere e-postkontoer

Velg E-post kontoer for å administrere e-postkontoer for fjernovervåking og for å konfigurere typen hendelser som sendes til hver e-postadresse.

### Slik konfigurerer du e-postkontoer:

- 1. Marker Kommunikasjon i Hovedmenyen.
- 2. Velg E-post kontoer og velg deretter kontoen som skal redigeres (standardnavn er Konto 1, Konto 2, osv.).
- 3. Kryss av varslingene du skal ta med i en e-post: alarmhendelse, feilhendelser, forholdshendelser, logghendelser eller rapporter.

Hvis det ikke krysses av for noen varsler, blir varslingsstjenesten ikke aktivert.

- 4. Legg inn e-postadressen som er assosiert med e-postkontoen.
- 5. Trykk F4 (Enter) og trykk deretter F1 (Tilbake).
- 6. Trykk F1 (Lagre), F3 (Bruk), F4 (Fjern), eller F2 (Avslutt).

Husk å bruke lagrede innstillinger fra Hovedmenyen.

**Merk:** Denne funksjonen krever TCP/IP og e-postserverdetaljer for å kunne konfigureres.

### Fjerne en USB-enhet

Velg Fjern USB-enhet for på en trygg måte å fjerne en USB-enhet som er tilkoblet sentralapparatet (f.eks. en minnepinne).

**Forsiktig:** Dersom en USB-minnepinne ikke fjernes som beskrevet, kan det føre til tap av data og/eller skade på din minnepinne.

### Å fjerne en USB-enhet:

- 1. Velg Sentraloppsett fra Hovedmenyen og velg deretter Kommunikasjon.
- 2. Velg Fjern USB-enhet. Det vises en melding på LCD-en som bekrefter handlingen.
- 3. Trykk på F2 (Avslutt) for å gå ut av menyen.
- 4. Åpne døren på sentralapparatet og fjern minnepinneen.

### Menyen Utkoble/Innkoble

Bruk menyen Utkoble/Innkoble for å deaktivere og aktivere systemets funksjoner og enheter. Funksjoner og enheter kan fjerndeaktiveres hvis sentralapparatet er en del av et brannettverk. Utkoblede funksjoner eller enheter indikerer ikke feil eller brannalarmer.

**Merk:** Endringer i konfigurasjonen Utkoble/Innkoble på dette brukernivået, lagres ikke i sentralapparatets konfigurasjon og er ikke inkludert i noen lagrede konfigurasjonsfiler.

Følgende funksjoner eller enheter kan deaktiveres eller aktiveres fra denne menyen:

- Soner
- Enheter (enkeltvis eller etter enhetstype)
- Sentralapparatets innganger
- Standard utgangsgrupper (lydgiver, brannoverføring eller brannbeskyttelse)

### Merknader:

Utganger kan bare aktiveres eller deaktiveres på installasjonsnivå.

Bare standardutgangsgrupper kan aktiveres eller deaktiveres på vedlikeholdsnivå (programutgangsgrupper kan ikke aktiveres eller deaktiveres). Alle utgangsgrupper (standard og program) kan aktiveres eller deaktiveres på installasjonsnivå.

Hvis du deaktiverer soner i alarm, må du manuelt tilbakestille sentralapparatet for å fullføre operasjonen.

### Deaktivere en systemfunksjon eller enhet

### Å deaktivere en systemfunksjon eller enhet:

- 1. Velg Deaktiver/Aktiver fra Hovedmenyen.
- 2. Marker Deaktiver (eller Fjernutkobling hvis funksjonen eller enheten ikke er lokal på sentralapparatet).
- For å deaktivere en enhet etter type, velg soner, og så trykker du på F4 (Enheter) for å deaktivere enhetstypen for valgte soner, eller F3 (alle soner) for å deaktivere enhetstypen for alle soner.

Bruk de programmerbare tastene F2-F4 for å velge enhetstypene som skal kobles ut: MM (manuelt anropspunkt), Røyk (ion-detektorer, optiske detektorer, universalsensorer), eller Auto detekt (ion-detektorer, optiske detektorer, varmedetektorer, universalsensorer).

4. For andre deaktiveringer (soner, enkeltstående enheter, osv.), velg den funksjonen eller enheten som skal deaktiveres og trykk så på jog-hjulet for å bekrefte deaktiveringen.

For fjerndeaktiveringer, legg inn Brannett-ID for den funksjonen eller enheten som skal deaktiveres og trykk så på jog-knappen for å bekrefte deaktiveringen.

5. Trykk på F2 (Avslutt) for å gå ut av menyen.

Gjenta for å aktivere en utkoblet funksjon eller enhet.

### Testmeny

Bruk Testmenyen for å teste systemfunksjoner eller enheter. Følgende funksjoner eller enheter kan testes fra denne menyen:

- Soner
- Inngangsaktivering på sentralapparatet
- Aktivering av sentralapparat og sløyfeutgang
- Aktivering av utgangsgruppe
- Aktivering av apparatets LED
- Fjernfunksjoner og -enheter
- Batterier

**Merk:** Tester for utganger og utgangsgrupper (lokale eller eksterne) fortsetter så lenge testskjermen vises. Det er ikke noe automatisk tidsavbrudd for utgangsaktiveringstesten og systeminformasjon vil ikke være synlig på LCD-skjermen så lenge testen pågår. Operasjoner som ikke har noe med aktiveringstesten å gjøre, fortsetter som normalt i bakgrunnen.

### Teste soner

Slik tester du en sone:

- 1. Velg Test fra Hovedmenyen.
- 2. Velg Soner.
- 3. Velg sonen som skal testes og trykk jog-knappen for å starte testen. Trykk jog-knappen igjen for å avslutte testen for den valgte sonen.

Som standard kan du velge, og teste opp til maksimalt fire soner samtidig (maksimum antallet soner i test er konfigurerbar - se "Sonekonfigurering" på side 86).

4. Trykk på F2 (Avslutt) for å gå ut av menyen.

Gjenta stegene ovenfor for å avslutte sonetesten.

Når en alarm aktiveres i en sone som blir testet:

- Sonetesten er bekreftet på LCD-en mens alarmen er aktiv
- Hvis et sonekort er installert og tilhørende sonen er inkludert på sonekortet, vil LED-en for sonealarm blinke eller lyse fast (avhengig av kilden til alarmen)
- Brannoverføring, brannbeskyttelse, klokker og programmerbare aktiveringer blir ikke aktivert
- Sentralapparatet tilbakestiller enheten som startet etter 5 sekunder og sletter alarmen (manuelle meldere må lukkes før en automatisk tilbakestilling kan utføres)
- Hendelsen loggføres i hendelsesloggen

Hvis det utløses en brannalarm i en sone som *ikke* er under testing, responderer sentralapparatet på alarmhendelsen som konfigurert.

### Testing av inngangsaktivering på sentralapparatet

#### Slik testes aktivering av en inngang:

- 1. Avgjør inngangens funksjonalitet (se installasjonsdetaljene for brannsystemet ditt).
- 2. Velg Service-modus fra Test-menyen og velg så Lokal eller Global.

Service-modus sikrer at utganger ikke aktiveres ved et uhell under inngangstesting. Sett Service-modus til Global for å unngå aktivering av utganger lokalt og i nettverket. Se "Aktivering av servicemodus" på side 55 for mer informasjon.

- 3. Aktiver inngangsenheten i henhold til instruksjonene for enheten.
- 4. Kontroller at sentralapparatet rapporterer inngangsaktiveringen som forventet (avhenger av inngangskonfigurasjon, enhetstype, osv.).

Når testen er fullført, nullstill sentralapparatet og gå ut av Service-modus.

#### Testing av sentralapparat- og sløyfeutgangsaktivering

#### Slik testes aktivering av en utgang:

- 1. Velg Test fra Hovedmenyen.
- 2. Velg Utgangstest fra Testmenyen og velg så Sentralutganger eller Sløyfeutganger.
- 3. Velg den utgangen du ønsker å teste og velg JA (for å aktivere utgangen) eller NEI (for å deaktivere utgangen).
- 4. Trykk jog-knappen igjen for å avslutte testen.
- 5. Trykk på F2 (Avslutt) for å gå ut av menyen.

#### Teste utgangsgruppeaktivering

#### Utgangsgruppe aktiveringstest:

- 1. Velg Test fra Hovedmenyen og velg så Utgangsgruppe.
- 2. Velg ID for den utgangsgruppen du vil teste og velg JA (for å aktivere utgangsgruppen), eller NEI (for å deaktivere utgangsgruppen).
- 3. Trykk jog-knappen igjen for å avslutte testen.
- 4. Trykk på F2 (Avslutt) for å gå ut av menyen.

### Lokalisere enheter

Velg Lokaliser enhet for å aktivere en sløyfeenhets-LED. Dette hjelper med å identifisere hvor en enhet befinner seg i installasjonen. Du trenger Brannett-ID for alle fjernenheter for at deres LED skal aktiveres.

### Slik lokaliseres en enhet:

- 1. Velg Test fra Hovedmenyen og velg så Lokaliser enhet.
- 2. Velg Sløyfenummer, Alle sløyfer, eller Ekstern (hvis Ekstern er valgt, legg inn Brannett-ID, sløyfenummer og enhetens adresse når du blir bedt om det).

En liste over alle enhetene på den valgte sløyfen vises.

- 3. Velg korresponderende enhet og trykk jog-knappen for å aktivere enhetens LED. For å slå av enhetens LED, trykk jog-knappen igjen.
- 4. Trykk på F2 (Avslutt) for å gå ut av menyen.

### Testing av eksterne funksjoner eller enheter

Velg fjerntilkoblede tester for å teste fjerntilkoblede funksjoner eller enheter. Du trenger Brannett-ID for den eksterne funksjonen eller enheten som skal testes.

### Slik testes eksterne funksjoner eller enheter:

- 1. Velg Test fra Hovedmenyen og velg så Fjernstyrt test.
- 2. Velg Kontroll og legg så inn systemapparatets Brannett-ID.
- 3. Velg Element, og deretter Enhet, Gruppe, eller Sone. Legg inn enhetssløyfe og adresseinformasjon, gruppenummer, eller sonenummer.

For enheter legger du inn sløyfenummeret og enhetens adresse i formatet S.EEE (f.eks. 1.089 for Enhet 89 på Sløyfe 1).

- 4. Velg Aktiv og deretter JA (for å starte testen), eller NEI (for å stoppe testen).
- 5. Trykk jog-knappen igjen for å avslutte testen.
- 6. Trykk på F2 (Avslutt) for å gå ut av menyen.

### **Teste batterier**

Velg batteritest for å teste batteriene. For mer informasjon om batteristatusmeldinger, se "Batterivedlikehold" på side 119.

### Slik tester du batteriene:

- 1. Velg Test fra Hovedmenyen.
- 2. Velg Batteritest.

En melding som bekrefter batteristatus vises på LCD-en.

3. Trykk på F2 (Avslutt) for å gå ut av menyen.

### Aktivering av servicemodus

Velg Aktiver servicemodus for å hindre utilsiktet aktivering eller deaktivering av utganger eller utgangsgrupper (lokale eller fjerntilkobledee) mens testing pågår.

I denne modusen vil sentralapparatet indikere enhver loggaktiveringshendelse som konfigurert, men vil ikke aktivere eller deaktivere den korresponderende utgangen. Dette kan brukes til å verifisere konfigurasjonen av sentralapparathendelser og for å verifisere at det ikke skjer noen utilsiktet aktivering av utganger.

### For a aktivere servicemodus:

- 1. Velg Test fra Hovedmenyen, og så velger du Servicemodus.
- 2. Velg Aktivere servicemodus, og så velger du JA (for å aktivere servicemodus), eller NEI (for å deaktivere servicemodus).
- 3. Velg Global, og så velger du JA (for å aktivere servicemodus over hele nettverket), eller NEI (for bare lokal testing).
- 4. Trykk på F2 (Avslutt) for å gå ut av menyen.

Husk å gå ut av servicemodus når alle testene er fullført.

### Rapportmenyen

Bruk Rapportmenyen for å vise, slette, eller ta sikkerhetskopier av hendelsesloggen, og for å vise forskjellige systemstatusrapporter. De rapportene som er tilgjengelig for vedlikeholdsbrukere er vist i tabellen nedenfor.

| Rapport                 | Beskrivelse                                                                                                    |
|-------------------------|----------------------------------------------------------------------------------------------------|
| Hendelseslogg           | Viser, sletter eller sikkerhetskopierer hendelsesloggen.<br>Hendelsesloggen inneholder alle de alarm-, feil- og<br>tilstandshendelsene som er registrert av sentralapparatet.                                                                                       |
| Må kontrolleres         | Viser alle enheter som rapporterer en feiltilstand.                                                                                                    |
| Revisjon                | Viser sentralapparatets programvarerevisjon og<br>konfigurasjonsrevisjon, samt serienummer på systemkort.                                                                                                    |
| Kontaktdetaljer         | Viser tilkoblinginformasjon for vedlikeholds- eller<br>installasjonsleverandøren (avhengig av installatørkonfigurasjon).                                                                                                    |
| Sonestatus [1]          | Viser den gjeldende statusinformasjonen for soner.                                                                                                    |
| Sonetildeling [1]       | Viser hvilke enheter som er tilordnet hver sone i brannsystemet.                                                                                                    |
| Enhetsstatus [1][2]     | Viser den gjeldende statusinformasjonen for sentralapparater.<br>Informasjon om enheter, tilgjengelig i sanntid inkluderer: øyeblikkelig,<br>gjennomsnitt, maksimum og minimum analogt nivå, feilrate ved<br>kommunikasjon og forurensningsgrad ved sløyfe inngang. |
| Sentral I/U-status      | Viser den gjeldende statusinformasjonen for sentralapparatets innganger og utganger.                                                                                                    |
| Utgangsgruppestatus [1] | Viser sentralapparatets utgangsgrupper (klokker, overførsel,<br>brannbeskyttelse, eller program) som er aktive nå.                                                                                                    |

Tabell 19: Rapporter tilgjengelig for vedlikeholdsbrukere

| Rapport                  | Beskrivelse                                                                                                    |
|--------------------------|----------------------------------------------------------------------------------------------------|
| Regelstatus              | Viser sentralapparatreglene som er aktive nå. En regel består av ett<br>eller flere stadier (satt sammen av Boolean-operatører) som er<br>konfigurert til å utløse spesifikke systemfunksjoner etter en bestemt<br>kvitteringstid. Regler opprettes ved hjelp av konfigurasjonsverktøyet. |
| Brannettstatus           | Viser gjeldende status for alle sentralapparatene i brannettverket.                                                                                                    |
| Lagre/skriv ut rapporter | Lagrer eller skriver ut rapporter.                                                                                                    |
| PAK-liste                | Viser detaljer over alle PAK-er som er registrert til sentralapparatet nå.                                                                                                    |

[1] Disse rapportene er ikke tilgjengelig for repeatersentraler.

[2] På installasjonsnivå inkluderer denne rapportskjermen også muligheten til å utføre hurtig følsomhetskompensasjon for detektorer.

### Vise eller tømme hendelsesloggen

Velg Vis alle eller Tøm for å vise eller tømme alarm-, feil- og tilstandshendelser som er loggført av sentralapparatet.

### Slik viser eller tømmer du hendelsesloggen:

- 1. Velg Rapporter fra Hovedmenyen.
- 2. Velg Hendelseslogg og velg Vis alle (for å vise alle aktuelle posteringer), eller Tøm (for å slette alle aktuelle posteringer).
- 3. Trykk på F2 (Avslutt) for å gå ut av menyen.

Hendelsesloggen kan inneholde maks. 9.999 posteringer. Når maks. antall posteringer er nådd, blir de eldste posteringene slettet ettersom nye posteringer registreres.

### Sikkerhetskopiere hendelsesloggen

Velg Backup for å lage en sikkerhetskopi av hendelsesloggen. Backuprapportene lagres til en USB-minnepinne (følger ikke med) i XML-format og kan vises i konfigurasjonsverktøyet.

**Merk:** Bruk bare USB-flash-stasjoner med FAT32-filsystem og en maksimal kapasitet på 32 GB.

### Slik sikkerhetskopierer du hendelsesloggen:

- 1. Åpne kabinettdøren på sentralapparatet
- 2. Sett en USB-minnepinne i en av USB-portene (Figur 21, element 1).
- 3. Lukk kabinettdøren på sentralapparatet.
- 4. Velg Rapporter fra Hovedmenyen.
- 5. Velg Hendelseslogg og deretter Backup.
- 6. Følg instruksjonene på skjermen.
- 7. Trykk F2 (Avslutt) for å avslutte
- 8. Fjern USB-minnepinnen som beskrevet i "Fjerne en USB-enhet" på side 50.

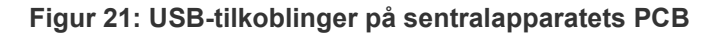

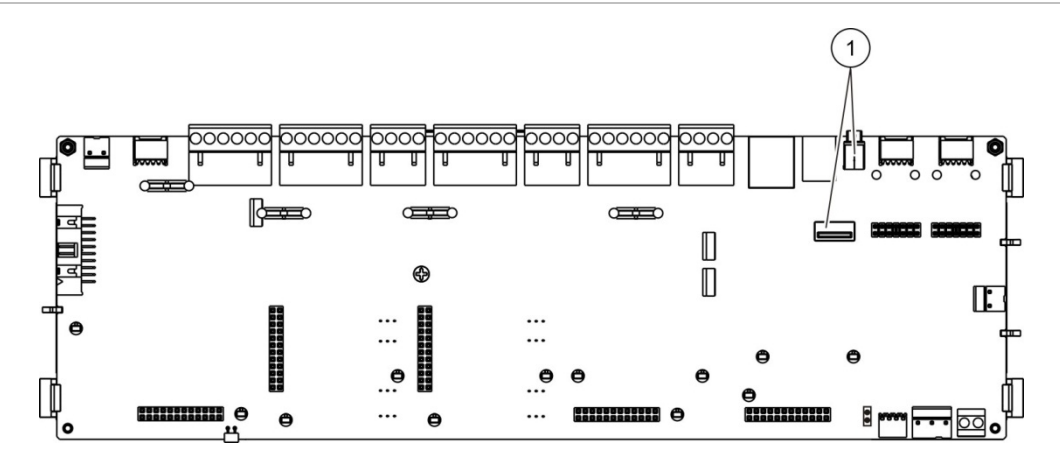

1. USB-tilkoblinger

#### Lagre rapporter

Velg Lagre rapport for å lagre en rapport. Rapporter lagres til en USBminnepinne (ikke levert) i XML-format og kan vises med PC-applikasjonens konfigurasjonsverktøy.

**Merk:** Bruk bare USB-flash-stasjoner med FAT32-filsystem og en maksimal kapasitet på 32 GB.

For a lagre en rapport:

- 1. Åpne kabinettdøren på sentralapparatet.
- 2. Sett en USB-minnepinne i en av USB-portene.
- 3. Lukk kabinettdøren på sentralapparatet.
- 4. Velg Rapporter fra Hovedmenyen.
- 5. Velg Lagre rapport og velg deretter ALLE eller rapporten som skal lagres.
- 6. Trykk F2 (Avslutt) for å avslutte.
- 7. Fjern USB-minnepinnen som beskrevet i "Fjerne en USB-enhet" på side 50.

### Endre passord-menyen

Bruk Endre passord-menyen for å endre ditt vedlikeholdspassord og for å administrere brukerkontoer.

### Endre passord

Velg Endre passord for å endre passordet ditt. Du kan ikke endre passord for andre vedlikeholdsbrukere.

### Slik endrer du ditt passord:

- 1. Velg Endre passord fra Hovedmenyen og velg deretter Endre passord.
- 2. Oppgi ditt nåværende passord.
- 3. Oppgi og bekreft så ditt nye passord.
- 4. Trykk F4 (Enter) og trykk deretter F1 (Tilbake).
- 5. Trykk F1 (Lagre), F3 (Bruk), F4 (Fjern), eller F2 (Avslutt).

Husk å bruke lagrede innstillinger fra Hovedmenyen.

### Administrere brukere

Velg administrer brukere for å redigere, slette, eller opprette brukerkonti for operatører. Sentralapparatet tillater maks. 20 brukerkontoer (alle brukernivåer kombinert).

### Slik redigerer du en operatørbrukerkonto:

1. Velg Endre passord fra Hovedmenyen og velg deretter Programmer brukere.

En liste over de brukerkontoene du har tillatelse til å redigere vises.

- 2. Velg den brukerkontoen du ønsker å redigere.
- 3. Velg den informasjonen som skal redigeres og foreta endringen.

For å endre operatørens brukerpassord, oppgir du ditt vedlikeholdsbrukerpassord og tildeler så og bekrefter det nye operatørpassordet.

- 4. Trykk F4 (Enter) og trykk deretter F1 (Tilbake).
- 5. Trykk F1 (Lagre), F3 (Bruk), F4 (Fjern), eller F2 (Avslutt).

Husk å bruke lagrede innstillinger fra Hovedmenyen.

### Slik sletter du en operatørbrukerkonto:

- Velg Endre passord fra Hovedmenyen og velg deretter Programmer brukere.
   En liste over de brukerkontoene du har tillatelse til å redigere vises.
- 2. Velg den brukerkontoen du ønsker å slette.

Du kan ikke slette standard operatørbrukerkonto.

3. Trykk F4 (Slette) for å slette den valgte kontoen.

- 4. Trykk F4 (Enter) og trykk deretter F1 (Tilbake).
- 5. Trykk F1 (Lagre), F3 (Bruk), F4 (Fjern), eller F2 (Avslutt). Husk å bruke lagrede innstillinger fra Hovedmenyen.

#### For a opprette en ny operatørbrukerkonto:

- 1. Velg Endre passord fra Hovedmenyen og velg deretter Programmer brukere.
- 2. Trykk F3 (Ny) for a opprette en ny konto.
- 3. Legg inn brukernavn og passord for den nye kontoen.

Brukernavn hjelper til med å identifisere brukeres øktaktivitet i hendelsesloggen.

- 4. Trykk F4 (Enter) og trykk deretter F1 (Tilbake).
- 5. Trykk F1 (Lagre), F3 (Bruk), F4 (Fjern), eller F2 (Avslutt).

Husk å bruke lagrede innstillinger fra Hovedmenyen.

### Operasjon og konfigurasjon på installatørnivå

Installatørnivået er passordbeskyttet og er reservert for autoriserte brukere som installerer og konfigurerer sentralapparatet og brannsystemet. Standard passord for standard installatør er 4444.

### Hovedmenyen

Hovedmenyen for installatørnivå er vist nedenfor.

坐 00 🗡 00 🛚 00 Hovedmeny Lokalt oppsett Sentraloppsett

Figur 22: Hovedmeny for installatørnivå

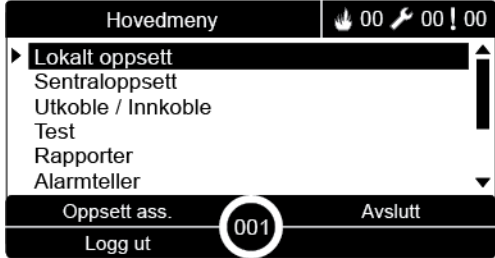

### Sentralkonfigurasjon

Bruk menyen sentraloppsett for å åpne konfigurasjonsvalgene til sentralapparatet som vises nedenfor.

| Valg                     | Beskrivelse                                                                                                    |  |
|--------------------------|----------------------------------------------------------------------------------------------------|--|
| ID konfigurering         | Konfigurerer sentralapparatets Brannett-ID (for brannettverket) og<br>beskrivelse. Beskrivelsen vises på LCD-skjermen når<br>sentralapparatet er i standby.                          |  |
| Dato og tid              | Konfigurerer dato og tid på sentralapparatet, og synkroniserer dato<br>og tid i et brannettverk. Se "Dato og tid" på side 46.                                                        |  |
| Dag/Natt stilling        | Konfigurerer sensitivitetsinnstillingene for dag-/nattskjemaet og for<br>feriekalenderen. Se "Dag-/natt-modus sensitivitetsinnstillinger" på<br>side 46.                             |  |
| Regionale valg           | Konfigurerer sentralapparatets regionale driftsmodus.                                                                                                    |  |
| Brannett                 | Konfigurerer sentralapparatets brannettverk.                                                                                                    |  |
| Kommunikasjon            | Konfigurerer TCP/IP-kommunikasjonsinnstillinger, for å<br>administrere e-postkontoer (for hendelsesmeldinger), og for å<br>fjerne en USB-minnepinne på en trygg måte.                |  |
| Andre innst.             | Konfigurerer generelle sentralinnstillinger, inkludert innstillinger for 24 AUX-utgang, varsling av feil, omstart av klokker, <del>skoleklokke,</del> osv.                           |  |
| Last/lagre konfigurasjon | Laster en ny konfigurasjon, lagrer gjeldende konfigurasjonsfil til en<br>USB-minnepinne, gjenoppretter den forrige konfigurasjonen eller<br>gjenoppretter fabrikkinnstillingene.     |  |
| Utvidelseskort           | Konfigurerer alle installerte utvidelseskort.                                                                                                    |  |
| Laste hjelpefiler        | Laster hjelpefiler fra en USB-minnepinne. Hjelpefiler som kan<br>lastes omfatter standby- og alarmskjermer, samt oppdaterte språk-<br>eller skrifttypefiler for utvidet språkstøtte. |  |
| Systemoppdatering        | Laster sentralapparatets fastvareoppdateringer.                                                                                                    |  |
| Skriverkonfigurasjon     | Konfigurerer innstillinger for eksterne og interne skrivere.                                                                                                    |  |
| DACT-konfigurasjon       | Konfigurerer innstillinger for Ethernet, alarmmottak, PSTN og<br>GPRS for et installert DACT-kort.                                                                                   |  |
| Sentralaktiveringsnøkkel | Registrerer eller avregistrerer aktiveringsnøkler for sentralapparat (PAK-er).                                                                                                    |  |
| Automatisk dato og tid   | Konfigurerer ytterligere innstillinger for dato og klokkeslett inkludert, SNTP, sommertid, og tidssone                                                                               |  |
| BMS konfig [1]           | Konfigurerer protokollinnstillinen for byggeledelsen (BACnet ®, Modbus ®).                                                                                                    |  |

Tabell 20: Sentralapparatkonfigurasjon

[1] Bruk av BACnet eller Modbus krever at tilsvarende PAK registreres i vinduet til systemporten.

### ID konfigurering

Velg ID-konfigurasjon for å konfigurere sentralapparatets Brannett-ID (for brannettverket) og beskrivelse. Standard ID er 001.

**Merk:** Det tillatte ID-området er definert av størrelsen på brannettverket. Standardområdet er 001 til 032, men området øker hvis størrelsen på nettverket ditt utvides ved bruk av en sentralaktiveringsnøkkel (PAK). Se "Sentralaktiveringsnøkkel" på side 82.

Slik endrer du ID eller beskrivelse:

- 1. Velg sentraloppsett fra hovedmenyen.
- 2. Velg ID konfigurering.
- 3. Skriv inn ID, beskrivelse og installasjonsnavn.
- 4. Trykk F4 (Enter) og trykk deretter F1 (Tilbake).
- 5. Trykk F1 (Lagre), F3 (Bruk), F4 (Fjern), eller F2 (Avslutt).

Husk å bruke lagrede innstillinger fra Hovedmenyen.

### **Regionale valg**

Velg Regionale valg for å stille inn den regionale driftsmodusen. Tilgjengelige alternativer vises i tabellen nedenfor.

| Driftsmodus          | Region             |
|----------------------|--------------------|
| EN 54-2 (standard)   | EU                 |
| EN 54-2 Evakuering   | EU (Spania)        |
| NBN S 21-100 [1]     | EU (Belgia)        |
| NEN 2535/2575 [2]    | EU (Nederland)     |
| VdS 2540 [1]         | EU (Tyskland)      |
| Britisk standard [3] | EU (Storbritannia) |

Tabell 21: Regionale driftsmoduser

[1] Se de tilhørende markedsmanualene for ytterligere installasjons- og bruksinstruksjoner for disse regionale driftsmodusene.

[2] Implementerer NEN 2535 for brann- og repeatersentraler og NEN 2575 for evakueringssentraler.

[3] Går tilbake til standard, UK English.

### Slik endrer du sentralapparatets driftsmodus:

- 1. Velg sentraloppsett fra hovedmenyen.
- 2. Velg Regionale valg.
- 3. Velg driftsmodus.
- 4. Trykk F4 (Enter) og trykk deretter F1 (Tilbake).
- 5. Trykk på F1 (Lagre), F3 (Bruk), F4 (Fjern), eller F2 (Avslutt).

Husk å bruke lagrede innstillinger fra Hovedmenyen.

### Brannett konfigurasjon

Velg Brannett for å konfigurere sentralapparatets brannettverks- og repeaterinnstillinger som vist i tabellen nedenfor.

| Valg               | Beskrivelse                                                                                                    |  |
|--------------------|----------------------------------------------------------------------------------------------------|--|
| Brannett tildeling | Viser alle registrerte sentralapparater, for å legge til<br>sentralapparater til brannettverket, eller for å fjerne<br>sentralapparater fra nettverket. Som standard kommuniserer ikke<br>nyregistrerte sentralapparater med nettverket. |  |
| Brannett modus     | Konfigurerer sentralapparatets nettverksdriftmodus (frittstående sentral, nettverkssentral, eller nettverk med repeater).                                                                                                    |  |
| Repeater tildeling | Konfigurerer sentralapparatene i nettverket som sentralapparatet vil repetere når det er konfigurert.                                                                                                    |  |
| Globale kontroller | Konfigurerer globale styrevalg for sentralapparater og repeatere i et nettverk.                                                                                                    |  |
| Hendelsesfilter    | Konfigurerer hvilke typer hendelser som skal repeteres fra andre sentralapparater i brannettverket.                                                                                                    |  |
| Kommandofilter     | Konfigurerer hvilke typer kommandoer som sendes til<br>brannettverket i sentralapparater med de korresponderende<br>globale kontrollene konfigurert.                                                                                     |  |
| Klasse B           | Konfigurerer et Klasse B-nettverk. Når dette alternativet er konfigurert, vil ingen feil for et åpent nettverk rapporteres.                                                                                                    |  |

Tabell 22: Brannett konfigurasjonsalternativer

### **Brannett tildeling**

Brannett tildeling definerer de sentralapparatene som er inkludert i brannettverket. Hvis et sentralapparat som tidligere er konfigurert til å være i brannettverket ikke oppdages, vil en standardmelding som indikerer at det er offline (med Brannett-ID) rapporteres.

### Slik endrer du innstillinger for Brannett tildeling:

- 1. Velg sentraloppsett fra hovedmenyen.
- 2. Velg Brannett.
- 3. Velg Brannett tildeling.

En liste over registrerte sentralapparater vises på LCD-en.

- 4. Velg sentralapparatet fra listen og velg deretter JA (for å legge sentralapparatet til i nettverket), eller NEI (for å fjerne sentralapparatet fra nettverket).
- 5. Trykk F4 (Enter) og trykk deretter F1 (Tilbake).
- 6. Trykk F1 (Lagre), F3 (Bruk), F4 (Fjern), eller F2 (Avslutt).

Husk å bruke lagrede innstillinger fra Hovedmenyen.

### **Brannett modus**

Tilgjengelige nettverks operasjonsmoduser vises nedenfor.

| Modus              | Beskrivelse                                                                                                    |  |
|--------------------|----------------------------------------------------------------------------------------------------|--|
| Frittstående       | Konfigurerer et frittstående sentralapparat. Dette er standard innstilling for alarmsentralapparatene.                       |  |
| Nettverkstilkoblet | Konfigurerer et sentralapparat som er i et nettverk. Se beskrivelse nedenfor.                                                |  |
| Repeater           | Konfigurerer en repeater som er i et nettverk. Dette er standard innstilling for repeatersentraler. Se beskrivelse nedenfor. |  |

Tabell 23: Brannett operasjonsmoduser

I nettverksmodus bruker sentralapparatet nettverket til å behandle og vise alarmog feilhendelser mottatt fra en ekstern sentral som hører til en av de lokale sonene i systemet.

I repeater-modus, i tillegg til å ha den nettverksentralfunksjonaliteten beskrevet ovenfor, indikerer sentralen alle hendelser for alle sentraler som er valgt for å repeteres, eller som definert av hendelsesfilterets konfigurasjon. For eksempel, hvis sentralapparatets hendelsesfilter har tilstands- og feilrapportering deaktivert, vil repeater kun repetere alarm, foralarm, advarsel og tekniske alarmtilstander. Derfor bruker sentralen nettverket i Repeater-modus:

- For å behandle og vise hendelser mottatt fra en ekstern sentral som påvirker de lokale sonene i systemet
- For å vise enhver hendelse som kommer fra en av fjernsentralene i repeatsentralkartet (eller som definert av hendelsesfilterets konfigurasjon)

### Slik endrer du innstillinger for nettverksdriftmodus:

- 1. Velg sentraloppsett fra hovedmenyen.
- 2. Velg Brannett og deretter Brannett modus.
- 3. Velg frittstående, I nettverk, eller Repeater).
- 4. Trykk F4 (Enter) og trykk deretter F1 (Tilbake).
- 5. Trykk F1 (Lagre), F3 (Bruk), F4 (Fjern), eller F2 (Avslutt).

Husk å bruke lagrede innstillinger fra Hovedmenyen.

En frittstående sentral beholder sin nettverksnode selv om den ikke kommuniserer med nettverket.

### **Repeater tildeling**

Standard innstilling er JA (alle sentralapparater i brannettverket repeteres).

### Slik endrer du innstillinger for repeater tildeling:

- 1. Velg sentraloppsett fra hovedmenyen.
- 2. Velg Brannett og deretter Repeater tildeling.
- 3. Velg sentralapparat fra listen og velg JA (for å gjenta sentralapparatet), eller NEI (for å stoppe å gjenta sentralapparatet).
- 4. Trykk F4 (Enter) og trykk deretter F1 (Tilbake).
- 5. Trykk F1 (Lagre), F3 (Bruk), F4 (Fjern), eller F2 (Avslutt).

Husk å bruke lagrede innstillinger fra Hovedmenyen.

### Globale kontroller

Velg alternativet Global kontroll for å tillate at sentralapparatet kontrollerer brannettverket (ved å sende globale kommandoer som definert av kommandofilteret). Standard innstilling er JA (globale kommandoer er tillatt).

### Slik endrer du innstillingene for Global kontroll:

- 1. Velg sentraloppsett fra hovedmenyen.
- 2. Velg Brannett og deretter Global kontroll.
- 3. Velg sentralapparat fra listen og velg JA (for å tillate global kontroll), eller NEI (for å stoppe global kontroll).
- 4. Trykk F4 (Enter) og trykk deretter F1 (Tilbake).

5. Trykk F1 (Lagre), F3 (Bruk), F4 (Fjern), eller F2 (Avslutt).

Husk å bruke lagrede innstillinger fra Hovedmenyen.

De kommandoene som kan kontrolleres globalt er beskrevet i Tabell 24 på side 65.

#### Hendelsesfilter

Velg hendelsesfilter for å konfigurere hvilke typer hendelser som skal repeteres fra andre sentralapparater i brannettverket. Sentralapparatet viser alltid alarm- og varslingshendelser. Feil- og tilstandsrapportering kan også velges om nødvendig.

Slik endrer du innstillingene for Hendelsesfilteret:

- 1. Velg sentraloppsett fra hovedmenyen.
- 2. Velg Brannett og deretter Hendelsesfilter.
- 3. Velg hvilke typer hendelser som skal gjentas.
- 4. Trykk F4 (Enter) og trykk deretter F1 (Tilbake).
- 5. Trykk F1 (Lagre), F3 (Bruk), F4 (Fjern), eller F2 (Avslutt).

Husk å bruke lagrede innstillinger fra Hovedmenyen.

#### Kommandofilter

Velg Kommandofilter for å konfigurere typer av kommandoer som sendes til brannettverket i sentralen med de tilhørende globale kontrollene konfigurert.

De kommandoene som kan konfigureres vises i tabellen nedenfor.

| Kommando | Beskrivelse                                                                       |  |
|----------|-----------------------------------------------------------------------------------|--|
| RESET    | Tilbakestilling                                                                   |  |
| SA_AVST  | Avstill summer                                                                    |  |
| KLO      | Start/stopp klokker                                                               |  |
| KLO_FOR  | Forsink klokker (aktivere forsinkelse eller avbryte aktive forsinkelser)          |  |
| OVE      | Start/stopp overføring                                                            |  |
| OVE_FOR  | Forsinket overførsel (aktivere forsinkelse eller avbryte aktiv forsinkelse)       |  |
| BB       | Brannbeskyttelse start/stopp                                                      |  |
| BB_FORS  | Forsinket brannbeskyttelse (aktivere forsinkelse eller avbryte aktiv forsinkelse) |  |
| DAG/N    | Endre Dag-/Nattmodus [1]                                                          |  |

Tabell 24: Kommandofilter konfigurasjonsvalg

[1] Brukes for å tillate at sentralapparater i nettverket har lokalt definerte Dag-/Nattmodusinnstillinger. Hvis denne innstillingen ikke er aktivert, sender ikke sentralapparatet dag-/nattmodusendring og behandler ikke disse kommandoene når de mottas fra andre sentralapparater i brannettverket.

### Slik endrer du filterinnstillingene for Kommando:

- 1. Velg sentraloppsett fra hovedmenyen.
- 2. Velg Brannett og deretter Kommandofilter.

En liste vises over tilgjengelige kommandoer som kan konfigureres.

- 3. Velg alle kommandoer som skal filtreres.
- 4. Trykk F4 (Enter) og trykk deretter F1 (Tilbake).
- 5. Trykk F1 (Lagre), F3 (Bruk), F4 (Fjern), eller F2 (Avslutt).

Husk å bruke lagrede innstillinger fra Hovedmenyen.

### Klasse B

Velg Klasse B for å konfigurere ditt brannettverk klassekonfigurasjon (Klasse A eller Klasse B). Standard innstilling er NEI (klasse A nettverkskonfigurasjon).

### Slik endrer du nettverksklasseinnstillinger:

- 1. Velg sentraloppsett fra hovedmenyen.
- 2. Velg Brannett og deretter Klasse B
- 3. Velg JA (for Klasse B nettverk), eller NEI (for Klasse A nettverk)
- 4. Trykk F4 (Enter) og trykk deretter F1 (Tilbake).
- 5. Trykk F1 (Lagre), F3 (Bruk), F4 (Fjern), eller F2 (Avslutt).

Husk å bruke lagrede innstillinger fra Hovedmenyen.

### Kommunikasjonskonfigurasjon

### TCP/IP

Velg TCP/IP for å konfigurere TCP/IP-innstillingene. Standard TCP/IPinnstillingene vises i tabellen nedenfor. Sentralapparatets MAC-adresse og vertsinformasjon er også tilgjengelig i denne menyen om nødvendig for feilsøking.

**Merk:** For økt sikkerhet anbefaler vi å ikke bruke Ethernet for ekstern tilkobling til sentralapparatet via Internett.

| Valg    | Beskrivelse                 | Standardverdi   |
|---------|-----------------------------|-----------------|
| IP      | Konfigurerer IP-adresse     | 192.168.104.140 |
| Maske   | Konfigurerer nettverksmaske | 255.255.255.0   |
| Gateway | Konfigurerer gatewayen      | 0.0.0.0         |
| Port    | Konfigurerer porten         | 2505 [1]        |

Tabell 25: Standard TCP/IP-innstillinger
| Valg        | Beskrivelse                                                                        | Standardverdi   |
|-------------|------------------------------------------------------------------------------------|-----------------|
| Direkte [2] | Hvis denne er krysset av, støttes direkte e-post.                                  | Deaktivert      |
| DNS         | Konfigurerer DNS-serverens IP-adresse som brukes til<br>direkte støtte til e-post. | 000.000.000.000 |

[1] Hvis standardporten endres, må portkonfigurasjonen i PC-ens konfigurasjonsverktøy også oppdateres.

[2] Hvis den er aktivert har konfigurasjonen av e-postserveren ingen effekt. Krever en internettforbindelse.

## Slik endrer du TCP/IP-innstillinger:

- 1. Velg Sentraloppsett fra Hovedmenyen og velg deretter Kommunikasjon.
- 2. Velg TCP/IP.
- 3. Angi IP-, nettverksmaske- Gateway- og portinformasjon.
- 4. For å aktivere direkte e-poststøtte, kryss av Direkte og skriv inn DNSserverens IP-adresse.
- 5. Trykk F4 (Enter) og trykk deretter F1 (Tilbake).
- 6. Trykk F1 (Lagre), F3 (Bruk), F4 (Fjern), eller F2 (Avslutt).

Husk å bruke lagrede innstillinger fra Hovedmenyen.

**Merk:** Hvis nettverket ditt er beskyttet av en brannmur, må portkonfigurasjonen i brannmuren oppdateres for å tillate lokal kommunikasjon med ekstern programvare.

## E-post kontoer

Velg E-post kontoer for å administrere e-postkontoer for fjernovervåking og for å konfigurere typen hendelser som sendes til hver e-postadresse. For korrekt operasjon, må TCP/IP og e-postserverdetaljer konfigureres (se "E-postserver" nedenfor).

Merk: Vedlikeholdsbrukere kan også endre innstillinger for denne tjenesten.

#### Slik administrerer du e-postkontoer:

- 1. Marker Kommunikasjon i Hovedmenyen.
- 2. Velg E-post kontoer og velg deretter kontoen som skal redigeres (standardnavn er Konto 1, Konto 2, osv.).
- 3. Kryss av varslingene du skal ta med i en e-post: alarmhendelse, feilhendelser, forholdshendelser, logghendelser eller rapporter.

Hvis det ikke krysses av for noen varsler, blir varslingsstjenesten ikke aktivert.

- 4. Legg inn e-postadressen som er assosiert med e-postkontoen.
- 5. Trykk F4 (Enter) og trykk deretter F1 (Tilbake).
- 6. Trykk F1 (Lagre), F3 (Bruk), F4 (Fjern), eller F2 (Avslutt).

## **E-postserver**

**Merk:** Disse innstillingene har ingen effekt hvis direkte e-poststøtter er aktivert i TCP/IP. Se "TCP/IP" på side 66.

Velg E-post server for å konfigurere innstillingene for e-postserveren for å sende konfigurerte e-postmeldinger. IT-støtte kan være påkrevet for å konfigurere dette valget.

## Slik konfigurerer du e-postserveren:

- 1. Velg Sentraloppsett fra Hovedmenyen og velg deretter Kommunikasjon.
- 2. Velg E-post server.
- Legg inn Vert (domene) og IP-adressen og e-postadressen til e-postserveren.
  Vertens navn er valgfritt.
- 4. Hvis e-postserveren krever SMTP-autentisering, skriv inn port, brukernavn og passord.
- 5. Trykk F4 (Enter) og trykk deretter F1 (Tilbake).
- 6. Trykk F1 (Lagre), F3 (Bruk), F4 (Fjern), eller F2 (Avslutt).

Husk å bruke lagrede innstillinger fra Hovedmenyen.

## **SNTP** -server

Velg SNTP-server for å konfigurere serverkonfigurasjonen av Simple Network Time Protocol (SNTP). SNTP er en nettverksprotokoll for synkronisering av klokker.

**Merk:** Polleinnstillinger for SNTP-serveren må aktiveres separat – se "Automatisk dato og tid" på side 83.

## Slik konfigurerer du SNTP-serveren:

- 1. Velg Sentraloppsett fra Hovedmenyen og velg deretter Kommunikasjon.
- 2. Velg SNTP-server.
- 3. Legg inn IP-adressen til e-postserveren.
- 4. Trykk F4 (Enter) og trykk deretter F1 (Tilbake).
- 5. Trykk F1 (Lagre), F3 (Bruk), F4 (Fjern), eller F2 (Avslutt).

## Andre innst.

## 24 V aux

Velg Konfig. av 24V AUX for å konfigurere 24V AUX-utgangsstatus under nullstillingen og når sentralapparatet kjører på batteristrøm. Standard innstilling for begge valgene er NEI (24V AUX-utgang deaktiveres ikke).

## Slik endrer du konfigurasjonen:

- 1. Velg sentraloppsett fra hovedmenyen.
- 2. Velg Andre innst. og velg deretter Konfig. av 24V Aux.
- 3. Velg JA eller NEI for deaktivering i løpet av nullstilling.
- 4. Velg JA eller NEI for deaktivering når sentralen går på batteristrøm.
- 5. Trykk F4 (Enter) og trykk deretter F1 (Tilbake).
- 6. Trykk F1 (Lagre), F3 (Bruk), F4 (Fjern), eller F2 (Avslutt).

Husk å bruke lagrede innstillinger fra Hovedmenyen.

## Feilmelding

Velg feilvarsling for å konfigurere rapportstatusen for valgte feil (vist nedenfor). Standard innstilling for feilvarsler er JA (alle feil rapporteres).

| Tabell 26: Innstillinger | r for feilmeldinger |
|--------------------------|---------------------|
|--------------------------|---------------------|

| Varsling    | Beskrivelse                                                         |
|-------------|---------------------------------------------------------------------|
| Batteri [1] | Konfigurerer rapport av batterifeil                                 |
| Jord [1]    | Konfigurerer rapport av jordfeil                                    |
| VinCond [2] | Konfigurerer rapport om spenningsfeil ved ekstern<br>strømforsyning |

[1] Dette valget er bare tilgjengelig for brannalarmsentraler og repeatere

[2] Dette valget er kun tilgjengelig for kompakte repeatere

## Slik endrer du konfigurasjonen:

- 1. Velg sentraloppsett fra hovedmenyen.
- 2. Velg Andre innstillinger og velg deretter Feilvarsling.
- 3. For hver varslingstype, velg JA for å aktivere varslinger eller NEI for å deaktivere varslinger.

Hvis du velger NEI, vil korresponderende feil ikke rapporteres i hendelsesloggen.

- 4. Trykk F4 (Enter) og trykk deretter F1 (Tilbake).
- 5. Trykk F1 (Lagre), F3 (Bruk), F4 (Fjern), eller F2 (Avslutt).

## Omstart av klokker

Velg Omstart av klokker for å konfigurere stoppet klokkefunksjonalitet når nye sonealarmer rapporteres. Tilgjengelige konfigurasjonsvalg vises nedenfor. Standard innstilling er JA (omstart av klokker for nye sonealarmer).

**Merk:** Som standard vil klokker kun starte på nytt for en ny alarm (i den samme sonen) hvis en manuell melderalarm rapporteres etter en detektoralarm.

| JA (standard) | En ny sone i alarm omstarter klokkerne.                                                                              |
|---------------|----------------------------------------------------------------------------------------------------|
| NEI           | En ny sone i alarm omstarter ikke klokkerne.                                                                         |
| Modul         | Hvis dette er avkrysset, vil enhver ny enhet i alarm i den samme sonen<br>(inkludert detektorer) omstarte klokkerne. |

## Slik endrer du konfigurasjonen:

- 1. Velg sentraloppsett fra hovedmenyen.
- 2. Velg Andre innstillinger og velg deretter Omstart av klokker.
- 3. Velg JA eller NEI.
- 4. Velg og merk av avkrysningsboksen Enhet hvis du vil at enhver ny enhet i alarm i den samme sonen skal starte klokkerne på nytt.
- 5. Trykk F4 (Enter) og trykk deretter F1 (Tilbake).
- 6. Trykk F1 (Lagre), F3 (Bruk), F4 (Fjern), eller F2 (Avslutt).

Husk å bruke lagrede innstillinger fra Hovedmenyen.

## Selvtest

Velg Selvtest for å planlegge en funksjonell selvtest for hver sløyfeenhet og for å generere en daglig rapport i enheter som støtter denne funksjonen. Som standard er selvtest ikke aktivert.

## Slik endrer du konfigurasjonen:

- 1. Velg sentraloppsett fra hovedmenyen.
- 2. Velg Andre innstillinger og velg deretter Selvtest.
- 3. Velg og kryss av avkrysningsboksen Aktiv.
- 4. Velg TestH, og angi deretter starttiden for selvtesten (00:00 til 23:59).
- 5. Velg RapportH, og angi deretter tiden for når rapporten skal genereres (00:00 til 23:59).
- 6. Trykk F4 (Enter) og trykk deretter F1 (Tilbake).
- 7. Trykk F1 (Lagre), F3 (Bruk), F4 (Fjern), eller F2 (Avslutt).

## Puls aktivering

Velg pulsaktivering for å konfigurerer aktiveringspulstiden for alarmoverføringen, i millisekunder, for eksterne enheter som krever pulsaktivering. Som standard er utgangsaktivering kontinuerlig.

Dette alternativet er ikke tilgjengelig for repeatere eller sentralapparater som ikke har alarmoverføringskontroller.

## Slik endrer du konfigurasjonen:

- 1. Velg sentraloppsett fra hovedmenyen.
- 2. Velg Andre innst. og velg deretter Puls aktivering.
- 3. Velg og fjern merket i avkrysningsboksen Kontin.
- 4. Velg PulsT, og angi deretter pulstidsverdien i millisekunder (0 til 10000).

Hvis PulsT-verdien er 0, er utgangsaktiveringen kontinuerlig.

- 5. Trykk F4 (Enter) og trykk deretter F1 (Tilbake).
- 6. Trykk F1 (Lagre), F3 (Bruk), F4 (Fjern), eller F2 (Avslutt).

Husk å bruke lagrede innstillinger fra Hovedmenyen.

## VdS-innstillinger

Velg VdS-innstillinger for å konfigurere formatet på alarmvisningen (standardformat eller VdS 2540-format).

- Alarmer i standard alarmdisplayformatet er angitt som sone, sløyfe og enhet (f.eks. Z0001:D2.018, som indikerer en alarm i sone 1, sløyfe 2, enhet 18).
- Alarmer i VdS 2540 alarmdisplayformat angis av soneidentifikatoren og punktnummeret til enheten i sonen som rapporterer alarmhendelsen (f.eks. 0001/18).

Som standard brukes standard alarmdisplayformatet (med unntak for sentralapparater som drives i regionalmodus VdS 2540).

## Slik endrer du konfigurasjonen:

- 1. Velg sentraloppsett fra hovedmenyen.
- 2. Velg Andre innstillinger og velg deretter VdS-innstillinger.
- 3. Velg og fjern merket i avkrysningsboksen Alarmer i standardformat.
- 4. Trykk F4 (Enter) og trykk deretter F1 (Tilbake).
- 5. Trykk F1 (Lagre), F3 (Bruk), F4 (Fjern), eller F2 (Avslutt).

Husk å bruke lagrede innstillinger fra Hovedmenyen.

## Detektor skitten varsel

Velg Detektor skitten varsel for å konfigurere et detektor for forurensningsnivå, som sentralapparatet rapporterer en tilstand for enheten. Standardinnstillingen er 80 %.

## Slik endrer du konfigurasjonen:

- 1. Velg sentraloppsett fra hovedmenyen.
- 2. Velg Andre innstillinger og velg deretter Detektor skitten varsel.
- 3. Velg Warn\_L og skriv inn påkrevd forurensningsnivå.
- 4. Trykk F4 (Enter) og trykk deretter F1 (Tilbake).
- Trykk F1 (Lagre), F3 (Bruk), F4 (Fjern), eller F2 (Avslutt).
  Husk å bruke lagrede innstillinger fra Hovedmenyen.

## Last/lagre konfigurasjon

## Slik gjenoppretter du den forrige konfigurasjonen

Velg Gjenopprett konfigurasjon for å tilbakestille til den forrige systemkonfigurasjonen.

## Slik gjenoppretter du systemkonfigurasjonen:

- 1. Velg Sentraloppsett fra Hovedmenyen og velg deretter Konfigurasjon.
- 2. Velg Gjenopprett konfigurasjon og bekreft valget ditt.
- 3. Trykk F4 (Enter) og trykk deretter F1 (Tilbake).
- 4. Trykk F1 (Lagre), F3 (Bruk), F4 (Fjern), eller F2 (Avslutt).

Husk å bruke lagrede innstillinger fra Hovedmenyen.

## Laste og lagre konfigurasjonsfiler

Velg Les konfigurasjon eller Lagre konfigurasjon for å lese en systemkonfigurasjonsfil fra en USB minnepinne, eller for å lagre gjeldende systemkonfigurasjonsfil på en USB minnepinne.

**Merk:** Bruk bare USB-flash-stasjoner med FAT32-filsystem og en maksimal kapasitet på 32 GB.

## Slik laster du en konfigurasjon:

- Åpne døren på sentralapparatet og sett USB-minnepinnen med konfigurasjonsfilen inn i en av USB type A-tilkoblingene (se Figur 4 på side 19). Lukk døren på sentralapparatet.
- 2. Velg sentraloppsett fra hovedmenyen.
- 3. Velg Konfigurasjon og velg deretter Last konfigurasjon.
- 4. Velg konfigurasjonsfilen som skal lastes.
- 5. Trykk F4 (Enter) og trykk deretter F1 (Tilbake).
- Trykk F1 (Lagre), F3 (Bruk), F4 (Fjern), eller F2 (Avslutt).
  Husk å bruke lagrede innstillinger fra Hovedmenyen.
- 7. Fjern USB-minnepinnen som beskrevet i "Fjerne en USB-enhet" på side 50.

Slik lagrer du en konfigurasjon til fil:

- 1. Åpne døren på sentralapparatet og sett USB-minnepinnen inn i en av USB type A-tilkoblingene (se Figur 4 på side 19). Lukk døren på sentralapparatet.
- 2. Velg sentraloppsett fra hovedmenyen.
- 3. Velg Konfigurasjon og velg deretter Lagre konfigurasjon.

Gjeldende konfigurasjon er lagret i XML-format ved bruk av standard navngivingsformat.

- 4. Trykk F4 (Enter) og trykk deretter F1 (Tilbake).
- 5. Trykk F1 (Lagre), F3 (Bruk), F4 (Fjern), eller F2 (Avslutt).

Husk å bruke lagrede innstillinger fra Hovedmenyen.

6. Fjern USB-minnepinnen som beskrevet i "Fjerne en USB-enhet" på side 50.

## Slik gjenoppretter du standard konfigurasjon

Velg Standard konfigurasjon for å gjenopprette systemet til standard fabrikkinnstillinger som beskrives i Tilleg A "Standardkonfigurasjoner" på side 131.

## Slik gjenoppretter du standard systemkonfigurasjon:

- 1. Velg Sentraloppsett fra Hovedmenyen og velg deretter Konfigurasjon.
- 2. Velg Standard konfigurasjon og bekreft ditt valg.
- 3. Trykk F4 (Enter) og trykk deretter F1 (Tilbake).
- 4. Trykk F1 (Lagre), F3 (Bruk), F4 (Fjern), eller F2 (Avslutt).

# Konfigurasjon av utvidelseskort

Velg Utvidelseskort for å legge til et installert utvidelseskort til sentralapparatets konfigurasjon.

**Merk:** Hvis fastvaren til det installerte utvidelseskortet ikke er kompatibelt med sentralapparatet, vises en varselsmelding.

Tilgjengelige utvidelseskort vises i tabellen nedenfor.

| Valg  | Beskrivelse              |  |
|-------|--------------------------|--|
| LB    | Sløyfekort               |  |
| NETTK | Nettverkskort [1]        |  |
| SIK   | Sone-LED-indikatorkort   |  |
| PIB   | Tilbehørsgrensesnittkort |  |
| DACT  | DACT-kort                |  |

Tabell 28: Tilgjengelige utvidelseskort

[1] Som standard har repeatersentraler nettverkskortet konfigurert som installert.

## Slik legger du til et utvidelseskort:

- 1. Velg sentraloppsett fra hovedmenyen.
- 2. Velg Utvidelseskort.
- 3. Velg utvidelseskortet som du vil legge til, og velg deretter JA.
- 4. Trykk F4 (Enter) og trykk deretter F1 (Tilbake).
- 5. Trykk F1 (Lagre), F3 (Bruk), F4 (Fjern), eller F2 (Avslutt).

Husk å bruke lagrede innstillinger fra Hovedmenyen.

Hvis et installert utvidelseskort ikke oppdages av sentralapparatet, vil det indikeres en systemfeil.

## Laste hjelpefiler

Velg Last hjelpefiler for å laste hjelpefiler fra en USB-minnepinne. Hjelpefiler som kan lastes omfatter standard standby- og alarmskjermer og oppdaterte språk-eller skrifttypefiler fra produsenten.

**Merk:** Bruk bare USB-flash-stasjoner med FAT32-filsystem og en maksimal kapasitet på 32 GB.

## Legge til standard standby- og alarmskjermer

Velg Splash-skjermbilder for å legge til egendefinerte standby- og alarmskjermbilder i binært (BIN) format.

## Forberedelse av egendefinerte skjermbilder:

- 1. Konverterer grafikkfilen til BIN-format ved hjelp av et konverteringsprogram for grafikk eller hjelpeprogrammet for konfigurasjon.
- 2. Lagre den konverterte filen som logo1.bin i banen "\\_Panels\xxx\bitmap\" på en USB minnepinne.

Bare xxx i mappebanen ovenfor kan endres

## For å legge til egendefinerte skjermbilder:

- 1. Åpne døren på sentralapparatet og sett USB-minnepinnen inn i en av USB type A-tilkoblingene (se Figur 4 på side 19). Lukk døren på sentralapparatet.
- 2. Velg sentraloppsett fra hovedmenyen.
- 3. Velg Konfigurasjon og velg deretter Last hjelpefiler.
- 4. Velg Splash-skjermbilder.
- 5. Velg logo1.bin filen som skal lastes og bekreft valget.
- 6. Trykk F4 (Enter) og trykk deretter F1 (Tilbake).
- 7. Trykk F1 (Lagre), F3 (Bruk), F4 (Fjern), eller F2 (Avslutt).

Husk å bruke lagrede innstillinger fra Hovedmenyen.

8. Fjern USB-minnepinnen som beskrevet i "Fjerne en USB-enhet" på side 50.

## Legge til språkfiler eller skrifttyper

Velg alternativet Språk eller Språk fonter for å legge til språkfiler eller skrifttyper fra produsenten.

## Å legge til språkfiler eller skrifttyper:

- Åpne døren på sentralapparatet og sett inn USB-minnepinnen med de påkrevde filene i en av USB type A-tilkoblingene (se Figur 4 på side 19). Lukk døren på sentralapparatet.
- 2. Velg sentraloppsett fra hovedmenyen.
- 3. Velg Konfigurasjon og velg deretter Last hjelpefiler.
- 4. Velg Språk eller Språk fonter.
- 5. Velg den filen som skal lastes og bekreft valget.
- 6. Trykk F4 (Enter) og trykk deretter F1 (Tilbake).
- 7. Trykk F1 (Lagre), F3 (Bruk), F4 (Fjern), eller F2 (Avslutt).

Husk å bruke lagrede innstillinger fra Hovedmenyen.

8. Fjern USB-minnepinnen som beskrevet i "Fjerne en USB-enhet" på side 50.

# Systemoppdatering

**Forsiktig:** Oppdatering av sentralapparatets fastvare kan slette nåværende installasjons konfigurasjonsdata. Du bør alltid ta sikkerhetskopier av dine konfigurasjonsdata før du oppdaterer sentralapparatets fastvare.

Velg Systemoppdatering for å laste sentralapparatets fastvareoppdateringer fra produsenten. Det er mulig at oppdateringsapplikasjonen kun er tilgjengelig på engelsk.

## Slik oppdaterer du fastvaren:

- 1. Velg Sentraloppsett fra Hovedmenyen og velg deretter Systemoppdatering.
- 2. Når du blir bedt om det, åpne døren på sentralapparatet og installer en jumper på JP4 på sentralapparatets PCB (se Figur 23 nedenfor), og trykk deretter på F3 (Omstart).

Sentralapparatet starter på nytt. Følg instruksjonene på skjermen.

 Når du blir bedt om det, sett inn USB-minnepinnen med fastvareoppdateringen inn i en av USB type A-tilkoblingene, og trykk deretter på F3 (Fortsett).

Bruk bare USB-flash-stasjoner med FAT32-filsystem og en maksimal kapasitet på 32 GB.

4. Når du blir bedt om det, ta ut USB-minnepinnen som beskrevet i "Fjerne en USB-enhet" på side 50.

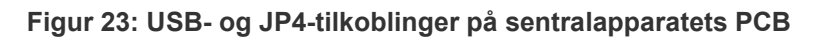

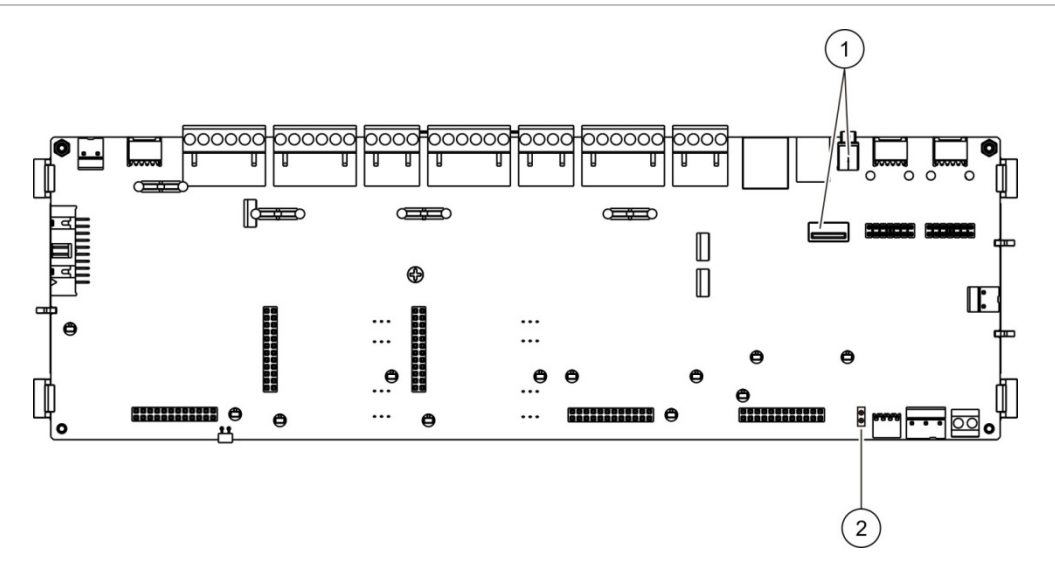

- 1. USB-tilkoblinger
- 2. JP4

# Skriverkonfigurasjon

Velg Skriverkonfigurasjon for å konfigurere interne, eksterne eller terminalskrivere, når det er tilgjengelig. Konfigurasjonsalternativene vises i tabellen nedenfor. Som standard er alle skriverkonfigurasjonsvalg deaktivert.

| Valg        | Beskrivelse                                                                           |
|-------------|---------------------------------------------------------------------------------------|
| l bruk      | Konfigurerer skriverstatusen (i bruk eller ikke i bruk)                               |
| Rapport [1] | Konfigurerer ekstern skriver for rapportutskrift                                      |
| Nettv.H [2] | Konfigurerer utskrift av systemhendelser for alle sentralapparater i nettverket       |
| Alarm [2]   | Konfigurerer utskrift av alarmhendelser                                               |
| Feil [2]    | Konfigurerer utskrift av feilhendelser                                                |
| Tilst [2]   | Konfigurerer utskrift av tilstandshendelser                                           |
| Ny Hend [2] | Konfigurerer utskrift av statusendringshendelser (for eksempel innganger og utganger) |
| BaudR [1]   | Konfigurerer skriverens baud-hastighet                                                |

| Tabell 29: | Skriverkonfiguras | jonsva | lg |
|------------|-------------------|--------|----|
|------------|-------------------|--------|----|

[1] Dette valget er ikke tilgjengelig for interne skrivere.

[2] Når det er krysset av for RportMd skrives disse systemhendelsene ikke ut.

#### Slik endrer du konfigurasjonen:

- 1. Velg Sentraloppsett fra Hovedmenyen og velg deretter Skriveronfigurasjon.
- 2. Velg Int.skriver opps., Ekst.skriver opps., eller Terminal konfig.
- 3. Velg og kryss av avkrysningsboksen for valgene som du vil aktivere.
- 4. Trykk F4 (Enter) og trykk deretter F1 (Tilbake).
- 5. Trykk F1 (Lagre), F3 (Bruk), F4 (Fjern), eller F2 (Avslutt).

Husk å bruke lagrede innstillinger fra Hovedmenyen.

## DACT-konfigurasjon

Velg DACT konfigurasjon for å konfigurere innstillinger for et installert DACTutvidelseskort. Konfigurasjonsalternativene vises i tabellen nedenfor.

| Valg             | Beskrivelse                                                                                            |
|------------------|----------------------------------------------------------------------------------------------------|
| Generelt oppsett | Konfigurerer valg for DACT-status (i bruk eller ikke i bruk) og<br>hendelsesrapportering               |
| Ethernet oppsett | Konfigurerer Ethernet-innstillinger for overvåking av<br>nettverkskommunikasjon med alarmmottaket (AM) |
| Konfig. anlegg   | Konfigurerer primær AM, backup AM, hendelsestyper som skal rapporteres og hendelsesrapporteringsmodus  |

| Taball | 20.         | DACT | konfi    | roo   | ionovo |    |
|--------|-------------|------|----------|-------|--------|----|
| rapen  | <b>JU</b> : | DACI | -KOIIIIQ | Juras | jonsva | ıq |

| Valg             | Beskrivelse                                         |
|------------------|-----------------------------------------------------|
| AM oppsett       | Konfigurerer AM-kommunikasjon og kontoinnstillinger |
| PSTN oppsett     | Konfigurerer PSTN-innstillinger                     |
| GPRS oppsett [1] | Konfigurerer GPRS-innstillinger                     |

[1] Krever at et valgfritt GPRS-utvidelseskort er installert.

## Generell konfigurasjon

Velg Generell konfigurasjon for å konfigurere DACT-statusen (i bruk eller ikke i bruk) og innstillinger for hendelsesrapportering. Konfigurasjonsalternativene vises i tabellen nedenfor.

| Tabell | 31.         | Generelle | DACT. | konfigur | asionsva | la  |
|--------|-------------|-----------|-------|----------|----------|-----|
| laben  | <b>U</b> 1. | Ocherene  | DAOT  | Ronngui  | asjonsva | ''y |

| Valg       | Beskrivelse                                                                                                    | Standardverdi                   |
|------------|----------------------------------------------------------------------------------------------------|---------------------------------|
| l bruk     | Konfigurerer DACT-statusen (i bruk eller ikke i bruk)                                                                                                    | lkke i bruk                     |
| BO_HRM [1] | Konfigurerer hendelsesrapporteringsmodusen for alle<br>konfigurerte alarmmottak: Overførselsmodus (for overføring<br>av alarmhendelser) hvis avkrysset eller<br>Hendelsesrapporteringsmodus hvis ikke avkrysset | Hendelsesrapporter<br>ingsmodus |

[1] Hvis avkrysset, vil alarmhendelser overføres når overførselsgruppen aktiveres og etter enhver konfigurert aktiveringsforsinkelse. Hvis overføringen mislykkes, vil en overførselsfeil indikeres.

## Slik endrer du konfigurasjonen:

- 1. Velg sentraloppsett fra hovedmenyen.
- 2. Velg DACT konfig. og velg deretter Generell oppsett.
- 3. Velg og kryss av avkrysningsboksen for valgene som du vil aktivere.
- 4. Trykk F4 (Enter) og trykk deretter F1 (Tilbake).
- 5. Trykk F1 (Lagre), F3 (Bruk), F4 (Fjern), eller F2 (Avslutt).

## Ethernet-konfigurasjon

Velg Ethernet-konfigurasjon for å konfigurere innstillinger for overvåking av nettverkskommunikasjon med den sentrale overvåkingsstasjonen (AM). Konfigurasjonsalternativene vises i tabellen nedenfor.

| Tabell 32: Ethernet-konfigur | rasjonsalternativer |
|------------------------------|---------------------|
|------------------------------|---------------------|

| Valg    | Beskrivelse                                                                                                    | Standardverdi |
|---------|----------------------------------------------------------------------------------------------------|---------------|
| Periode | Konfigurerer overvåkingstiden (i sekunder)                                                                                    | 3             |
| Feil    | Konfigurerer minste antall påfølgende pollefeil som er<br>nødvendig for å indikere en kommunikasjonsfeil med<br>alarmmottaket | 3             |

## Slik endrer du konfigurasjonen:

- 1. Velg sentraloppsett fra hovedmenyen.
- 2. Velg DACT konfig. og velg deretter Ethernet oppsett.
- 3. Velg Periode, og angi deretter verdien i sekunder (1 til 99).
- 4. Velg Feil, og angi deretter verdien (1 til 10).
- 5. Trykk F4 (Enter) og trykk deretter F1 (Tilbake).
- 6. Trykk F1 (Lagre), F3 (Bruk), F4 (Fjern), eller F2 (Avslutt).

Husk å bruke lagrede innstillinger fra Hovedmenyen.

## Konfig. anlegg

Velg Konfig. anlegg for å konfigurere primær AM, backup AM, hendelsestyper som skal rapporteres og hendelsesrapporteringsmodus for konfigurerte sentrale overvåkningsstasjoner.

| Valg       | Beskrivelse                                                                                                    | Standardverdi                   |
|------------|----------------------------------------------------------------------------------------------------|---------------------------------|
| Primær [1] | Konfigurerer primær AM (AM1 til AM7).                                                                                                    | NEI                             |
| Backup [1] | Konfigurerer backup AM (AM1 til AM7).                                                                                                    | NEI                             |
| Hendelse   | Konfigurerer hendelsestypene som skal rapporteres (se<br>Tabell 34 på side 80).                                                                                                    | NEI                             |
| BO_HRM [2] | Konfigurerer hendelsesrapporteringsmodusen for det<br>tilhørende alarmmottaket: Overførselsmodus (for overføring<br>av alarmhendelser) hvis avkrysset eller<br>Hendelsesrapporteringsmodus hvis ikke avkrysset. | Hendelsesrapporter<br>ingsmodus |

Tabell 33: Alternativer for stedskonfigurasjon

[1] Ved kommunikasjonsproblemer under rapportering av en hendelse til primært AM, vil sentralapparatet sende hendelsesmeldingen til backup AM.

[2] Den globale BO\_HRM-innstillingen i Generelt oppsett har høyere prioritet enn alle de individuelle AM-innstillingene som konfigureres her.

| Valg | Beskrivelse                                         |
|------|-----------------------------------------------------|
| A    | Konfigurerer alarmrapportering                      |
| F    | Konfigurerer feilrapportering                       |
| Т    | Konfigurerer tilstandsrapportering                  |
| AF   | Konfigurerer alarm- og feilrapportering             |
| AFT  | Konfigurerer alarm-, feil- og tilstandsrapportering |
| FT   | Konfigurerer feil- og tilstandsrapportering         |
| AT   | Konfigurerer alarm- og tilstandsrapportering        |
|      |                                                     |

#### Tabell 34: Konfigurasjon av hendelsestyper

## Slik endrer du konfigurasjonen:

- 1. Velg sentraloppsett fra hovedmenyen.
- 2. Velg Sender oppsett, og velg deretter Konfig. anlegg.
- 3. Velg anlegget du vil konfigurere (Anlegg 1 eller Anlegg 2).
- 4. Konfigurer alle påkrevde innstillinger.
- 5. Trykk F4 (Enter) og trykk deretter F1 (Tilbake).
- 6. Trykk F1 (Lagre), F3 (Bruk), F4 (Fjern), eller F2 (Avslutt).

Husk å bruke lagrede innstillinger fra Hovedmenyen.

#### AM oppsett

Velg AM-oppsett for å konfigurere kommunikasjon og kontoinnstillinger for sentral overvåkningsstasjon.-Opptil syv overvåkningsstasjoner kan legges til - fire over IP og tre over PSTN. Konfigurasjonsalternativene vises i tabellen nedenfor.

| Valg         | Beskrivelse                                                                                                    | Standardverdi             |
|--------------|----------------------------------------------------------------------------------------------------|---------------------------|
| IP/Port [1]  | Konfigurerer alarmmottakets IP-adresse og<br>kommunikasjonsport.                                                                                | 000.000.000.000/<br>09999 |
| Nummer [2]   | Konfigurerer PSTN-telefonnummeret                                                                                                    | 0000000000000000          |
| Aktivert     | Aktiverer eller deaktiverer kommunikasjon med AM.                                                                                               | NEI                       |
| Konto        | Konfigurerer kontoinformasjonen som identifiserer<br>sentralapparatet. Maksimalt 6 sifre (heksadesimal). Mulige<br>verdier: 0 til 9 og A til F. | 000000                    |
| Mottak       | Konfigurerer det firesifrede TCP/IP-mottakernummeret for AM.                                                                                    | 0000                      |
| Linje        | Konfigurerer det firesifrede TCP/IP-linjenummeret for AM.                                                                                       | 0000                      |
| Nettverk [1] | Konfigurerer nettverkstypen (Ethernet eller GPRS).                                                                                              | ETH                       |

Tabell 35: AM-konfigurasjonsvalg

[1] Gjelder bare AM over IP.

[2] Gjelder bare AM over PSTN.

## Slik endrer du konfigurasjonen:

- 1. Velg sentraloppsett fra hovedmenyen.
- 2. Velg DACT konfig. og velg deretter AM oppsett.
- 3. Velg AM som skal konfigureres (1 til 7).
- 4. Konfigurer alle påkrevde innstillinger.
- 5. Trykk F4 (Enter) og trykk deretter F1 (Tilbake).
- 6. Trykk F1 (Lagre), F3 (Bruk), F4 (Fjern), eller F2 (Avslutt).

Husk å bruke lagrede innstillinger fra Hovedmenyen.

#### **PSTN oppsett**

Velg PSTN-konfigurasjon for å konfigurere innstillinger for et offentlig analogt telefonnett. Konfigurasjonsalternativene vises i tabellen nedenfor.

| Valg    | Beskrivelse                               | Standardverdi |
|---------|-------------------------------------------|---------------|
| Lkode   | Konfigurerer landskoden for PSTN [1]      | 099           |
| Linje 1 | Aktiverer eller deaktiverer linje 1 [2]   | Deaktivert    |
| Linje 2 | Aktiverer eller deaktiverer linje 2 [2]   | Deaktivert    |
| Kissoff | Konfigurerer bekreftelsestid for kiss-off | 48 x 10 ms    |

#### Tabell 36: PSTN-konfigurasjonsvalg

Se Tillegg B "PSTN-landskoder" på side 133 for en fullstendig liste over landkoder.
 Disse stemmer overens med linje 1- og linje 2-koblingene på det installerte DACT-kortet.

#### Slik endrer du konfigurasjonen:

- 1. Velg sentraloppsett fra hovedmenyen.
- 2. Velg DACT konfig. og velg deretter PSTN oppsett.
- 3. Konfigurer alle påkrevde innstillinger.
- 4. Trykk F4 (Enter) og trykk deretter F1 (Tilbake).
- 5. Trykk F1 (Lagre), F3 (Bruk), F4 (Fjern), eller F2 (Avslutt).

## **GPRS** oppsett

Velg GPRS-konfigurasjon for å konfigurere innstillingene General Packet Radio Service. Konfigurasjonsalternativene vises i tabellen nedenfor.

Merk: GPRS-funksjonalitet krever at et valgfritt GPRS-utvidelseskort er installert.

| Valg        | Beskrivelse                                                                                                    | Standardverdi |
|-------------|----------------------------------------------------------------------------------------------------|---------------|
| PIN         | Konfigurerer PIN-nummeret til SIM-kortet                                                                                     | 0000          |
| APN         | Konfigurerer nettverkets APN (Access Point Name                                                                              | e)            |
| Bruker      | Konfigurerer nettverksbrukernavnet                                                                                           |               |
| Beskrivelse | Konfigurerer beskrivelsen                                                                                                    |               |
| Passord     | Konfigurerer nettverkspassordet                                                                                              |               |
| Periode     | Konfigurerer overvåkingstiden (i sekunder)                                                                                   | 60 sek.       |
| Feil        | Konfigurerer minste antall påfølgende pollefeil sor<br>er nødvendig for å indikere en kommunikasjonsfei<br>med alarmmottaket | n 03<br>I     |

## Slik endrer du konfigurasjonen:

- 1. Velg sentraloppsett fra hovedmenyen.
- 2. Velg DACT konfig. og velg deretter GPRS oppsett.
- 3. Konfigurer alle påkrevde innstillinger.
- 4. Trykk F4 (Enter) og trykk deretter F1 (Tilbake).
- 5. Trykk F1 (Lagre), F3 (Bruk), F4 (Fjern), eller F2 (Avslutt).

Husk å bruke lagrede innstillinger fra Hovedmenyen.

## Sentralaktiveringsnøkkel

**Merk:** Se i veiledningen for PAK-registrering for mer informasjon om hvordan du regisrerer eller avregistrerer kjøpte PAK-er.

Velg sentralapparat aktiv. Nøkkel for registrering eller avregistrering av aktiviseringsnøkler for sentralapparatet (PAK-er).

PAK-er brukes til å utvide funksjonaliteten til sentralapparatet – øke nettverksytelsen, tilgjengeliggjøre flere protokoller, osv. En listen over tilgjengelige PAK-er vies i tabellen nedenfor.

| РАК               | Beskrivelse                                                                                                    |
|-------------------|----------------------------------------------------------------------------------------------------|
| 2010-2-PAK-NET128 | Øker nettverkskapasiteten til 32 noder og 128 sløyfer [1]                                                        |
| 2010-2-PAK-NET256 | Øker nettverkskapasiteten til 64 noder og 256 sløyfer [1]                                                        |
| 2010-2-PAK-RMSDK  | Aktiverer egendefinert hendelsesrapportering og kommandokontroll ved bruk av Edwards programutviklingssett (SDK) |
| 2010-2-SAN-RMOH   | Aktiverer Contact ID-protokollen over Ethernet                                                                   |
| 2010-2-PAK-RMBN   | Aktiverer BACnet-protokollen over Ethernet                                                                       |
| 2010-2-PAK-RMMB   | Aktiverer Modbus-protokollen over Ethernet                                                                       |
| 2010-2-SAN-900    | Aktiverer 900-serieprotokollen                                                                                   |

Tabell 38: Aktiveringsnøkler for sentralapparat

[1] Standard nettverkskapasitet uten PAK installert er 32 noder og 32 sløyfer.

## Automatisk dato og tid

Velg automatisk dato og tid for å konfigurere automatisk innstilling av dato og tid. Konfigurasjonsalternativene vises i tabellen nedenfor.

| Valg     | Beskrivelse                                                                                          | Standardverdi |
|----------|----------------------------------------------------------------------------------------------------|---------------|
| SNTP [1] | Aktiverer spørring på en konfigurert SNTP-server                                                     | Deaktivert    |
| Dlight   | Aktiverer automatiserte oppdateringer for europeisk sommertid.                                       | Deaktivert    |
| Up_Netw  | Aktiverer synkronisering av dato og klokkeslett i<br>hele nettverket etter spørring på SNTP-serveren | Deaktivert    |
| T_Zone   | Konfigurerer den regionale GMT tidssonen                                                             | GMT+0         |
| Up_Time  | Konfigurerer klokkeslettet for spørring på SNTP-<br>serveren.                                        | 00:00         |

Tabell 39: Valg for automatisk dato og tid

[1] Se "SNTP -server" på side 68 for konfigurering av SNTP-server.

#### Slik endrer du konfigurasjonen:

- 1. Velg sentraloppsett fra hovedmenyen.
- 2. Velg automatisk dato og tid.
- 3. Konfigurer alle påkrevde innstillinger.
- 4. Trykk F4 (Enter) og trykk deretter F1 (Tilbake).
- 5. Trykk F1 (Lagre), F3 (Bruk), F4 (Fjern), eller F2 (Avslutt).

# **BMS konfigurering**

Velg BMS konfig for å konfigurere protokollinnstillinen for byggautomasjon (BACnet, Modbus). Som standard blir ingen av protokollene aktivert.

| Taben 40. Dino konngarasjonovalg                                                                        |                                                                                                    |  |
|----------------------------------------------------------------------------------------------------|----------------------------------------------------------------------------------------------------|--|
| Beskrivelse                                                                                             | Standardverdi                                                                                                    |  |
| Konfigurerer BMS-protokollen (NO, BACnet eller<br>Modbus)                                               | NEI                                                                                                    |  |
| Konfigurerer adressen til den innledende<br>sentraladressen når det brukes Modus i Zonepoint-<br>modus. | 001                                                                                                    |  |
| Konfigurerer Modus-modus (Zonepoint eller sone)                                                         | Sonepunkt                                                                                                    |  |
|                                                                                                    | Beskrivelse      Konfigurerer BMS-protokollen (NO, BACnet eller Modbus)      Konfigurerer adressen til den innledende sentraladressen når det brukes Modus i Zonepoint-modus.      Konfigurerer Modus-modus (Zonepoint eller sone) |  |

[1] Gjelder ikke BACnet.

## Slik endrer du konfigurasjonen:

- 1. Velg sentraloppsett fra hovedmenyen.
- 2. Velg BMS-konfig.
- 3. Konfigurer alle påkrevde innstillinger.

Initpan er bare nødvendig når det brukes Modus i Zonepoint-modus.

Sonepunktmodus implementerer Modbus-tjenester for 32 brannsentraler i nettverk med påfølgende adresser (for eksempel 1 til 32 hvis adressen til den første er definert som 001 i InitPan).

Sonemodus implementerer Modbus-tjenester for 128 brannsentraler i nett (InitPan er ikke påkrevd).

- 4. Trykk F4 (Enter) og trykk deretter F1 (Tilbake).
- 5. Trykk F1 (Lagre), F3 (Bruk), F4 (Fjern), eller F2 (Avslutt).

Husk å bruke lagrede innstillinger fra Hovedmenyen.

## Feltkonfigurasjon

Bruk menyen Lokalt oppsett for å åpne konfigurasjonsvalgene som vises nedenfor.

| Beskrivelse                                                                       |
|-----------------------------------------------------------------------------------|
| Konfigurerer automatisk installerte sløyfeenheter til sine standardinnstillinger. |
| Konfigurerer installerte sløyfeenheter eller endrer standardinnstillinger.        |
| Konfigurerer soner.                                                               |
|                                                                                   |

#### Tabell 41: Feltkonfigurasjonsalternativer

| Valg                      | Beskrivelse                                                                         |  |
|---------------------------|-------------------------------------------------------------------------------------|--|
| Sentral I/U konfigurasjon | Konfigurerer sentralapparatets inngangs- og utgangsfunksjonalitet.                  |  |
| Utgangsgrupper            | Konfigurerer utgangsgrupper.                                                        |  |
| Aktiveringskonfigurasjon  | Konfigurerer valg for utgangsgruppeforsinkelser og regionale undersøkelsestider.    |  |
| Klassetype sløyfe         | Konfigurerer sløyfeledningsklassen for installasjonen (Klasse A<br>eller Klasse B). |  |

## **Autooppsett**

Velg automatisk oppsett for konfigurere installerte sløyfeenheter automatisk. Autooppsett tildeler en standardkonfigurasjon for hver enhetstype som registreres.

## Slik starter du autooppsett:

- 1. Velg Lokalt oppsett fra Hovedmenyen og velg deretter Autooppsett.
- 2. Velg tilhørende sløyfe eller Alle sløyfer.

Mens søket pågår vil LCD-skjermen vise meldingen "Autooppsett pågår". Når autooppsett er fullført vises en liste over registrerte enheter.

- 3. Trykk F4 (Enter) og trykk deretter F1 (Tilbake).
- 4. Trykk F1 (Lagre), F3 (Bruk), F4 (Fjern), eller F2 (Avslutt).

Husk å bruke lagrede innstillinger fra Hovedmenyen.

Autooppsett vil:

- Tildele alle startenheter (inkludert sonemoduler) til sone 1.
- Tildele alle klokkeenheter til standard lydgiver utgangsgruppe (utgangsgruppe nummer 1).
- Tildele alle ikke-overvåkede utganger (reléer) til standardprogrammets utgangsgruppe (utgangsgruppe nummer 301).
- Tildele alle slokkingsapparater til standard slukkeutgangsgruppe (utgangsgruppe nummer 801).

Slukkeutgangsgrupper aktiveres kun med en bekreftet alarm. De aktiveres ikke av sonealarmer og regler.

- Tildele alle overføringsutganger (hvor de er tilgjengelig) til standard brannoverførings utgangsgrupper (utgangsgruppe nummer 971).
- Tildele alle brannoverføringsutganger (hvor de er tilgjengelig) til standard brannbeskyttelsesutgangsgrupper (utgangsgruppe nummer 981).
- Tildele første standard sone til sone 1
- Angir antallet nye enheter som er lagt til (etter enhetstype) etter hver skanning

Som standard aktiverer alle soner alle utgangsgrupper uten forsinkelse.

**Merk:** Autooppsett er inkrementell og beholder tekstbeskrivelsen for enheten for tidligere konfigurerte enheter.

## Sløyfeenhetskonfigurasjon

Velg Sløyfeenhetskonfigurasjon for å legge til enheter manuelt, eller for å endre standard konfigurasjonsinnstillinger etter autooppsett.

Slik legger du til en enhet eller endrer en enhets konfigurasjon:

- 1. Velg Lokalt oppsett fra Hovedmenyen og velg deretter Sløyfe enhetskonfigurasjon.
- 2. Velg tilhørende sløyfe og enhet.

For nye enheter vises en melding.

- 3. Utfør nødvendige konfigurasjonsendringer (enhetstype, driftsmodus, tekst, osv.).
- 4. Trykk F4 (Enter) og trykk deretter F1 (Tilbake).
- 5. Trykk F1 (Lagre), F3 (Bruk), F4 (Fjern), eller F2 (Avslutt).

Husk å bruke lagrede innstillinger fra Hovedmenyen.

## Sonekonfigurering

Alternativer for sonekonfigurasjon vises i tabellen nedenfor.

| Valg               | Beskrivelse<br>Konfigurerer startsonen, startsonen for en sones LED-indikator (hvis et<br>valgfritt soneindikatorkort er installert), maksimalt antall soner i test og<br>antallet globale soner.   |  |
|--------------------|----------------------------------------------------------------------------------------------------|--|
| Generelt oppsett   |                                                                                                    |  |
| Sonekonfigurasjon  | Konfigurerer ytterligere soneinnstillinger som f.eks. sonetypen (normal eller bekreftet med samsvarende parametere), område, BUT- og AAT-forsinkelser, deaktivert eller aktivert, driftsmodus, osv. |  |
| Områdekonfig       | Konfigurerer områder. Et område er en gruppe av soner som brukes for alarmbekreftelse.                                                                                                    |  |
| Test/Deaktiv t_out | Konfigurerer sonetest eller deaktivere tidsavbruddsperioden. Se<br>"Sonetest og tidsavbrudd ved deaktivering" på side 45 for mer<br>informasjon.                                                    |  |

## Soneoversikt

Det maksimale antallet tilgjengelige soner er 512 (for alle sentralapparater). Sonenummeret kan variere mellom 01 og 9999.

**Merk:** For 2010-2GUI-programkompatibilitet må tildelte sonenumre være i området 1 til 4095 (soner med høyere numre forkastes).

Soner i sentralapparater i nettverk anses å være globale. Hvis to sentralapparater i nettverket hver inkluderer f.eks. Sone 5, grupperes disse for å opprette en enkelt Sone 5-konfigurasjon innenfor nettverket.

## Eksterne soner

Sentralapparatet vurderer også en ekstra sone kalt Ekstern sone (FJER) som spenner over alle sonene i systemet utenfor sentralapparatets rekkevidde. Denne virtuelle sonen kan konfigureres som enhver annen sone i systemet og det er viktig å definere utgangsgruppens aktiveringskrav når sentralen mottar fjernalarmer.

## Tildele sløyfeenheter til soner

Opprett soner ved å tildele sonenummer til sløyfeenheter.

Slik tildeler du et sonenummer til en sløyfeenhet:

- 1. Velg Lokalt oppsett fra Hovedmenyen.
- 2. Velg Sløyfeenhetskonfigurasjon.
- 3. Velg tilhørende sløyfe og enhet.
- 4. Tilfelle et sonenummer til enheten.
- 5. Trykk F4 (Enter) og trykk deretter F1 (Tilbake).
- 6. Trykk F1 (Lagre), F3 (Bruk), F4 (Fjern), eller F2 (Avslutt).

Husk å bruke lagrede innstillinger fra Hovedmenyen.

Gjenta som nødvendig for hver enhet.

Hvis sonen er utenfor det gyldige området avgjort av tilhørende startsone og antall sløyfer på sentralapparatet, vil handlingen ikke bli fullført og ugyldig sonenummer vises på LCD-en.

## Generell konfigurasjon

Velg Generell konfig. for å konfigurere startsonen, startsonen for en sones LEDindikator (hvis et valgfritt soneindikatorkort er installert), maksimalt antall soner i test og antallet globale soner. Standardinnstillingene vises i tabellen nedenfor.

| Valg                         | Beskrivelse                                                                                                    | Standardverdi |
|------------------------------|----------------------------------------------------------------------------------------------------|---------------|
| Sett startsone til nr        | ne til nr Konfigurerer startsonen for brannsystemet. Se<br>"Startsone" på side 88 for mer informasjon.                                           |               |
| Tildel første SI til sone    | Konfigurerer startsone-LEDen for et installert sone-<br>LED-indikatorkort. Se "Indikator-LED for første<br>sone" på side 88 for mer informasjon. | 1             |
| Maks. antall soner i<br>test | Konfigurerer maksimalt antall soner som kan testes samtidig.                                                                                     | 4             |
| Antall globale soner         | Konfigurerer antallet globale soner. Se "Antall<br>globale soner" på side 89 for mer informasjon.                                                | 512           |

| Tabell 43: | Generelle | sonekonfigu | rasjonsvalg |
|------------|-----------|-------------|-------------|
|------------|-----------|-------------|-------------|

## Slik endrer du konfigurasjonen:

- 1. Velg Lokalt oppsett fra Hovedmenyen og velg deretter Sonekonfigurering.
- 2. Velg Generelt oppsett.
- 3. Utfør nødvendige konfigurasjonsendringer.
- 4. Trykk F4 (Enter) og trykk deretter F1 (Tilbake).
- 5. Trykk F1 (Lagre), F3 (Bruk), F4 (Fjern), eller F2 (Avslutt).

Husk å bruke lagrede innstillinger fra Hovedmenyen.

## Startsone

Startsonen definerer startpunktet for brannalarm sentralapparatets soneområde.

For repeatersentraler uten et sonekort, vil startsonen ikke bli brukt siden sentralen ikke har noen soner. Repeater-sentralen viser sonehendelser av sentraler som blir repetert.

## Indikator-LED for første sone

Indikator-LEDen for første sone definerer sonenummeret til den første LEDen (øverst til venstre) for et installert soneindikatorkort. De gjenværende sonene for det korresponderende sentralapparatet følger i sekvens, som vist i Tabell 44 nedenfor.

Startsonens rekkevidde er som følger:

- Mellom 01 og 9960 for et 40-sone indikatorkort
- Mellom 01 og 9980 for et 20-sone indikatorkort
- Mellom 01 og 9976 for et 24-sone indikatorkort

| Soneindikatorkort         | Startsone | Gjenværende soner |
|---------------------------|-----------|-------------------|
| 20-sone indikatorkort [1] | 1         | 2 til 20          |
| 40-sone indikatorkort [1] | 200       | 201 til 239       |
| 24-sone indikatorkort [2] | 9976      | 9977 til 9999     |

[1] For store kabinettsentralapparater.

[2] For små kabinettsentralapparater.

**Merk:** Påse at de sonenumrene som velges er innenfor sonerekkevidden for sentralapparatet i nettverksmodus, eller at sonenumrene er innenfor rekkevidden av de sonene som gjentas av sentralapparatet.

## Antall globale soner

Merk: Denne funksjonen er ikke tilgjengelig hvis den innledende sonen er 0.

Konfigurerer tilgjengelig antall globale soner når sentralapparatet er i nettverksmodus.

Konfigurering av antallet globale soner bidrar til å unngå overlapping av soner der det blir utført sonenummerering for å unngå å dele noen soner i nettverket. Ved å konfigurere denne innstillingen, opprettholdes samme antall delte soner etter oppgradering av fastvaren til sentralapparatet til versjon 3.5 (eller høyere) og uventet aktivering av krysssentraler unngås.

## Eksempel

Hvis antallet globale soner er 100, og den innledende sonen er 1, vil en fjernalarm i sone 101 rapporteres som en alarm i den fjerntliggende sonen (fordi sone 101 ikke er en global sone). Men hvis en fjernalarm blir rapportert i sone 90, går det lokale sentralapparatet i alarmtilstand (fordi sone 90 er en global sone).

## Sonekonfigurering

Velg Sonekonfigurering for å konfigurere ytterligere soneinnstillinger som f.eks. sonetype (normal eller bekreftet med samsvarende parametere), område, CiTog ACT-forsinkelser, deaktivert eller aktivert og driftsmodus. Standardinnstillingene vises i tabellen nedenfor.

| Valg           | Beskrivelse                                                                    | Standardverdi         |
|----------------|--------------------------------------------------------------------------------|-----------------------|
| Туре           | Konfigurerer bekreftelsestype for sonealarmen.                                 | NORM (normal, ingen   |
|                | Se "Sonealarmbekreftelse" på side 90 for mer<br>informasjon.                   | bekreftelse påkrevet) |
| Område [1] [2] | Konfigurerer områdenummeret for sonetyper som krever bekreftelse av et område. | 1                     |
|                | Se "Områdekonfigurasjon" på side 93 for mer<br>informasjon.                    |                       |

#### Tabell 45: Sonekonfigurasjonsvalg

| Valg        | Beskrivelse                                                                                                    | Standardverdi                       |
|-------------|----------------------------------------------------------------------------------------------------|-------------------------------------|
| BUT/AAT [1] | Konfigurerer BUT- og AAT-forsinkelser for soner som krever bekreftelse.                                                                                                    | BUT: 60 sekunder<br>AAT: 5 minutter |
|             | Se "Bekreftelses sperretid (BUT) og Alarm<br>annulleringstid (AAT)" på side 92 for mer<br>informasjon.                                                                                               |                                     |
| Kontroll    | Aktiverer eller deaktiverer sonen (med valg forINNKO (aktivere)deaktivering av dag/natt-modus).                                                                                                    |                                     |
| [TOM]       | Sonebeskrivelse.                                                                                                    |                                     |
| Modus       | Konfigurerer sonedriftsmodusen (MIX, MAN, Auto, MMSLU eller MM).                                                                                                    | MIX                                 |
|             | Se "Sonedriftsmoduser" på side 92 for mer<br>informasjon.                                                                                                    |                                     |
| ZnCoinc [3] | Konfigurerer MM dobbel detektering for sonen. Hvis<br>denne er avkrysset og to automatiske enheter<br>indikerer en alarm i sonen, vil den andre alarmen bli<br>behandlet som en manuell melderalarm. | Deaktivert                          |

[1] Ikke påkrevet for sonetypen NORM (normal, ingen bekreftelse påkrevet).

[2] Ikke påkrevet for soner som bekrefter en alarm i samme sone.

[3] Kun tilgjengelig for sonetype NORM.

## Slik endrer du sonekonfigurasjonsinnstillinger:

- 1. Velg Lokalt oppsett fra Hovedmenyen og velg deretter Sonekonfigurering.
- 2. Velg Sonekonfigurering og velg deretter korresponderende sone fra den viste listen over soner.
- 3. Utfør nødvendige konfigurasjonsendringer.
- 4. Trykk F4 (Enter) og trykk deretter F1 (Tilbake).
- 5. Trykk F1 (Lagre), F3 (Bruk), F4 (Fjern), eller F2 (Avslutt).

Husk å bruke lagrede innstillinger fra Hovedmenyen.

**Merk:** Hvis alle enhetene som er tildelt en sone deaktiveres, anses sonen for å være deaktivert og indikeres henholdsvis på sentralapparatet.

#### Sonealarmbekreftelse

Sonebekreftelse er en alarmtilfeldighetskonfigurasjonsmetode som er designet for redusere uønskede alarmer. En første alarmhendelse setter sonen og sentralapparatet i alarmstatus. Full alarmstatus bekreftes ikke inntil enda en alarm rapporteres i den samme sonen eller i et konfigurert område. Se "Områdekonfigurasjon" på side 93 for mer informasjon om områder. Sonealarm bekreftelsestyper og -beskrivelser vises nedenfor.

| Tabell 46 | : Sonealarm | bekreftelsestyper |
|-----------|-------------|-------------------|
|-----------|-------------|-------------------|

| Valg                   | Beskrivelse                                                                                                    |
|------------------------|----------------------------------------------------------------------------------------------------|
| NORM (standard)        | Bekreftelse er ikke nødvendig.                                                                                                    |
| sD(A) (type A EN 54-2) | Alarmen bekreftes av den samme detektoren. Alarmer som<br>genereres av en manuell melder, bekreftes ikke og aktiverer en<br>sentralapparatalarm umiddelbart.                                                          |
| aDsZ (type A EN 54-2)  | Alarmen bekreftes av den samme detektoren, eller av en annen<br>detektor i den samme lokalsonen. Alarmer som genereres av en<br>manuell melder, bekreftes ikke og aktiverer en<br>sentralapparatalarm umiddelbart.    |
| dDsZ (type A EN 54-2)  | Alarmen bekreftes av en annen detektor i den samme<br>lokalsonen. Alarmer som genereres av en manuell melder,<br>bekreftes ikke og aktiverer en sentralapparatalarm umiddelbart.                                      |
| aDMsZ                  | Alarmen bekreftes av en enkelt manuell melder og en enkelt<br>detektor i den samme lokale sonen uavhengig av hvilken enhet<br>som først rapporterer alarmhendelsen.                                                   |
| alMsZ                  | Alarmen bekreftes av en enkelt manuell melder og en enkelt<br>startenhet i den samme lokale sonen uavhengig av hvilken<br>enhet som først rapporterer alarmhendelsen.                                                 |
| dMsZ                   | Alarmen bekreftes av en enkelt manuell melder og en enkelt<br>detektor i den samme lokale sonen uavhengig av hvilken enhet<br>som først rapporterer alarmhendelsen. En detektoralarm setter<br>sonen i alarmstatus.   |
| sD(B)                  | Alarmen bekreftes av den samme detektoren, men med lengre<br>sperretid enn bekreftelsesvalget sD(A) Alarmer som genereres<br>av en manuell melder, bekreftes ikke og aktiverer en<br>sentralapparatalarm umiddelbart. |
| aDaZ (type B EN 54-2)  | Alarmen bekreftes av den samme detektoren, eller av en annen<br>detektor i det samme lokalområdet. Alarmer som genereres av<br>en manuell melder, bekreftes ikke og aktiverer en<br>sentralapparatalarm umiddelbart.  |
| dDaZ (type B EN 54-2)  | Alarmen bekreftes av en annen detektor i det samme<br>lokalområdet. Alarmer som genereres av en manuell melder,<br>bekreftes ikke og aktiverer en sentralapparatalarm umiddelbart.                                    |
| aDMaZ                  | Alarmen bekreftes av en enkelt manuell melder og en enkelt<br>detektor i det samme lokalområdet uavhengig av hvilken enhet<br>som først rapporterer alarmhendelsen.                                                   |
| alMaZ                  | Alarmen bekreftes av en enkelt manuell melder og en enkelt<br>startenhet i det samme lokale området uavhengig av hvilken<br>enhet som først rapporterer alarmhendelsen.                                               |
| dMaZ                   | Alarmen bekreftes av to forskjellige manuelle meldere i det<br>samme lokale området uavhengig av hvilken enhet som først<br>rapporterer alarmhendelsen. En detektoralarm setter sonen i<br>alarmstatus.               |

## Bekreftelses sperretid (BUT) og Alarm annulleringstid (AAT)

Alle soner som er konfigurert for alarmbekreftelse må inkludere konfigurerte forsinkelsesperioder for Bekreftelses Sperrestid (BUT) og for Alarm Annulleringstid (AAT). Maksimum forsinkelsesverdier for hver vises i tabellen nedenfor.

#### Tabell 47: BUT og AAT

| Timer | Beskrivelse                                                                                                    | Maksimumsverdier                       |
|-------|----------------------------------------------------------------------------------------------------|----------------------------------------|
| BUT   | En konfigurerbar periode i hvilken rapporteringen av en<br>alarmhendelse ikke bekrefter en alarm                   | 60 sekunder [1]<br>240 sekunder [2][3] |
| AAT   | En konfigurerbar periode etter hvilken sentralapparatet<br>går ut av alarmstatus og går tilbake til standby-status | 30 minutter [1]<br>30 minutter [2]     |

[1] EN 54-2 type A bekreftelse

[2] EN 54-2 type B bekreftelse

[3] Sperrer kun alarmbekreftelsen fra den første startenheten for bekreftelsestyper aDaZ, dDaZ, aDMaz, alMaz og dMaZ.

## Sonedriftsmoduser

Alle soner må konfigureres som MIX, MAN, Auto, MMSLU eller MM. Informasjon om hver av disse sonedriftsmodusene vises i tabellen nedenfor. Som standard er alle soner blandet (MIX).

| Driftsmodus | Beskrivelse                                                                                                    |
|-------------|----------------------------------------------------------------------------------------------------|
| MIX         | Sonen kan inneholde en blanding av automatiske og manuelle<br>alarmenheter.                                                         |
| MAN [1]     | Sonen tillater kun manuelle meldere (eller innganger som er<br>konfigurert for MM-driftsmodus).                                     |
| Auto [1]    | Sonen tillater kun detektorer (eller innganger som er konfigurert for detektordriftsmodus).                                         |
| MMSLU [1]   | Sonen tillater kun manuelle sprinklermeldere (eller innganger som er konfigurert for manuell sprinklermelderdriftsmodus).           |
|             | Overførsels-, brannbeskyttelse- og klokke utgangsgrupper aktiveres<br>hvis en alarm oppstår i en sone som betjenes i denne modusen. |
| MM [1]      | Sonen tillater kun manuelle "hausalarm"-meldere (eller innganger som er konfigurert for "hausalarm"-melderdriftsmodus).             |
|             | Overførselsutgangsgrupper aktiveres ikke hvis en alarm oppstår i en<br>sone som betjenes i denne modusen.                           |

Tabell 48: Sonedriftsmoduser

[1] Sentralapparatet vil ikke tillate konfigurasjon av soneenheter eller innganger som ikke oppfyller de samsvarende kriteriene som vises i Beskrivelse-kolonnen.

## Områdekonfigurasjon

Velg Områdekonfigurasjon for å konfigurere bekreftelsesområder. Et område er en gruppe av soner der en alarmhendelse kan bekrefte den innledende alarmen i en sone.

Det maksimale antallet tilgjengelige områder som kan konfifureres er 256 (alle sentralapparater, uansett antallet sløyfer).

Slik konfigurerer du et område:

- 1. Velg Lokalt oppsett fra Hovedmenyen og velg deretter Sonekonfigurering.
- 2. Velg Områdekonfigurasjon.
- 3. Velg områdenummeret som skal konfigureres.

Det vises en liste over tilgjengelige soner.

4. Velg de sonene som skal inkluderes i bekreftelsesområdet og trykk jogknappen for å bekrefte hvert valg.

JA indikerer at en sone er inkludert i bekreftelsesområdet, NEI indikerer at en sone ikke er inkludert i bekreftelsesområdet.

5. Trykk F1 (Lagre), F3 (Bruk), F4 (Fjern), eller F2 (Avslutt).

Husk å bruke lagrede innstillinger fra Hovedmenyen.

**Merk:** Ved konfigurasjon av en bekreftet sone må du huske at eksterne soner med samme sonenummer kan aktivere en sentralalarm uten bekreftelse. For å unngå denne typen uønskede alarmer må du konfigurere de eksterne sonene på samme måte.

## Sentral I/U konfigurasjon

## Sentralinngangskonfigurasjon

Konfigurerbare valg for sentralapparatinnganger vises nedenfor.

| Valg     | Beskrivelse                            |  |
|----------|----------------------------------------|--|
| Туре     | Konfigurerer driftsmodus for inngang   |  |
| Kontroll | Aktiverer eller deaktiverer en inngang |  |

Inngangstyper vises i Tabell 50 nedenfor. Standardmodus for alle innganger er LG (logget aktivering: en utilknyttet tilstand som er lagret i hendelsesloggen).

## Slik konfigurerer du en sentralapparatinngang:

- 1. Velg Lokalt oppsett fra Hovedmenyen.
- 2. Velg Sentral I/U-konfigurasjon.
- 3. Velg Sentralinnganger og velg deretter korresponderende sentralinngang.
- 4. Velg inngangstype.

Se Tabell 50 nedenfor for en liste over tilgjengelige inngangstyper.

- 5. Trykk F4 (Enter) og trykk deretter F1 (Tilbake).
- 6. Trykk F1 (Lagre), F3 (Bruk), F4 (Fjern), eller F2 (Avslutt).

| Туре            | Beskrivelse                                                                                                    |
|-----------------|----------------------------------------------------------------------------------------------------|
| LOGG (standard) | Logget aktivering. En åpnet tilstand som ikke genererer indikasjoner,<br>men som bare lagres i hendelsesloggen.                                                      |
| TEKAv           | Teknisk alarmaktivering. En låst tilstand indikert på LCD-skjermen og<br>lagret i hendelsesloggen.                                                                   |
|                 | Denne inngangstypen kan brukes for gassdetektorer.                                                                                                    |
| TEKAL           | Teknisk alarmaktivering. En åpnet tilstand indikert på LCD-en og lagret i hendelsesloggen.                                                                           |
|                 | Denne inngangstypen kan brukes for gassdetektorer og for tilkobling til aspirerende detektoralarmutganger.                                                           |
| UKTEK           | Deaktivere tekniske alarminnganger. Når denne inngangen er aktiv,<br>deaktiverer den alle de tekniske alarminngangene (låste og ulåste).                             |
| DETEK           | Detektoralarm.                                                                                                    |
|                 | Denne inngangstypen kan brukes for tilkobling til aspirerende detektor<br>Fire1-utganger.                                                                            |
| MM              | Manuell anropsenhetsalarm                                                                                                    |
|                 | Denne inngangstypen kan brukes for tilkobling til aspirerende detektor<br>Fire2-utganger.                                                                            |
| FORAL           | Foralarm (ulåst).                                                                                                    |
|                 | Denne inngangstypen kan brukes for tilkobling til aspirerende detektor<br>Aksjon-utganger.                                                                           |
| RESET           | Aktivering nullstiller sentralen eksternt. For å nullstille igjen må inngangen deaktiveres og deretter aktiveres igjen.                                              |
| IFEIL           | Ekstern feil. Aktivering genererer en låsefeilhendelse indikert som ekstern feil.                                                                                    |
| DAG             | Dagstilling. Når denne inngangen er aktivert, skifter sentralen til<br>dagmodus inntil neste planlagte nattmodusendring (eller inntil utgangen<br>deaktiveres).      |
| NATT            | Nattstilling. Når denne inngangen er aktivert, skifter sentralen til<br>nattstilling inntil neste planlagte dagsmodusendring (eller inntil utgangen<br>deaktiveres). |

| Туре  | Beskrivelse                                                                                                    |
|-------|----------------------------------------------------------------------------------------------------|
| FUO   | Feil Melding Utgang Åpen Overvåking. Ved å bruke en 2010-FS-<br>EOL/Endemotstand, kan sentralapparatet overvåke den åpne<br>kretstilstanden til Feilmeldingsutgangen.                                                                                                    |
| OVEB1 | Brannoverføringskvittering (type 1). Inngangen mottar kvittering fra det<br>eksterne overvåkingsutstyret at brannoverføringssignalet ble mottatt på<br>riktig måte. Hvis kvitteringen ikke er mottatt innen 100 sekunder etter<br>brannoverføringsaktiveringen, rapporterer sentralapparatet en<br>brannoverføringsfeil. |
| OVEB2 | Brannoverføringskvittering (type 2). Inngangen mottar kvittering fra det<br>eksterne overvåkingsutstyret at brannoverføringssignalet ble mottatt på<br>riktig måte. Hvis kvitteringen ikke er mottatt innen 240 sekunder etter<br>brannoverføringsaktiveringen, rapporterer sentralapparatet en<br>brannoverføringsfeil. |
| BBBK1 | Brannbeskyttelseskvittering (type 1). Inngangen mottar kvittering fra<br>eksternt brannbeskyttelsesutstyr. Hvis kvitteringen ikke er mottatt innen<br>100 sekunder etter brannbeskyttelsesaktiveringen, rapporterer<br>sentralapparatet en brannbeskyttelsesfeil.                                                        |
| BBBK2 | Brannbeskyttelseskvittering (type 2). Inngangen mottar kvittering fra<br>eksternt brannbeskyttelsesutstyr. Hvis kvitteringen ikke er mottatt innen<br>240 sekunder etter brannbeskyttelsesaktiveringen, rapporterer<br>sentralapparatet en brannbeskyttelsesfeil.                                                        |
| OVFEI | Brannbeskyttelsesfeil. Brukes for å indikere eksterne feil i<br>brannbeskyttelsesutstyret.                                                                                                    |
| FBFSD | Deaktiver FBF-lydknapp (akustiske signaler). Brukes til grensesnitt mot eksternt FBF-utstyr for å deaktivere og aktivere lydgivere.                                                                                                    |
| MMSLU | Alarm fra manuell melder (sprinkler).                                                                                                    |
| MM    | Alarm fra manuell melder ("hausalarm").                                                                                                    |
| KEYSW | Tilgang med nøkkelbryter. Aktivering aktiverer operatørens tilgangsnivå<br>til sentralapparatet (ingen passord er påkrevd). Kun én inngangstype<br>kan konfigureres per sentralapparat for bruk av denne modusen.                                                                                                    |

#### Slik aktiverer eller deaktiverer du sentralapparatets inngang:

- 1. Velg Lokalt oppsett fra Hovedmenyen.
- 2. Velg Sentral I/U-konfigurasjon.
- 3. Velg Sentralinnganger og velg deretter korresponderende inngang.
- 4. I kontrollalternativet, velg ENB (aktiver), DIS (deaktiver), DIS\_D (deaktiver i dagmodus), eller DIS\_N (deaktiver i nattmodus).
- 5. Trykk F4 (Enter) og trykk deretter F1 (Tilbake).
- 6. Trykk F1 (Lagre), F3 (Bruk), F4 (Fjern), eller F2 (Avslutt).

## Sentralutgangskonfigurasjon

Konfigurerbare valg for sentralapparatutganger vises nedenfor.

| Valg     | Beskrivelse                                                         |
|----------|---------------------------------------------------------------------|
| Туре     | Konfigurerer driftsmodus for utgang                                 |
| Grup.nr  | Konfigurerer nummeret til utgangsgruppen                            |
| Klasse   | Konfigurerer utgangens kabelkonfigurasjon (klasse A eller klasse B) |
| Kontroll | Aktiverer eller deaktiverer en utgang                               |
| [TOM]    | Utgangsbeskrivelse                                                  |

## Slik konfigurerer du en sentralapparatutgang:

- 1. Velg Lokalt oppsett fra Hovedmenyen.
- 2. Velg Sentral I/U-konfigurasjon.
- 3. Velg Sentralutganger og velg deretter korresponderende utgang.
- 4. Velg utgangstype.

Se Tabell 52 nedenfor for en liste over tilgjengelige utgangstyper. Standardmodus for alle utganger er KLO (klokke utgang).

5. Tildel utgangen til en utgangsgruppe.

Se "Utgangsgrupper" på side 97 for mer informasjon om utgangsgrupper.

6. Velg utgangsklasse (klasse A eller klasse B).

Standard innstilling er Klasse B.

- 7. Trykk F4 (Enter) og trykk deretter F1 (Tilbake).
- 8. Trykk F1 (Lagre), F3 (Bruk), F4 (Fjern), eller F2 (Avslutt).

Husk å bruke lagrede innstillinger fra Hovedmenyen.

Konfigurerbare utgangstyper vises i tabellen nedenfor.

| Туре           | Beskrivelse                                                                                 |
|----------------|---------------------------------------------------------------------------------------------|
| KLO (standard) | Velg dette alternativet for en klokkeutgang                                                 |
| OVE            | Velg dette alternativet for en overførselsutgang                                            |
| BB             | Velg dette alternativet for en brannbeskyttelsesutgang                                      |
| UTG            | Velg dette alternativet for programvalg (se nedenfor)                                       |
| SLUK           | Velg dette alternativet for en slukningsutgang                                              |
| ALARM          | Velg dette alternativet for en utgang som aktiveres når sentralapparatet er i alarmstatus   |
| FEIL           | Velg dette alternativet for en utgang som aktiveres når sentralapparatet er<br>i feilstatus |

#### Tabell 52: Konfigurerbare utgangstyper

| Туре  | Beskrivelse                                                                                        |
|-------|----------------------------------------------------------------------------------------------------|
| TEST  | Velg dette alternativet for en utgang som aktiveres når sentralapparatet er<br>i teststatus        |
| ИТКОВ | Velg dette alternativet for en utgang som aktiveres når sentralapparatet er<br>i deaktivert status |

Slik aktiverer eller deaktiverer du sentralapparatets utgang:

- 1. Velg Lokalt oppsett fra Hovedmenyen.
- 2. Velg Sentral I/U-konfigurasjon.
- 3. Velg Utganger og deretter den utgangen som skal aktiveres eller deaktiveres.

Konfigurerbare utganger er listet som UTG.1, UTG.2, osv., den overvåkede alarmutgangen er listet som ALARM, og den overvåkede feilutgangen er listet som UFEIL.

- 4. I kontrollalternativet, velg ENB (aktiver), DIS (deaktiver), DIS\_D (deaktiver i dagmodus), eller DIS\_N (deaktiver i nattmodus).
- 5. Trykk F4 (Enter) og trykk deretter F1 (Tilbake).
- 6. Trykk F1 (Lagre), F3 (Bruk), F4 (Fjern), eller F2 (Avslutt).

Husk å bruke lagrede innstillinger fra Hovedmenyen.

**Merk:** Endringer i konfigurasjonen til en Klasse A-utgang gjelder alle utgangspar som brukes for å sette opp Klasse A-utgangen (UTG.1/UTG.2 osv.). Dette omfatter konfigurasjonsalternativene aktivere/deaktivere. F.eks., hvis UTG.1typen er endret til PROG og Gruppe-n er endret til 5, vil konfigurasjonen av den kombinerte UTG.2 oppdateres automatisk til å matche disse innstillingene.

#### Utgangsgrupper

Velg utgangsgrupper for å konfigurere sentralapparatets utgangsgrupper. Sentralapparatets utganger må tildeles utgangsgrupper for aktivering.

En utgangsgruppe er en samling av utganger av samme type som aktiveres og deaktiveres samtidig (de kommanderes samtidig). Utgangsgrupper identifiseres etter utgangsgruppenummeret.

Utganger tildeles standard utgangsgrupper under autooppsett (se "Autooppsett" på side 85).

Opptil 300 lydgiver-, brannoverførings-, brannbeskyttelses-, sluknings- og programutgangsgrupper kan konfigureres (avhengig av gruppetype).

Lydgiver utgangsgrupper, brannoverføringsutgangsgrupper og brannbeskyttelsesutgangsgrupper kontrolleres (og deres status indikeres) med de korresponderende lydgiver-, brannoverførings- og brannbeskyttelsesknappene og LED-ene foran på sentralapparatet.

Programutgangsgrupper har ingen assosierte knapper eller LED-er foran på sentralapparatet, men deres status vises på LCD-skjermen.

Standard utgangsgrupper for sentralapparat vises nedenfor. **Merk:** Dette valget er ikke tilgjengelig på repeatersentraler.

| Gruppenummer | Туре       | Beskrivelse                                                                                                    |
|--------------|------------|----------------------------------------------------------------------------------------------------|
| 1            | KLO [1]    | Lydgiver og overvåkede utganger.                                                                                                    |
| 2            | KLO [1][2] | Lydgiverutganger.                                                                                                    |
| 301          | UTG        | lkke-overvåkede reléutganger. Disse utgangene tildeles<br>denne gruppen under autooppsett.                                               |
| 801          | SLUK [3]   | Slokkingsapparatutganger.                                                                                                    |
| 971          | OVE [1]    | Brannoverføringsutganger. Denne gruppen er kun<br>tilgjengelig på sentralapparater med korresponderende<br>brannoverføringskontroller.   |
| 981          | BB [1]     | Brannbeskyttelsesutganger. Denne gruppen er kun<br>tilgjengelig på sentralapparater med korresponderende<br>brannbeskyttelseskontroller. |
| 991          | ALARM [4]  | Utganger aktivert når sentralapparatet er i alarmstatus.                                                                                 |
| 992          | FEIL [4]   | Utganger aktivert når sentralapparatet er i feilstatus.                                                                                  |
| 993          | UTKOB [4]  | Utganger aktivert når sentralapparatet er i utkoblet status.                                                                             |
| 994          | TEST [4]   | Utganger aktivert når sentralapparatet er i teststatus.                                                                                  |

| Tabell 53: Standard | utgangsgrupper |
|---------------------|----------------|
|---------------------|----------------|

[1] For å oppfylle kravene i EN 54 må denne utgangsgruppen være koblet til en programmerbar knapp når en hvilken som helst annen utgangsgruppe av samme type er knyttet til en programmerbar knapp.

[2] Kun NEN 2575 driftsmodus.

[3] Slokkingsutgangsgrupper aktiveres kun med EN 54 type C bekreftet alarm.

[4] Disse utgangsgruppene er ikke konfigurerbare.

Konfigurerbare alternativer for utgangsgrupper vises nedenfor.

| Valg     | Beskrivelse<br>Konfigurerer nummeret til utgangsgruppen |  |
|----------|---------------------------------------------------------|--|
| Grup.nr  |                                                         |  |
| Туре     | Konfigurerer type utgangsgruppe                         |  |
| Kontroll | Aktiverer eller deaktiverer utgangsgruppen              |  |
| [TOM]    | Utgangsbeskrivelse                                      |  |

#### Tabell 54: Konfigurerbare valg for utgangsgrupper

Slik konfigurerer du en standard utgangsgruppe:

- 1. Velg Lokalt oppsett fra Hovedmenyen og velg deretter Utgangsgrupper.
- 2. Velg Utgangsgrupper.

Det vises en liste over tilgjengelige utgangsgrupper. Trykk på F3 (søk) for å søke etter gruppenummer. Trykk F4 (Slette) for å slette en utgangsgruppe.

3. Velg den utgangsgruppen som skal konfigureres.

Du kan ikke endre gruppenummeret eller utgangsgruppetypen for en standard utgangsgruppe.

- 4. I kontrollalternativet, velg ENB (aktiver), DIS (deaktiver), DIS\_D (deaktiver i dagmodus), eller DIS\_N (deaktiver i nattmodus).
- 5. Legg inn en kort tekstbeskrivelse av utgangsgruppen.
- 6. Trykk F4 (Enter) og trykk deretter F1 (Tilbake).
- 7. Trykk F1 (Lagre), F3 (Bruk), F4 (Fjern), eller F2 (Avslutt).

Husk å bruke lagrede innstillinger fra Hovedmenyen.

Slik legger du til en ny utgangsgruppe:

- 1. Velg Lokalt oppsett fra Hovedmenyen og velg deretter Utgangsgrupper.
- 2. Velg Utgangsgrupper.

Det vises en liste over tilgjengelige utgangsgrupper.

3. Trykk på F3 (søk), og angi deretter et nummer for den nye utgangsgruppen du vil legge til.

Trykk inn jog-knappen for å bekrefte nummeret.

- 4. Velg utgangsgruppetype (UTG, SLUK., KLO, OVE eller BB).
- 5. I kontrollalternativet, velg ENB (aktiver), DIS (deaktiver), DIS\_D (deaktiver i dagmodus), eller DIS\_N (deaktiver i nattmodus).
- 6. Legg inn en kort tekstbeskrivelse av utgangsgruppen.
- 7. Trykk F4 (Enter) og trykk deretter F1 (Tilbake).
- 8. Trykk F1 (Lagre), F3 (Bruk), F4 (Fjern), eller F2 (Avslutt).

## Aktivering av utgangsgruppe

Utgangsgrup per kan aktiveres med følgende:

- Soneaktivering med forsinkelser
- Utgangsgruppebekreftelse for spesielle utganger (EN 54-2 type C)
- Logiske regler (konfigurert via PC-hjelpeprogrammet for konfigurasjon)
- Manuell aktivering med programmerbare start-/stoppknapper (kun evakueringssentraler)

For å unngå uventet alarmatferd, bør det tas hensyn til aktiveringsalternativene når brannsystemet konfigureres. Hvis soneaktivering ikke er programmert korrekt, kan en sone i alarm overstyre enhver påkrevet bekreftelseskonfigurasjon for en utgangsgruppe.

## Forsinket aktivering av utgangsgruppe med alarmbekreftelse

Merk: Dette alternativet er i samsvar med EN 54 type C alarmbekreftelse.

Aktivering av systemapparatets utgangsgrupper kan bli forsinket på grunn av alarmbekreftelseskonfigurasjonen (dette kan f.eks. brukes med utganger for brannslokningsapparater). Maks. konfigurerbar forsinkelse er 999 sekunder.

Konfigurasjonsvalgene for utgangsgruppens alarmbekreftelse vises i tabellen nedenfor.

**Merk:** Konfigurasjon krever at to uavhengige alarmbekreftelser velges fra de tilgjengelige alternativene og at en konfirmasjonsforsinkelse (i sek.) legges inn for den korresponderende utgangsgruppen som skal aktiveres.

| Valg       | Beskrivelse                                                                                                    |  |  |
|------------|----------------------------------------------------------------------------------------------------|--|--|
| ENH I.ddd  | En alarm som er aktivert av en forhåndsdefinert sløyfe og adresserbar<br>enhet, hvor "l" er sløyfenummeret og "ddd" er enhetens adresse                                                                                     |  |  |
| SONE zzzz  | En alarm som er aktivert av en forhåndsdefinert global sone, hvor "zzzz" er<br>det globale sonenummeret (fra 1 til 9999)                                                                                                    |  |  |
| SENTRAL pp | En alarm som aktiveres av en forhåndsdefinert sentralapparat, der "pp" er node-ID-en til sentralapparatets nettverk.                                                                                                    |  |  |
| ALLTID     | Hvis kun én enkelt alarmhendelse med bekreftelsesforsinkelse er påkrevet<br>(f.eks. for en manuell anropsenhetssone), velg den korresponderende første<br>alarmhendelsen og velg så dette alternativet for alarm nummer to. |  |  |

Tabell 55: Alternativer for utgangsgruppers alarmbekreftelse

Slik konfigurerer du forsinket utgangsgruppeaktivering:

- 1. Velg Lokalt oppsett fra Hovedmenyen og velg deretter Utgangsgrupper.
- 2. Velg Bekreftelser, og velg deretter utgangsgruppen som skal konfigureres.

Det vises en liste over tilgjengelige utgangsgrupper som tillater konfigurasjon av alarmbekreftelse.

- 3. Velg Aktiv og deretter JA (alarmbekreftelse er påkrevet), eller NEI (alarmbekreftelse er ikke påkrevet).
- 4. Velg Alarm1, og velg deretter den påkrevde bekreftelsen (ENHET, SONE, SENTRAL, eller ALLTID). Gjenta dette trinnet for Alarm2.

Hvis alarmbekreftelse er påkrevet, blir utgangsgruppen kun aktivert når begge de konfigurerte alarmbekreftelsesstatusene detekteres i løpet av bekreftelsesforsinkelsesperioden.

Bekreftelse av slokkingsutgangsgruppe krever at to soner konfigureres for Alarm1 og Alarm2. Se merknad nedenfor.

- 5. Velg Forsink, og angi deretter bekreftelsesforsinkelsen i sekunder (0 til 999).
- 6. Velg EXTnode, og angi deretter adressen til slukkesentralapparatet.

Dette feltet er kun tilgjengelig når du konfigurerer bekreftelse for en slukkeutgangsgruppe.

- 7. Trykk F4 (Enter) og trykk deretter F1 (Tilbake).
- 8. Trykk F1 (Lagre), F3 (Bruk), F4 (Fjern), eller F2 (Avslutt).

Husk å bruke lagrede innstillinger fra Hovedmenyen.

#### Merk

En ekstern slukkesentral kan konfigureres til å motta kommandoer for slukkeforhåndsaktivering og slukkeaktivering som er knyttet til bekreftelsen for den lokale slukkeutgangsgruppen.

Når en av de to konfigurerte bekreftelsessonene (Alarm1, Alarm2) går inn i alarm, sendes forhåndsaktiveringskommandoen til slukkesentralen (EXTnode). Når den andre sonen går inn i alarm, sendes aktiveringskommandoen til slukkesentralen.

## Tilordne en utgangsgruppe til en programmerbar knapp

**Merk:** Dette valget er ikke tilgjengelig for sentralapparater i regional modus VdS 2540.

For brannalarmsentraler kan en utgangsgruppe tilordnes til programmerbare knapper og LED-er på grensesnittet for sentralapparatet for kontroll og indikering. Se Figur 1 på side 4 for plasseringen av den programmerbare knappen og LED.

Opp til sju utgangsgrupper kan tilordnes til programmerbare knapper og LED-er i evakueringspanelet. Se Figur 2 på side 5 for plasseringen av de programmerbare knappene og LED.

Som standard er alle programmerbare knapper stilt til lydgivergruppe 1.

Merk:

- For å oppfylle kravene i EN 54 må standard utgangsgrupper 1 (KLO), 2 (KLO), 971 (OVE) og 981 (BB) være koblet til en programmerbar knapp når en hvilken som helst annen utgangsgruppe av samme type er knyttet til en programmerbar knapp.
- Evakueringssentraler som betjenes i NEN 2575-modus kan kun tilordne lydgiverutgangsgrupper til de programmerbare knappene.
   Evakueringssentraler som betjenes i andre moduser kan tilordne alle tilgjengelige utgangsgruppetyper til knappene.

Husk å opprette utgangsgruppene som du trenger før du konfigurerer de programmerbare knappene. Se "Utgangsgrupper" på side 97 for mer informasjon.

Slik tilordner du en utgangsgruppe til en programmerbar knapp:

- 1. Velg Lokalt oppsett fra Hovedmenyen og velg deretter Utgangsgrupper.
- 2. Velg Prog. kontroller.
- 3. Velg knapp/LED som skal konfigureres.

For evakueringssentraler, er de programmerbare knappene nummerert nr. 1 til nr. 7 fra øverst til nederst.

- 4. Velg og kryss av for I bruk.
- 5. Velg Modus, og velg deretter modusen for utgangsgruppen.
- 6. Velg Grup.nr., og velg deretter nummeret til utgangsgruppen som du vil tilordne til denne knappen.
- 7. Velg Forsink, og angi deretter ønsket bekreftelsesforsinkelse (i sekunder).

Forsinkelsen teller ned etter at Bekreft-knappen trykkes før den tilordnede utgangsgruppen aktiveres. Maksimum forsinkelsesverdi er 600 sekunder.

- 8. Trykk F4 (Enter) og trykk deretter F1 (Tilbake).
- 9. Trykk F1 (Lagre), F3 (Bruk), F4 (Fjern), eller F2 (Avslutt).
## Aktiveringskonfigurasjon

Velg Konfig.forsinkelse for å konfigurere aktiveringsforsinkelsene for utgangsgrupper, undersøkelsestider og generell lydgiveratferd (lydgiverdemping og bruk i annet trinn).

Merk: Dette valget er ikke tilgjengelig på repeatersentraler.

Alternativer for forsinkelseskonfigurasjon vises i tabellen nedenfor.

| Valg               | Beskrivelse                                                                                                    |  |
|--------------------|----------------------------------------------------------------------------------------------------|--|
| Lydgivere          | Konfigurerer aktiveringen av lydgivergrupper med soner i alarm. En<br>advarselsforsinkelse kan også konfigureres hvis forsinkelsesvalget i anne<br>trinn er påkrevet.                                                                |  |
| Brannoverføring    | Konfigurerer aktiveringen av overførselsgrupper med soner i alarm.                                                                                                    |  |
| Brannbeskyttelse   | Konfigurerer aktiveringen av brannbeskyttelsesgrupper med soner i alarm.                                                                                                    |  |
| Program            | Konfigurerer aktiveringen av programgrupper med soner i alarm.                                                                                                    |  |
| Per sone           | Konfigurerer aktiveringen av utgangsgrupper for hver individuelle sone i<br>alarm. For hver sone kan det tildeles forskjellig<br>utgangsgruppeaktiveringsforsinkelse (inkl. ingen aktivering) for hver<br>konfigurert utgangsgruppe. |  |
| Generelle forsink. | Konfigurerer deaktiveringstiden for lydgiverdemping, maks. kvitteringstid,<br>eller utvidede overførselsforsinkelser og varslingstid for annet trinns<br>lydgiverapplikasjoner.                                                      |  |

Tabell 56: Konfigurasjonsvalg for aktivering

# Lydgiver-, brannoverføring-, brannbeskyttelse- og programutgangsgruppeforsinkelser

Velg et alternativ for utgangsgruppetype for å konfigurere forsinkelser (inkl. ingen aktivering) for lydgiver, brannoverføring, brannbeskyttelse og grupper for programutganger for alle soner.

Disse utgangsgruppene kan konfigureres individuelt eller alle utgangsgruppetyper samtidig. Alle soner programmeres med den samme innstillingen: global forsinkelse eller ingen aktivering.

Konfigurasjonsvalgene for utgangsgruppeforsinkelser vises i tabellen nedenfor.

| Felt        | Beskrivelse                                                                                                    |  |
|-------------|----------------------------------------------------------------------------------------------------|--|
| Grup.nr     | Valg av utgangsgruppe (alle utgangsgrupper av den valgte typen, eller en enkelt utgangsgruppe av den valgte typen) |  |
| Aktiv       | Aktivering av utgangsgruppe (ja eller nei)                                                                         |  |
| Forsinkelse | Forsinkelsen (i minutter og sekunder)                                                                              |  |
| VarsFor [1] | Varselsforsinkelsen (i minutter og sekunder)                                                                       |  |
|             |                                                                                                    |  |

 Tabell 57: Konfigurerbare valg for utgangsgruppeforsinkelser

[1] Kun lydgiver utgangsgruppeforsinkelser.

#### Slik konfigureres utgangsgruppeforsinkelse:

- 1. Velg Lokalt oppsett fra Hovedmenyen og velg deretter aktiveringskonfigurasjon.
- 2. Velg den utgangsgruppetypen som skal konfigureres (Lydgiver, Overførsel, osv.).
- 3. Velg Group\_n og velg deretter ALLE (for å konfigurere alminnelige forsinkelsesinnstillinger for alle utgangsgrupper av den valgte typen), eller velg utgangsgruppenummer (for å konfigurere egendefinerte forsinkelsesinnstillinger for en enkelt utgangsgruppe av den valgte typen).
- 4. Velg Aktiv, og velg deretter JA (for å bekrefte utgangsgruppeaktivering i tilfelle en alarm), eller NEI (for å deaktivere utgangsgruppen).
- 5. Velg Forsink og angi ønsket forsinkelse i minutter og sekunder.

Maks. forsinkelsesverdi for utgangsgruppene lydgiver, overførsel og brannbeskyttelse er 10 minutter. Maks. forsinkelsesverdi for programutgangsgrupper er 16 minutter og 40 sekunder.

6. Hvis det er påkrevet, angi en advarselsforsinkelse (i minutter og sekunder) for lydgiverutgangsgrupper i applikasjoner som bruker varslingstoner (andre nivå lydgivere).

En varslingsforsinkelse overholdes bare hvis den korresponderende varslingstiden også er konfigurert (se "Varslingstid" på side 109 for mer informasjon om dette valget). Maks. varslingsforsinkelsesverdi er 10 minutter.

- 7. Trykk F4 (Enter) og trykk deretter F1 (Tilbake).
- 8. Trykk F1 (Lagre), F3 (Bruk), F4 (Fjern), eller F2 (Avslutt).

Husk å bruke lagrede innstillinger fra Hovedmenyen.

Når en forsinkelse er konfigurert, må den aktiveres.

Konfigurerte forsinkelser aktiveres kun for alarmer som aktiveres av en detektor. Alarmer som aktiveres av en manuell anropsenhet ignorerer alle konfigurerte forsinkelser.

Konfigurerte forsinkelser kan aktiveres eller deaktiveres av sensitivitetsmodusprogrammering (dag-/nattmodus), eksternt utstyr ved hjelp av en programmert inngang, eller brukergrensesnittets forsinkelsesknapper.

Som standard behandler ikke sentralapparatet forsinkelser når det er i nattmodus. Husk at nattmodus kan aktiveres av dag-/nattmodusskjemaet, feriekalender, eller via eksternt utstyr. For spesielle applikasjoner kan det konfigureres en forsinkelse i nattmodus om nødvendig. Se "Flere dag-/nattmodusinnstillinger" på side 48.

Bruk disse valgene for å konfigurere f.eks. aktivering av lydgivere og overførsel med en forsinkelse på 2 minutter for en sone i alarm i brannettverket innenfor soneområdet for brannalarm sentralapparatet.

#### Merknader

- Globale forsinkelsesvalg regulerer bare forsinkelser i de sonene som kan aktivere lydgiver- eller brannoverføringsgruppen. Hvis f.eks. lydgiver og overførsel aktiveres for sone 1 med en forsinkelse på 10 sekunder, og for sone 5 med en forsinkelse på 2 minutter når dette alternativet er valgt, vil lydgiver og overførsel aktiveres med samme valgte forsinkelse etter alarmer i sone 1 eller 5, og vil ikke aktiveres for alle andre soner.
- Valget Aktivering for alle soner gjør det mulig for brukeren å utføre forsinkelsen på alle sonene (inkludert de som tidligere var konfigurert til å ikke aktivere utgangsgruppen).

#### Per sone (lydgiver, brannoverføring, brannbeskyttelse, eller program)

Velg Per sone for å aktivere utgangsgrupper med forskjellige forsinkelser (inkl. ingen aktivering) avhengig av hvilken sone som utløste alarmen.

Alle utganger som er tildelt utgangsgruppen aktiverer, avhengig av alarmer i brannettverket, i det lokale området av soner på sentralen, og med ulike forsinkelser.

Velg for eksempel dette alternativet for å aktivere utgangsgruppe nr. 5 (lydgiver, overførsel, brannbeskyttelse eller program) med en forsinkelse på 10 sekunder for en detektoralarm i sone 1 og med en forsinkelse på 2 minutter for en detektoralarm i sone 5.

#### Slik konfigurerer du forsinkelsesvalgene for hver sone:

- 1. Velg Lokalt oppsett fra Hovedmenyen og velg deretter aktiveringskonfigurasjon.
- 2. Velg Per sone.
- 3. Velg sonen, og velg så den utgangsgruppen du ønsker å konfigurere forsinkelsen for i den valgte sonen.

De korresponderende valgene for utgangsgruppekonfigurasjon for den valgte sonen vises på skjermen.

- 4. Velg Aktiv, og velg deretter JA eller NEI for å definere utgangsgruppeaktivering for sonen.
- 5. Angi ønsket forsinkelse i minutter og sekunder.

Maks. forsinkelsesverdi for utgangsgruppene lydgiver, overførsel og brannbeskyttelse er 10 minutter. Maks. forsinkelsesverdi for programutgangsgrupper er 16 minutter og 40 sekunder.

6. Hvis det er påkrevet, angi en advarselsforsinkelse (i minutter og sekunder) for lydgiverutgangsgrupper i applikasjoner som bruker varslingstoner (andre nivå lydgivere).

En varslingsforsinkelse overholdes bare hvis den korresponderende varslingstiden også er konfigurert (se "Varslingstid" på side 109 for mer informasjon om dette valget). Maks. varslingsforsinkelsesverdi er 10 minutter.

- 7. Trykk F4 (Enter) og trykk deretter F1 (Tilbake).
- 8. Trykk F1 (Lagre), F3 (Bruk), F4 (Fjern), eller F2 (Avslutt).

Husk å bruke lagrede innstillinger fra Hovedmenyen.

Utganger som er tildelt en utgangsgruppe (f.eks. utgangsgruppe 5 KLO) aktiveres avhengig av alarmer i brannettverket og med korresponderende forsinkelser.

Hvis vi f.eks. har et én-sløyfet sentralapparat med den opprinnelige sonen satt til 100, og vi ønsker å konfigurere lydgiver utgangsgruppe nr. 5, kan følgende konfigureres med dette valget:

- Ingen aktivering for sone 100 til 119
- Aktivering med en 10 sekunders forsinkelse for sone 120 til 139
- Ingen aktivering for sone 140 til 163
- Ingen aktivering for eksterne soner (i dette eksemplet er sone 1 til 99 og sone 164 til 9999 eksterne soner). Eksterne soner indikeres som FJER på LCDskjermen.

Denne programmerte utgangsaktiveringen kan bli konfigurert med konfigurasjonsverktøyet (anbefalt) eller via Konfig.forsinkelse-menyen på sentralapparatet.

#### Generelle forsinkelser

Velg alternativet Generelle forsinkelser for å konfigurere regionale undersøkelsestider eller avanserte forsinkelsesvalg.

Konfigurerbare valg for generelle forsinkelser vises i tabellen nedenfor.

| Felt    | Beskrivelse                                                                                                    |
|---------|----------------------------------------------------------------------------------------------------|
| Und.Mod | Undersøkelsesmodus. Muliggjør regionale<br>undersøkelsestidsmoduser (maksimum bekreftelsestid,<br>forlenget overførselsforsinkelse).                                                                                                    |
| Tid     | Undersøkelsestid. Konfigurerer regionale<br>undersøkelsestidsforsinkelser (maksimum bekreftelsestid,<br>forlenget overførselsforsinkelse).                                                                                                    |
| Inv_Ack | Undersøkelsestid for bekreftelse Hvis den er krysset av, starter<br>alle undersøkelsestider når alarmen blir bekreftet. Hvis den ikke<br>er krysset av vil konfigurert undersøkelsestid starte når alarmen<br>påvises.                          |
| VarsTid | Varslingstid. Konfigurerer varslingstiden når sentralapparatet er<br>konfigurert til å bruke en varslingstone for en<br>lydgiverapplikasjon på et annet trinn. For standard applikasjoner<br>uten krav til varslingstone må denne tiden være 0. |

Tabell 58: Konfigurerbare valg for generelle forsinkelser

| Felt    | Beskrivelse                                                                                                    |
|---------|----------------------------------------------------------------------------------------------------|
| VARTUE  | Varslingstid (forlenget). Hvis avkrysset, vil varslingstonen (hvis<br>konfigurert) kun endres til evakueringstonen hvis en manuell<br>melderalarm registreres.           |
| KLOSUKT | Lydgiverdemping deaktiveringstid. Deaktiverer demping av<br>lydgivere med knappen Start/Stopp klokker for en<br>forhåndskonfigurert tid når en klokkeforsinkelse kjører. |

#### Slik konfigurerer du generelle forsinkelser:

- 1. Velg Lokalt oppsett fra Hovedmenyen og velg deretter aktiveringskonfigurasjon.
- 2. Velg Generelle forsink.
- 3. Velg Undersøkelsesmodus og velg så den typen undersøkelsesmodus som er påkrevet.

Se "Undersøkelsesmodus" på side 108 for mer informasjon om dette valget.

4. Hvis en undersøkelsesmodus er valgt, velg Tid, og angi deretter tidsverdi (i sekunder).

Kryss av Inv\_Ack hvis du vil ha noen konfigurert undersøkelsestid til å starte nedtelling når en alarm blir bekreftet (som standard startes eventuell undersøkelsestid når alarmen påvises).

Se "Undersøkelsestid" på side 109 for mer informasjon om dette valget.

5. Hvis varslingstoner er påkrevet (for annet trinns lydgivere), velg Varslingstid og angi deretter tidsverdien (i sekunder).

Kryss av i avmerkingsboksen VARTUE for å endre varslingstonen til evakueringstonen kun hvis en manuell melderalarm registreres.

Hvis en forsinkelse er påkrevet før varslingstonen begynner, konfigurer varslingsforsinkelsen for korresponderende utgangsgruppe.

Se "Varslingstid" på side 109 for mer informasjon om dette valget.

6. Velg Lydgiverdemping deaktiveringstid og angi så verdien (i sekunder).

Standard forsinkelse er 60 sekunder. Minimum forsinkelse er 0 sekunder (denne konfigurasjonen anbefales ikke). Maksimum forsinkelse bør være lavere enn minimum konfigurert klokkeforsinkelse.

Se "Lydgiverdemping deaktiveringstid" på side 111 for mer informasjon om dette valget.

- 7. Trykk F4 (Enter) og trykk deretter F1 (Tilbake).
- 8. Trykk F1 (Lagre), F3 (Bruk), F4 (Fjern), eller F2 (Avslutt).

Husk å bruke lagrede innstillinger fra Hovedmenyen.

#### Undersøkelsesmodus

Velg undersøkelsesmodus for å definere en regional undersøkelsesmodus for sentralen. Tilgjengelige alternativer vises i tabellen nedenfor. Standard innstilling er NEI (ingen undersøkelsesmodus er påkrevet).

**Merk:** For brannoverførings undersøkelsesmoduser når det finnes flere brannoverføringsgrupper, gjelder den utvidede forsinkelsen kun de gruppene som er i forsinkelse når alarmen kvitteres for av brukeren.

| Innstilling    | Beskrivelse                                                                                                    |  |
|----------------|----------------------------------------------------------------------------------------------------|--|
| NEI (standard) | Ingen undersøkelsesmodus er påkrevet.                                                                                                    |  |
| MAX_BEKR_T     | Maks. kvitteringstid.                                                                                                    |  |
|                | Den konfigurerte undersøkelsestiden begynner nedtellingen når<br>sentralapparatet rapporterer en detektoralarm.                                                                                                    |  |
|                | Hvis alarmen kvitteres for i løpet av undersøkelsestiden (ved å<br>presse Avstill summer-knappen), utføres enhver lydgiver- eller<br>brannoverføringsforsinkelse som konfigurert. Hvis en ny sone<br>rapporterer en alarm etter at sentralapparatet er dempet, begynner<br>sentralen en annen kvitteringstidsperiode. |  |
|                | Hvis alarmen ikke kvitteres for i løpet av undersøkelsestiden (ved å<br>presse Avstill summer-knappen), aktiveres lydgivere og<br>brannoverføringen når den konfigurerte undersøkelsestiden<br>forløper.                                                                                                    |  |
| OVEUFBEKNØ     | Utvidet forsinkelse for alarmoverføring (typisk for Skandinavia).                                                                                                    |  |
|                | Den konfigurerte alarmoverføringsforsinkelsen begynner<br>nedtellingen når sentralapparatet rapporterer en detektoralarm.                                                                                                    |  |
|                | Hvis alarmen kvitteres for i løpet av den konfigurerte<br>brannoverføringsforsinkelsen (ved å trykke Avstill summer-<br>knappen), vil den utvidede brannoverføringsforsinkelsen bli den<br>aktive forsinkelsen.                                                                                                    |  |
|                | Hvis alarmen ikke kvitteres for i løpet av den konfigurerte<br>brannoverføringsforsinkelsen (ved å trykke Avstill summer-<br>knappen), vil den utvidede brannoverføringsforsinkelsen ikke bli<br>aktivert.                                                                                                    |  |
| OVEUFKLOS [1]  | Utvidet alarmoverføringsforsinkelse (typisk for Holland).                                                                                                    |  |
|                | Standard alarmoverføringsforsinkelsen begynner nedtellingen når sentralapparatet rapporterer en detektoralarm.                                                                                                    |  |
|                | Hvis alarmen kvitteres for i løpet av den konfigurerte<br>brannoverføringsforsinkelsen (ved å trykke på knappen Start/Stopp<br>klokker), vil den utvidede brannoverføringsforsinkelsen bli den<br>aktive forsinkelsen.                                                                                                |  |
|                | Hvis alarmen kvitteres for i løpet av den konfigurerte<br>brannoverføringsforsinkelsen (ved å trykke knappen Start/Stopp<br>klokker), vil den utvidede brannoverføringsforsinkelsen ikke bli<br>aktivert.                                                                                                    |  |

Tabell 59: Regionale undersøkelsestidsmoduser

| Innstilling   | Beskrivelse                                                                                                    |
|---------------|----------------------------------------------------------------------------------------------------|
| FREXT_VDS [2] | Utvidet forsinkelse for alarmoverføring (typisk for Tyskland).                                                                                                    |
|               | Den konfigurerte alarmoverføringsforsinkelsen begynner<br>nedtellingen når sentralapparatet rapporterer en detektoralarm.                                                                                               |
|               | Hvis alarmen kvitteres for i løpet av den konfigurerte<br>brannoverføringsforsinkelsen (ved å trykke på tidsknappen for<br>undersøkelse), vil den utvidede brannoverføringsforsinkelsen bli den<br>aktive forsinkelsen. |
|               | Hvis alarmen ikke kvitteres for i løpet av den konfigurerte<br>brannoverføringsforsinkelsen (ved å trykke på tidsknappen for<br>undersøkelse), vil den utvidede brannoverføringsforsinkelsen ikke<br>bli aktivert.      |

[1] Klokkeforsinkelse må konfigureres som 0 sekunder for dette valget.
[2] Knappen for undersøkelsestid er bare tilgjengelig på utvalgte modeller som kjører i VdS 2540-modus.

#### Undersøkelsestid

Velg Undersøkelsestid for å konfigurere varigheten (i sekunder) av undersøkelsestiden for den konfigurerte undersøkelsesmodusen. Minimum, maksimum og standardverdier for hver modus vises i tabellen nedenfor.

#### Tabell 60: Undersøkelsestidsverdier for hver modus

| Undersøkelsesmodus                      | Minimum        | Maksimum       | Standard    |
|-----------------------------------------|----------------|----------------|-------------|
| Manuell kvitteringstid                  | 30 sekunder    | Se merknad [1] | 60 sekunder |
| Utvidet forsinkelse for alarmoverføring | Se merknad [2] | 600 sekunder   | 60 sekunder |

[1] Maksimumsverdien må være mindre enn minimumsforsinkelsen for å aktivere en lydgiver eller brannoverføringsgruppe.

[2] Minimumsverdien må være større enn maksimum aktiveringsforsinkelse for enhver brannoverføringsgruppe.

**Merk:** Tabellen over angir minimums- og maksimumsverdiene når Inv\_Ack ikke er aktivert (all konfigurert undersøkelsestid starter når alarmen påvises). Hvis If Inv\_Ack is aktivert, er maksimum undersøkelsestid 600 sekunder mindre enn konfigurert undersøkelsestid, og minimum er 0.

#### Varslingstid

Velg Varslingstid for å konfigurere en varslingstid for bruksområder med krav om varslingstone (andre trinns lydgivere).

**Merk:** Hvis en varslingsforsinkelse er påkrevet, må dette konfigureres separat (se "Lydgiver-, brannoverføring-, brannbeskyttelse- og programutgangsgruppeforsinkelser" på side 103).

Med dette alternativet utstøter lydgivere varslingstonen i en konfigurert tidsperiode (varslingstiden). Når varslingstiden er over, endres lydgivertonen til evakueringstonen (varslingstonen kan fortsatt høres i enhver konfigurert forsinkelsesperiode som overgår evakueringstonen). Se Figur 24 og Figur 25 på side 110 nedenfor, for eksempler på forsinkelser med og uten andre trinns krav.

**Merk:** Lydgivertonene konfigureres i den korresponderende apparatkonfigurasjonsskjermen.

Der er tre konfigurerbare tidsperioder, som vist i tabellen nedenfor.

| Tidsperiode              | Beskrivelse                                                                                                    |  |
|--------------------------|----------------------------------------------------------------------------------------------------|--|
| Varslingstid             | Tiden fra alarmen rapporteres inntil lydgiverne aktiverer<br>evakueringstonen (eller den korresponderende<br>evakueringstoneforsinkelsen begynner å telle ned) |  |
| Varslingsforsinkelse [1] | Den valgfrie forsinkelsen før lydgiverne aktiverer varslingstonen                                                                                              |  |
| Forsinkelse [1]          | Den valgfrie forsinkelsen før lydgiverne aktiverer evakueringstonen                                                                                            |  |

| Tabell 61: | Varslingstid, | varslingsforsinkelse | og forsinkelse |
|------------|---------------|----------------------|----------------|
|------------|---------------|----------------------|----------------|

[1] For å konfigurere disse verdiene, se "Lydgiver-, brannoverføring-, brannbeskyttelse- og programutgangsgruppeforsinkelser" på side 103.

#### Figur 24: Detektoralarm med andre trinns forsinkelse

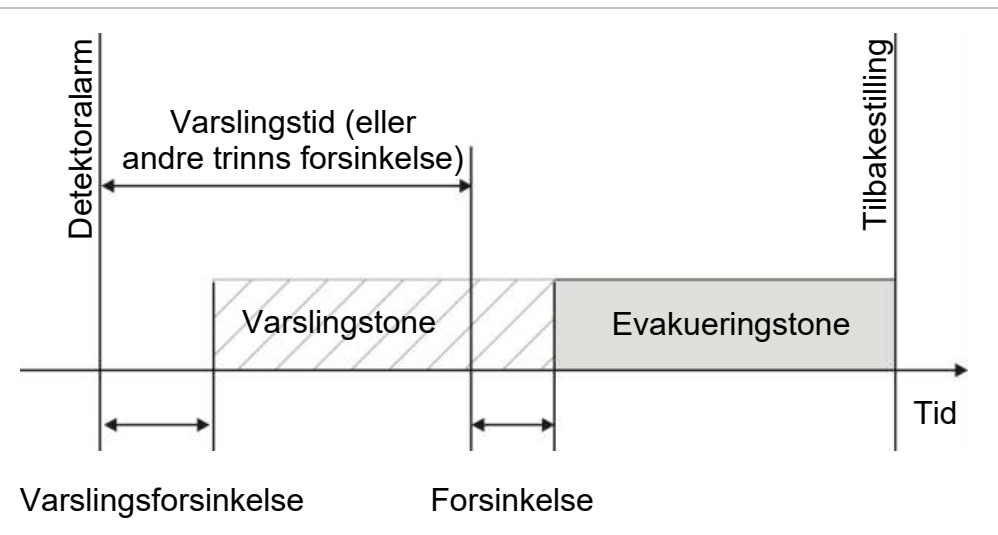

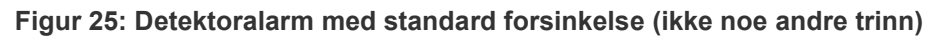

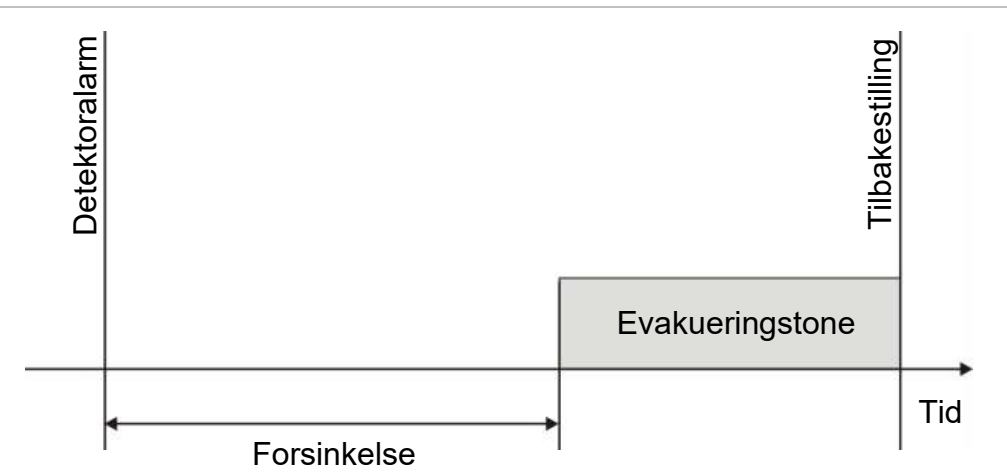

#### Lydgiverdemping deaktiveringstid

**Merk:** Denne funksjonen er ikke tilgjengelige for sentralapparater som drives i NBN S21-100 eller EN 54 evakueringsmodus (alle konfigurerte deaktivering av stille lydalarmer blir oversett).

For å avverge umiddelbar avstengning av lydgivere når en alarm først er rapportert, kan Start-/Stopp klokker-knappen være midlertidig blokkert i en forhåndskonfigurert tidsperiode mens en konfigurert klokkeforsinkelse teller ned. Standard deaktiveringstid for Start/Stopp klokker-knappen er 60 sekunder.

Deaktiveringstiden begynner nedtellingen når sentralapparatet går i alarmstatus og den konfigurerte klokkeforsinkelsen starter.

I den konfigurerte deaktiveringsperioden er Start/Stopp klokker-LEDen av og klokkerne kan ikke dempes (før aktivering) ved å trykke på Start/Stopp klokkerknappen.

I perioden mellom slutten på den konfigurerte deaktiveringstiden og slutten på den konfigurerte klokkeforsinkelsen (når Start/Stopp klokker-LEDen blinker), vil et trykk på Start/Stopp klokker-knappen dempe lydgiverne (før aktivering).

En konfigurert klokkeforsinkelse kan enda annulleres mens forsinkelsen fremdeles pågår (og klokkerne er aktivert) ved å trykke på Forsink klokkerknappen.

### Konfigurasjon av sløyfeklasse

Velg Sløyfeklasse for å konfigurere sløyfeklassen for installasjonen (Klasse A eller Klasse B). Standardinnstilling er Klasse A.

Slik konfigurerer du en sløyfe som Klasse A eller Klasse B:

- 1. Velg Lokalt oppsett fra Hovedmenyen.
- 2. Velg Sløyfeklasse og velg sløyfenummer (1 for sentral med én sløyfe; 1 eller 2 for sentral med to sløyfer, osv.)
- 3. Velg Klasse A eller Klasse B.
- 4. Trykk F4 (Enter) og trykk deretter F1 (Tilbake).
- 5. Trykk F1 (Lagre), F3 (Bruk), F4 (Fjern), eller F2 (Avslutt).

Husk å bruke lagrede innstillinger fra Hovedmenyen.

### Tester

#### Diagnostikk

Velg Diagnose for verktøy for feilsøking under installasjonen. Tilgjengelige diagnostiseringstester vises i tabellen nedenfor.

| Tabell | 62:      | Diagnoseval | a |
|--------|----------|-------------|---|
| Tubon  | <b>~</b> | Diagnosevai | Э |

| Valg               | Beskrivelse                                                                                                    |  |
|--------------------|----------------------------------------------------------------------------------------------------|--|
| Individuell enhet  | Poller sløyfeenheter og henter rå data for enhetsdiagnostisering.                                                                                                    |  |
|                    | Viktig: Dette alternativet endrer den normale deteksjonsskanningen<br>slik at den bare rangerer apparatet under testing. Dette betyr at ingen<br>alarmer rapporteres av systemet mens denne testen utføres. |  |
| Utgangsstrøm       | Viser strømforbruksverdier for sentralapparatutgangene.                                                                                                    |  |
| Strømforsyning [1] | Viser parametere for sentralapparatets strømforsyning og batterier                                                                                                    |  |
| Sløyfeverdier      | Viser spennings og strømforbruksverdier for sentralapparatsløyfene.                                                                                                    |  |

[1] Inkluderer VIN1- og VIN2-verdier for kompakte repeatere.

#### Slik aktiverer du en diagnostisk test:

- 1. Velg Test fra Hovedmenyen og velg så Diagnostisk test.
- 2. Velg den diagnostiske testen du behøver.

Hvis den individuelle enhetstesten er valgt, gå inn i sløyfe- og adressedetaljer for den enheten som skal kontrolleres (f.eks. 1.089 for Enhet 89 på Sløyfe 1).

3. Når testen er fullført, gå ut av den diagnostiske menyen for å stille sentralapparatet tilbake til normal drift.

#### Diagnostisering av individuelle enheter

Diagnostiseringsalternativer for individuelle enheter vises i tabellen nedenfor. Når en pollemodus ikke støttes av en enhet, bruker sentralen standard pollemodus.

**Merk:** Du kan be om detaljert enhetsdiagnostisering av ditt regionale tekniske supportkontor for å få hjelp med å feilsøke tekniske problemer. Bruk de følgende testene når du blir bedt om det av det tekniske supportteamet og gi dem testresultatene for ytterligere analysering og hjelp.

| Pollemodus [1]       | Beskrivelse                           |  |
|----------------------|---------------------------------------|--|
| STA_AB, STA_A, STA_B | Konfigurerer statuspollemodus         |  |
| AV1_AB, AV1_A, AV1_B | Konfigurerer analogverdi 1 pollemodus |  |
| AV2_AB, AV2_A, AV2_B | Konfigurerer analogverdi 2 pollemodus |  |
| GRP_AB, GRP_A, GRP_B | Konfigurerer gruppestatuspollemodus   |  |

Tabell 63: Diagnostiseringstester av individuelle enheter

[1] AB, A og B angir den sløyfekanalen som er brukt.

Diagnostiseringsverdier for individuelle enheter vises i tabellen nedenfor.

| Verdi  | Beskrivelse                                          |  |
|--------|------------------------------------------------------|--|
| Verdi1 | Analogverdi 1 (AV1, AV2) eller statusverdi (STA) [1] |  |
| Verdi2 | Enhetstype                                           |  |
| Verdi3 | Enhetsadresse                                        |  |
| Verdi4 | Enhetsstatus [2]                                     |  |
| Verdi5 | CRC til svaret [2]                                   |  |

Tabell 64: Diagnostiseringsverdier for individuelle enheter

[1] De analoge verdiene er binære rådata mottatt fra enheten.

[2] Det er mulig at disse verdiene ikke er tilgjengelige for alle enheter.

## Endre passord

Bruk Endre passord-menyen for å endre ditt passord og for å administrere brukerkontoer (operatør, vedlikehold, eller installatør).

#### Endre passord

Velg passoroppsett for å endre passordet ditt.

Slik endrer du ditt passord:

- 1. Velg Endre passord fra Hovedmenyen og velg deretter Endre passord.
- 2. Oppgi ditt nåværende passord.
- 3. Oppgi og bekreft så ditt nye passord.
- 4. Trykk F4 (Enter) og trykk deretter F1 (Tilbake).
- 5. Trykk F1 (Lagre), F3 (Bruk), F4 (Fjern), eller F2 (Avslutt).

Husk å bruke lagrede innstillinger fra Hovedmenyen.

#### Administrere brukere

Velg administrer brukere for å redigere, slette, eller opprette brukerkonti for operatører, vedlikeholdsteknikere eller installatører. Sentralapparatet tillater maks. 20 brukerkontoer (alle brukernivåer kombinert).

#### Slik redigerer du en brukerkonto:

- Velg Endre passord fra Hovedmenyen og velg deretter Programmer brukere.
   Det vises en liste over alle brukerkontoer.
- 2. Velg den brukerkontoen du ønsker å redigere.
- 3. Velg den informasjonen som skal redigeres og foreta endringen.

For å endre brukerpassordet, må du oppgi ditt installatørpassord på nytt og så angi og bekrefte det nye brukerpassordet.

- 4. Trykk F4 (Enter) og trykk deretter F1 (Tilbake).
- 5. Trykk F1 (Lagre), F3 (Bruk), F4 (Fjern), eller F2 (Avslutt).

Husk å bruke lagrede innstillinger fra Hovedmenyen.

#### Slik sletter du en brukerkonto:

- Velg Endre passord fra Hovedmenyen og velg deretter Programmer brukere.
   Det vises en liste over alle brukerkontoer.
- Velg den brukerkontoen du ønsker å slette.
   Du kan ikke slette standard brukerkontoer
- 3. Trykk F4 (Slette) for å slette den valgte kontoen.
- 4. Trykk F4 (Enter) og trykk deretter F1 (Tilbake).
- 5. Trykk F1 (Lagre), F3 (Bruk), F4 (Fjern), eller F2 (Avslutt).

Husk å bruke lagrede innstillinger fra Hovedmenyen.

#### For å opprette en ny brukerkonto:

- 1. Velg Endre passord fra Hovedmenyen og velg deretter Programmer brukere.
- 2. Trykk F3 (Ny) for å opprette en ny konto.
- Legg inn et brukernavn, et passord, og et brukernivå for den nye kontoen.
   Brukernavn hjelper til med å identifisere brukeres øktaktivitet i hendelsesloggen.
- 4. Trykk F4 (Enter) og trykk deretter F1 (Tilbake).
- 5. Trykk F1 (Lagre), F3 (Bruk), F4 (Fjern), eller F2 (Avslutt).

Husk å bruke lagrede innstillinger fra Hovedmenyen.

#### Sikret adgang

Velg Sikker tilgang for å konfigurere sentralapparatet for å tillate sikker og usikker adgang. Standard innstilling er for sikret adgang (all brukernavn- og passordinformasjon må oppgis ved hver innlogging).

- Hvis usikker adgang velges, fyller sentralapparatet automatisk inn siste brukernavn- og passordkombinasjon som ble lagt inn for innlogging
- Hvis sikret adgang velges, må all brukernavn- og passordinformasjon oppgis ved hver innlogging

#### Slik konfigurerer du sikkerhetsinnstillingen:

- 1. Velg Endre passord fra Hovedmenyen og velg deretter Sikret adgang.
- 2. Velg påkrevet sikkerhetsinnstilling.
- 3. Trykk F4 (Enter) og trykk deretter F1 (Tilbake).
- 4. Trykk F1 (Lagre), F3 (Bruk), F4 (Fjern), eller F2 (Avslutt).

Husk å bruke lagrede innstillinger fra Hovedmenyen.

# Idriftsetting

Etter at sentralapparatet og korresponderende enheter er installert og konfigurert, må systemet settes i drift.

Undersøk følgende:

- At brannbeskyttelsessystemet er utviklet i samsvar med alle pålagte forskrifter og standarder
- At maksimal alarmstrøm i din installasjon ikke overskrider maksimal strømspesifikasjon for strømforsyningen
- At alt utstyr er korrekt installert og testet og at all kabling samsvarer med anbefalingene beskrevet i "Anbefalte kabler" på side 26
- At alle programvarefunksjoner er korrekt programmert
- At alle installerte detektorer er egnet for området de er montert i, og fungerer korrekt
- At alle innganger og utganger fungerer korrekt
- At konfigurasjonen av inngangs-/utgangslogikken (regler og tiltak) er korrekt
- At brannbeskyttelsessystemet fungerer korrekt i standby og ikke rapportere noen alarmer eller feil
- At strømforbruket under alarmforholdene (med alle aktuelle enheter aktivert) ikke overskrider spesifikasjonene for strømforbruk (hvis batteriene ikke er aktivert, er strømforbruket innenfor spesifikasjonene)

# Kapittel 4 Vedlikehold

#### **Oversikt**

Dette kapittelet inneholder informasjon om vedlikehold av brannalarmsystemet og batteri.

Innhold

Vedlikehold av brannalarmsystemet 118 Batterivedlikehold 119

# Vedlikehold av brannalarmsystemet

For å sikre at ditt sentralapparat og brannalarmsystem fungerer korrekt og er i samsvar med alle europeiske forskrifter, må følgende vedlikeholdskontroller følges:

**Forsiktig:** Undersøk at overførsel (når konfigurert) er utkoblet, eller at brannvesenet har blitt varslet om alle planlagte brannalarmtester.

#### Kvartalsvis vedlikehold

Kontakt din konsulent for installasjon og vedlikehold for å gjennomføre kvartalsvis inspeksjon av brannalarmsystemet.

Denne må teste minst en enhet i hver sone og verifisere at sentralapparatet responderer til alle feil- og alarmhendelser.

Strømforsyningen til sentralapparatet må undersøkes og batteriene må testes ved bruk av menyvalget "Batteritest" (se "Feilindikasjoner ved batteritest" på side 119).

#### Årlig vedlikehold

Kontakt din konsulent for installasjon og vedlikehold for å gjennomføre en årlig inspeksjon av brannalarmsystemet.

Denne må teste alle systemenheter og verifisere at sentralapparatet responderer til alle feil- og alarmhendelser. Undersøk alle elektriske koblinger visuelt for å kontrollere at de er godt festet, at de ikke er skadet, og at de er tilstrekkelig beskyttet.

#### Rengjøring

Hold utsiden og innsiden av sentralapparatet rent. Utfør periodisk rengjøring med en fuktig klut for utsiden. Ikke bruk produkter som inneholder løsemidler for å rengjøre sentralen. Ikke rengjør innsiden av kabinettet med flytende produkter.

# Batterivedlikehold

Sentralapparatet krever to 12 V, oppladbare, forseglede, blysyre-batterier med 7,2, 12, eller 18 A kapasitet. Kompatible batterier for dette produktet er vist i Tabell 65 nedenfor.

Batteriene er plassert på innsiden av sentralapparatkabinettet og må monteres i serie. Polaritet må tas hensyn til. Koble batteriene til BATT-tilkoblingen på sentralapparatets PCB.

| Batteritype      | Anbefalte batterier |  |
|------------------|---------------------|--|
| 12 V; 7,2 Ah [1] | Aritech BS127N      |  |
| •••              | MultiPower MP7.2-12 |  |
|                  | Fiamm FG20721/2     |  |
|                  | Yuasa NP7-12        |  |
| 12 V, 12 Ah [2]  | Aritech BS130N      |  |
|                  | Fiamm FG21201/2     |  |
|                  | Yuasa NP12-12       |  |
| 12 V, 18 Ah [2]  | Aritech BS131N      |  |
|                  | Fiamm FG21703       |  |
|                  | Yuasa NP17-12       |  |

**Tabell 65: Kompatible batterier** 

#### Feilindikasjoner ved batteritest

En blinkende LED for nettfeil indikerer en batterifeil eller en batterikabelfeil. Mer informasjon om feilen vises på LCD-en slik det vises nedenfor.

| LCD-melding                 | Beskrivelse                                              |  |  |
|-----------------------------|----------------------------------------------------------|--|--|
| Batteri - høy motstand FEIL | Batteriene kan være skadet eller helt utladet            |  |  |
| Batterifeil                 | Batteriene kan være skadet                               |  |  |
| Batteri frakoblet           | Batteriene er frakoblet eller ingen batterier er montert |  |  |
| Batteri kortsluttet         | Det er en kortslutning på batterikabelen                 |  |  |

Hvis sentralapparatet rapporterer noen av batterifeilene ovenfor, må batterikablene undersøkes. Hvis kablene er i god stand og alle forbindelsene er riktige, må batteriene erstattes øyeblikkelig. I tillegg til ovenfor kan følgende batteriladningsfeil vises:

- Batterilader: sensor HI
- Batterilader: sensor LO
- Batterilader: overspenning
- Batterilader: underspenning
- Batterilader: overspenning

#### **Bytte batterier**

Batteriene må skiftes ut regelmessig som anbefalt av produsenten. Varigheten til batteriene er ca. 4 år. Unngå at batteriene utlades fullstendig. Bruk alltid anbefalte batterier.

#### Slik bytter du batterier:

- 1. Fjern batteribroen.
- 2. Koble fra og fjern eksisterende batterier fra kabinettet.
- 3. Installer og koble til de nye batteriene ved bruk av medfølgende bro. Kontroller at polariteten er riktig.
- 4. Avhend batteriet i samsvar med lokale myndigheter eller forskrifter.

#### Batterioppstart

Batterioppstart kan være nødvendig etter bytte av batterier etter en indikasjon på lavt batterinivå når nettstrømmen ikke er tilgjengelig.

For å starte opp sentralen fra batteriene, trykk på batterioppstartsknappen på sentralens PCB (merket som BAT, se Figur 26 nedenfor). Hold knappen trykket ned i omtrent 5 sekunder.

#### Figur 26: Batterioppstartsknapp

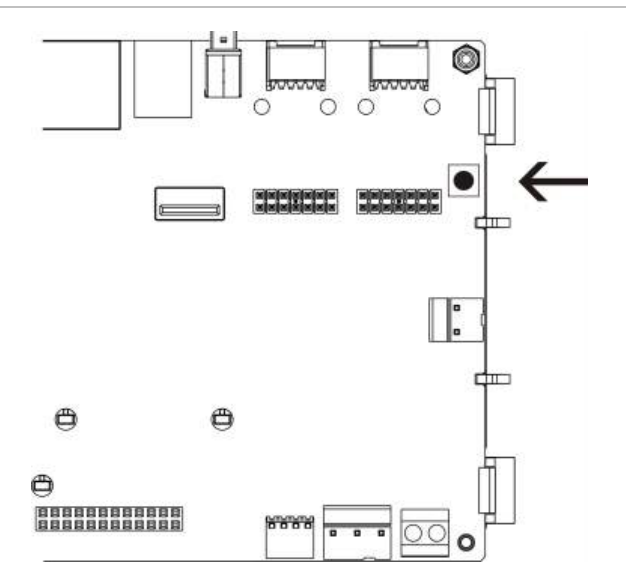

# Kapittel 5 Tekniske spesifikasjoner

#### **Oversikt**

Dette kapittelet inneholder tekniske spesifikasjoner for ditt sentralapparat.

#### Innhold

Sløyfespesifikasjoner 122 Spesifikasjon for strømforsyning 122 Spesifikasjoner for batterier og batterilader 123 LCD-spesifikasjoner 123 Kommunikasjonsport-spesifikasjoner 124 Spesifikasjoner for brannettverk 124 Inngangs- og utgangs-spesifikasjoner 124 Spesifikasjoner for intern skriver 127 Mekaniske og miljømessige spesifikasjoner 127

# Sløyfespesifikasjoner

| Sløyfekonfigurasjon                         | Klasse A eller klasse B                                              |
|---------------------------------------------|----------------------------------------------------------------------|
| Sløyfeprotokoll                             | 2000-serien                                                          |
| Isolatorer                                  | Minst en isolator per sløyfe (vi anbefaler en for<br>hver 32. enhet) |
| Antall sløyfeenheter                        | 128 maks.                                                            |
| Elektriske egenskaper - maksimum per sløyfe | 250 mA ved 36 VDC (29 til 36 VDC)                                    |
| Område for spenningsforsyning               | 17 til 28 VDC ±1 %                                                   |
| Område for modulasjonsspenning              | 4 til 11 VDC                                                         |
| Motstand                                    | 52 Ω maks. (26 Ω per ledning)                                        |
| Kapasitans                                  | 500 nF maks.                                                         |

# Spesifikasjon for strømforsyning

| Nettspenning                                | 240/110 VAC +10 % -15 %                                                                                                    |  |  |
|---------------------------------------------|----------------------------------------------------------------------------------------------------|--|--|
| Nettfrekvens                                | 50/60 Hz ±5 %                                                                                                    |  |  |
| Nettstrøm                                   |                                                                                                    |  |  |
| Maksimum                                    | 1,5 A ved 240 VAC                                                                                                    |  |  |
|                                             | 3,15 A ved 110 VAC                                                                                                    |  |  |
| Gjennomsnitt                                | 0,6 A ved 240 VAC                                                                                                    |  |  |
|                                             | 1,3 A ved 110 VAC                                                                                                    |  |  |
| CIE inngangsspenning og strøm (nett på)     | 24 VDC, 4 A                                                                                                    |  |  |
| Strøm (nett på)                             | 137 VA (24 VDC, 4 A)                                                                                                    |  |  |
| CIE inngangsspenning (nett av)              | 21 til 29 VDC                                                                                                    |  |  |
|                                             | Merk: Ved 28,5 VDC angir sentralapparatetet en<br>høy spenningsfeil (mulig systemoverbelastning).                                                                                 |  |  |
| Maksimum rippel ved full last               | 150 mVpp                                                                                                    |  |  |
|                                             | <b>Merk:</b> Rippel og støy er målt ved en båndbredde<br>på 20 MHz ved bruk av en 12 tommers tvunnet<br>trådparledning terminert med en 0,1 μF og 47 μF<br>parallell kapasitator. |  |  |
| Nettsikring                                 | T4A-250V ved 240 VAC<br>T4A-250V ved 110 VAC                                                                                                    |  |  |
| Typisk strømforbruk for sentralapparat (med |                                                                                                    |  |  |
| Sentralapparat med en sløvfe                | 180 mA ved 24 VDC                                                                                                    |  |  |
| Sentralapparat med to sløvfer               | 250 mA ved 24 VDC                                                                                                    |  |  |
| Sentralapparat med to sløvfer og skriver    | 315 mA at 24 VDC                                                                                                    |  |  |
| Repeatersentral                             | 110 mA ved 24 VDC                                                                                                    |  |  |

| Typisk strømforbruk for utvidelseskort |                        |  |  |
|----------------------------------------|------------------------|--|--|
| Nettverkskort                          | 50 mA ved 24 VDC       |  |  |
| DACT-kort                              | 45 mA ved 24 VDC       |  |  |
| DACT-kort (med GPRS-kort)              | 100 mA ved 24 VDC      |  |  |
| Sløyfekort [1]                         | 120 mA ved 24 VDC      |  |  |
| Tilbehørskort [1]                      |                        |  |  |
| 2010-2-PIB                             | 26 mA ved 24 VDC       |  |  |
| 2010-2-PIB-8I                          | 25 mA ved 24 VDC       |  |  |
| 2010-2-PIB-8O                          | 16 mA ved 24 VDC       |  |  |
| 2010-2-PIB-8I8O                        | 26 mA ved 24 VDC       |  |  |
| Sone LED-kort                          |                        |  |  |
| 20/24-soners                           | 12 mA ved 24 VDC       |  |  |
| 40-soners                              | 14 mA ved 24 VDC       |  |  |
| Hvilestrøm (Imax a) [2]                | Maks. 2,5 A ved 24 VDC |  |  |
| Alarmstrøm (lmax b) [3]                | Maks. 4 A ved 24 VDC   |  |  |
| Minimum strøm (Imin)                   | 100 mA ved 24 VDC      |  |  |

[1] Ingen belastninger tilkoblet.

[2] Imax. a er den nominelle maksimale utgangsstrømmen som kan forsynes kontinuerlig.[3] Imax. b er den nominelle maksimale utgangsstrømmen som kan forsynes i en kort periode når det ikke er påkrevd med batterilading.

## Spesifikasjoner for batterier og batterilader

For anbefalte batterispesifikasjoner, se "Batterivedlikehold" på side 119.

| Туре                                         | Forseglede blysyrebatterier (2X)                                                     |  |  |
|----------------------------------------------|--------------------------------------------------------------------------------------|--|--|
| Batteriladerspenning                         | 27,3 V ved 20 °C – 36 mV/°C                                                          |  |  |
| Batteriladingsstrøm                          | 2 A maks.                                                                            |  |  |
| Lavt batterinivå                             | 23,6 VDC ± 1 % ved 25 °C                                                             |  |  |
|                                              | <b>Merk:</b> Ytterligere fall på 0,2 V (maks.) hvis Imax b strøm i<br>batterikabler. |  |  |
| Advarsel om systemdriftstans                 | 21,5 VDC ± 1 % ved 25 °C                                                             |  |  |
| Systemdriftstans (for<br>batteribeskyttelse) | 21 VDC ± 1 % ved 25 °C                                                               |  |  |
| Batteriets indre motstand<br>(maks. Ri)      | 0,5 Ω                                                                                |  |  |

### LCD-spesifikasjoner

| Displaytype     | 240 x 128 pkt. grafisk LCD (monokromatisk) |  |  |
|-----------------|--------------------------------------------|--|--|
| LCD-mål (L x B) | 83 x 44 mm (aktivt område)                 |  |  |
| Baklystype      | LED-stil                                   |  |  |
| Baklysfarge     | Hvit                                       |  |  |

# Kommunikasjonsport-spesifikasjoner

| Ethernet       | Ethernet 10/100BaseT port (10 Mbps)                                                                                          |  |  |  |
|----------------|----------------------------------------------------------------------------------------------------|--|--|--|
|                | <b>Merk:</b> For økt sikkerhet anbefaler vi å ikke bruke Ethernet for ekstern tilkobling til sentralapparatet via Internett. |  |  |  |
| TCP/IP         | IPv4                                                                                                    |  |  |  |
| USB-vertsport  | USB 2.0, type A-tilkobling                                                                                                   |  |  |  |
| USB-enhetsport | USB 2.0, type B-tilkobling                                                                                                   |  |  |  |

## Spesifikasjoner for brannettverk

| Maksimal avstand mellom to sentralapparater | 1,2 km                                |
|---------------------------------------------|---------------------------------------|
| Maksimal standardkapasitet                  | 32 sløyfer og 32 noder                |
| Kommunikasjonsprotokoll                     | Proprietær protokoll basert på RS-485 |

# Inngangs- og utgangs-spesifikasjoner

| Inngangs- og utgangsoversikt                |                             |                                |                           |                     |                              |
|---------------------------------------------|-----------------------------|--------------------------------|---------------------------|---------------------|------------------------------|
|                                             | Konfigurerba<br>re utganger | Generelle<br>brannutgang<br>er | Generelle<br>feilutganger | 24 V AUX-<br>utgang | Konfigurerbar<br>e innganger |
| Sentral med én<br>sløyfe                    | 2 Klasse B<br>1 Klasse A    | 2 (se<br>merknad)              | 2 (se<br>merknad)         | 1                   | 2                            |
| Sentral med to sløyfer                      | 4 Klasse B<br>2 Klasse A    | 2 (se<br>merknad)              | 2 (se<br>merknad)         | 1                   | 2                            |
| Sentral med to<br>sløyfer med<br>sløyfekort | 8 Klasse B<br>4 Klasse A    | 2                              | 2                         | 1                   | 2                            |
| Repeatersentral                             | 0                           | 2                              | 2                         | 1                   | 2                            |

Merk: 1 overvåket utgang og et potensielt ledig relé.

| Konfigurerbare innganger [1] |                                                                       |  |  |
|------------------------------|-----------------------------------------------------------------------|--|--|
| Antall innganger             | 2 overvåkede innganger, endemotstand 15 K $\Omega$ , ½ W              |  |  |
| Aktiv verdi                  | 60,2 $\Omega \le$ aktiv verdi $\le$ 8 k $\Omega$ (0,33 til 15 VDC)    |  |  |
| Normalverdi                  | 10 k $\Omega$ $\leq$ verdi $\leq$ 20,2 k $\Omega$ (16,1 til 18,9 VDC) |  |  |
| Kortslutningsverdier         | $\leq$ 60,2 $\Omega$ (mindre enn 0,33 VDC)                            |  |  |
| Høyimpedans feilverdi        | 8 kΩ < verdi < 10 kΩ (15 til 16,1 VDC)                                |  |  |
| Verdier for åpen krets       | ≥ 20,2 kΩ (> 18,9 VDC)                                                |  |  |
| Konfigurerbare valg          | Se Tabell 50 på side 94                                               |  |  |

[1] Alle verdier er basert på 2,5 A max. på 24 VDC (Imax. a, systemspenning).

| Konfigurerbare utganger [1]                                 |                                                                                                    |  |  |  |
|-------------------------------------------------------------|----------------------------------------------------------------------------------------------------|--|--|--|
| Overvåking (Klasse B<br>utganger)                           | Omvendt polaritet, endemotstand 15 k $\Omega,$ ¼ W                                                                      |  |  |  |
| Overvåking (Klasse A<br>utganger)                           | Reversert polaritet, endemotstand 4,7 K $\Omega$ , ½ W                                                                  |  |  |  |
| Maksimal utgangsstrøm [2]                                   | 750 mA per ugang ved 25 °C<br>600 mA per utgang ved 40°C (lite kabinett)<br>675 mA per utgang ved 40°C (stort kabinett) |  |  |  |
| Maksimale elektriske<br>egenskaper for<br>klokkeraktivering | 1 A oppstartstrøm (t $\leq$ 2ms), last 100 $\mu$ F                                                                      |  |  |  |
| Område for utgangsspenning<br>i åpen krets                  | -21 til -28 VDC                                                                                                    |  |  |  |
| Område for utgangsspenning ved standby                      | -6,1 til -13,7 VDC                                                                                                    |  |  |  |
| Område for utgangsspenning ved aktivering                   | 21 til 28 VDC                                                                                                    |  |  |  |
| Område for utgangsspenning<br>ved kortslutning              | Mindre enn −6,1 sekunder                                                                                                |  |  |  |
| Konfigurerbare valg                                         | Se Tabell 52 på side 96                                                                                                 |  |  |  |

[1] Avhengig av kravene til strømforsyning, kan det være at det er restriksjoner når det gjelderutgangskabel – se "Beregning av maksimal utgangsstrøm som en funksjon av kabellengden" på side 126.

[2] Opp til et maksimalt systemforbruk på 4 A (Imax b).

| Brann- og feilutganger [1]                                  |                                                                                                    |
|-------------------------------------------------------------|----------------------------------------------------------------------------------------------------|
| Tilgjengelige utgangspar                                    | 1 utgangspar for Brann<br>1 utgangspar for Feil (aktivert når ingen feil)                              |
| Utgangsparspesifikasjoner                                   | 1 overvåket effekt: omvendt polaritet, endemotstand 15 k $\Omega,$ ¼ W 1 potensial fritt relé: C/NO/NC |
| Maksimal utgangsstrøm [2]<br>Overvåket utgang<br>Reléutgang | 350 mA per utgang for alle temperaturområder<br>2 A / 30 VDC                                           |
| Område for utgangsspenning<br>i åpen krets                  | -21 til -28 VDC                                                                                        |
| Område for utgangsspenning ved standby                      | -6,1 til -13,7 VDC                                                                                     |
| Område for utgangsspenning ved aktivering                   | 21 til 28 VDC                                                                                          |
| Område for utgangsspenning ved kortslutning                 | Mindre enn −6,1 VDC                                                                                    |

[1] Avhengig av kravene til strømforsyning, kan det være at det er restriksjoner når det gjelderutgangskabel – se "Beregning av maksimal utgangsstrøm som en funksjon av kabellengden" nedenfor.

[2] Opp til et maksimalt systemforbruk på 4 A (Imax b).

| 24 V aux-utgang           |                                                                                                    |
|---------------------------|----------------------------------------------------------------------------------------------------|
| Maksimal utgangsstrøm [1] | 500 mA ved 25 °C<br>385 mA ved 40 °C                                                                                                    |
| Konfigurerbare valg       | Tilbakestillbar, ikke deaktivert under tilbakestilling (standard),<br>inaktiv når nettstrøm av, ikke deaktivert når den kjører på batterier<br>(standard) |

[1] Opp til et maksimalt systemforbruk på 4 A (Imax b).

#### Beregning av maksimal utgangsstrøm som en funksjon av kabellengden

Ved vurdering av den maksimale kabellengden som er tillatt for en utgang, må strømstyrken som er nødvendig for utgangen tas med i beregningen.

Følgende formel kan brukes til beregning av maksimal utgangsstrøm som en funksjon av kabellengden:

 $I_L = V_C / R_C$ 

Hvor

- IL er maksimal tillatt strømstyrke
- Vc er det maksimale spenningstapet i kabelen (se merknad nedenfor)
- R<sub>c</sub> er den totale, målte motstanden i kabelen

For eksempel:

I<sub>L</sub> = 5 (V<sub>C</sub>) / 44 (R<sub>C</sub>) = 0,113A (≈ 100 mA)

**Merk:** For å garantere at enhetene i systemet virker som de skal (krever minst 18 V) når sentralen er i en varseltilstand med lav spenning (23 V), er det maksimalt tillatte kabeltapet 5 V.

### Spesifikasjoner for intern skriver

Merk: Den interne skriveren er kun tilgjengelig på enkelte modeller.

| Utskriftsmetode    | Termisk                              |
|--------------------|--------------------------------------|
| Oppløsning         | 203 dpi (8 punkter/mm)               |
| Utskriftshastighet | > 50 mm/s                            |
| Kolonner           | 24/40                                |
| Papirbredde        | 58 mm                                |
| Papirvekt          | 55 til 70 g/m²                       |
| Rulledimensjon     | Ø 30 mm maks.                        |
| Tegnsett           | ASCII standard, EPSON, International |
| Databuffer         | 128 byte                             |
| Flash-minne        | 32 KB                                |
| Driftstemperatur   | 0 til 50°C                           |

## Mekaniske og miljømessige spesifikasjoner

| Mekanisk                        |                                      |
|---------------------------------|--------------------------------------|
| Kabinettdimensjoner (L x B x H) |                                      |
| Lite kabinett                   | 410 x 162 x 298 mm                   |
| Stort kabinett                  | 450 x 173 x 550 mm                   |
| Vekt (uten batterier)           |                                      |
| Lite kabinett                   | 5,2 kg                               |
| Stort kabinett                  | 7,4 kg                               |
| Antall kabelinnføringer         |                                      |
| Lite kabinett                   | 9 x Ø 20 mm toppen av kabinettet     |
|                                 | 2 x Ø 20 mm nederst på kabinettet    |
| Stort kabinett                  | 18 x Ø 20 mm på toppen av kabinettet |
|                                 | 2 x Ø 20 mm nederst på kabinettet    |
| IP-klassifisering               | IP30                                 |
|                                 |                                      |
| Miljømessig                     |                                      |
| Driftstemperatur                | −5 til +40 °C                        |
| Lagringstemperatur              | −20 til +50 °C                       |
| Relativ luftfuktighet.          | 10 til 95 % ikke-kondenserende       |

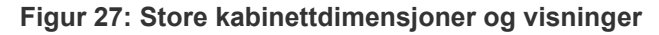

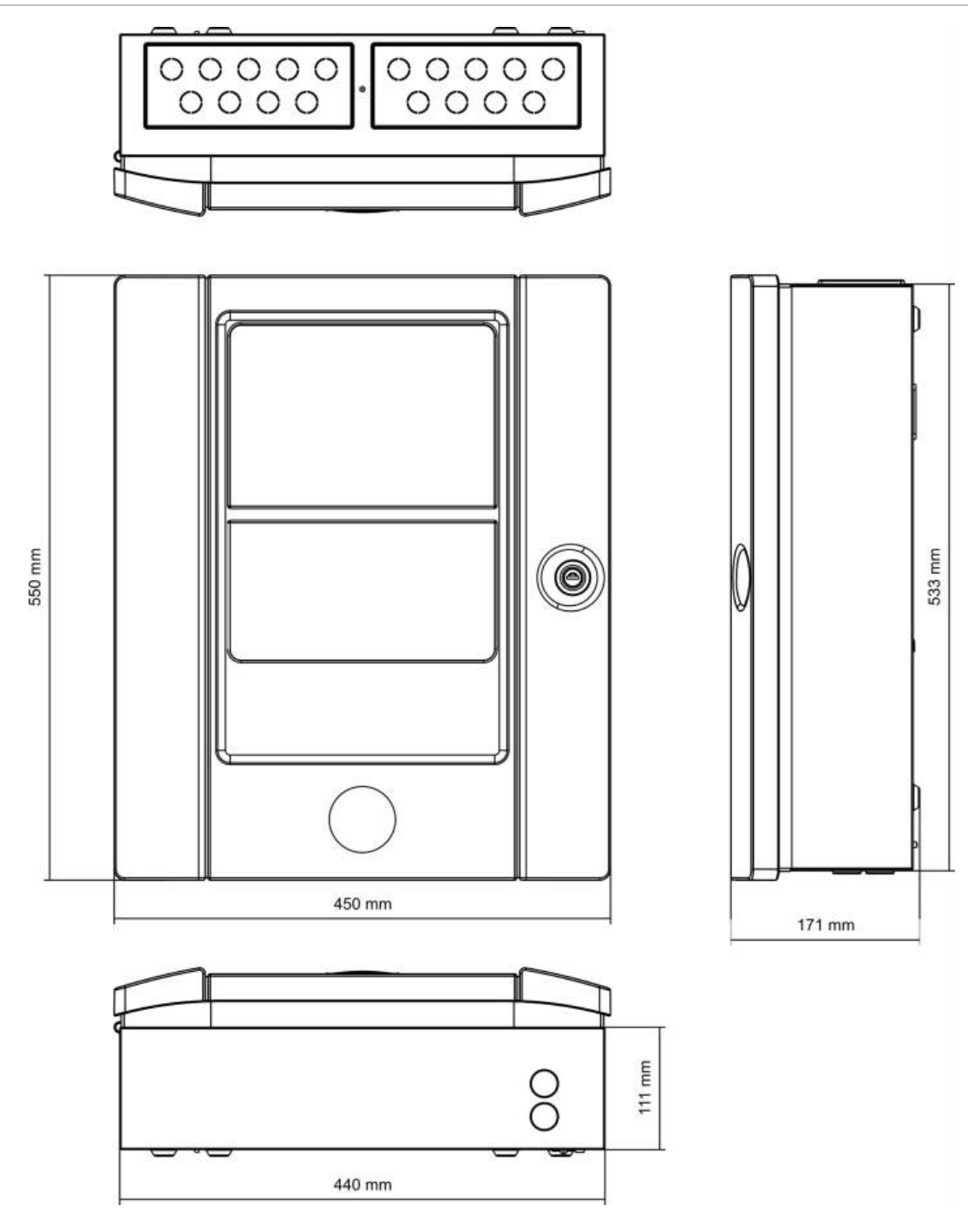

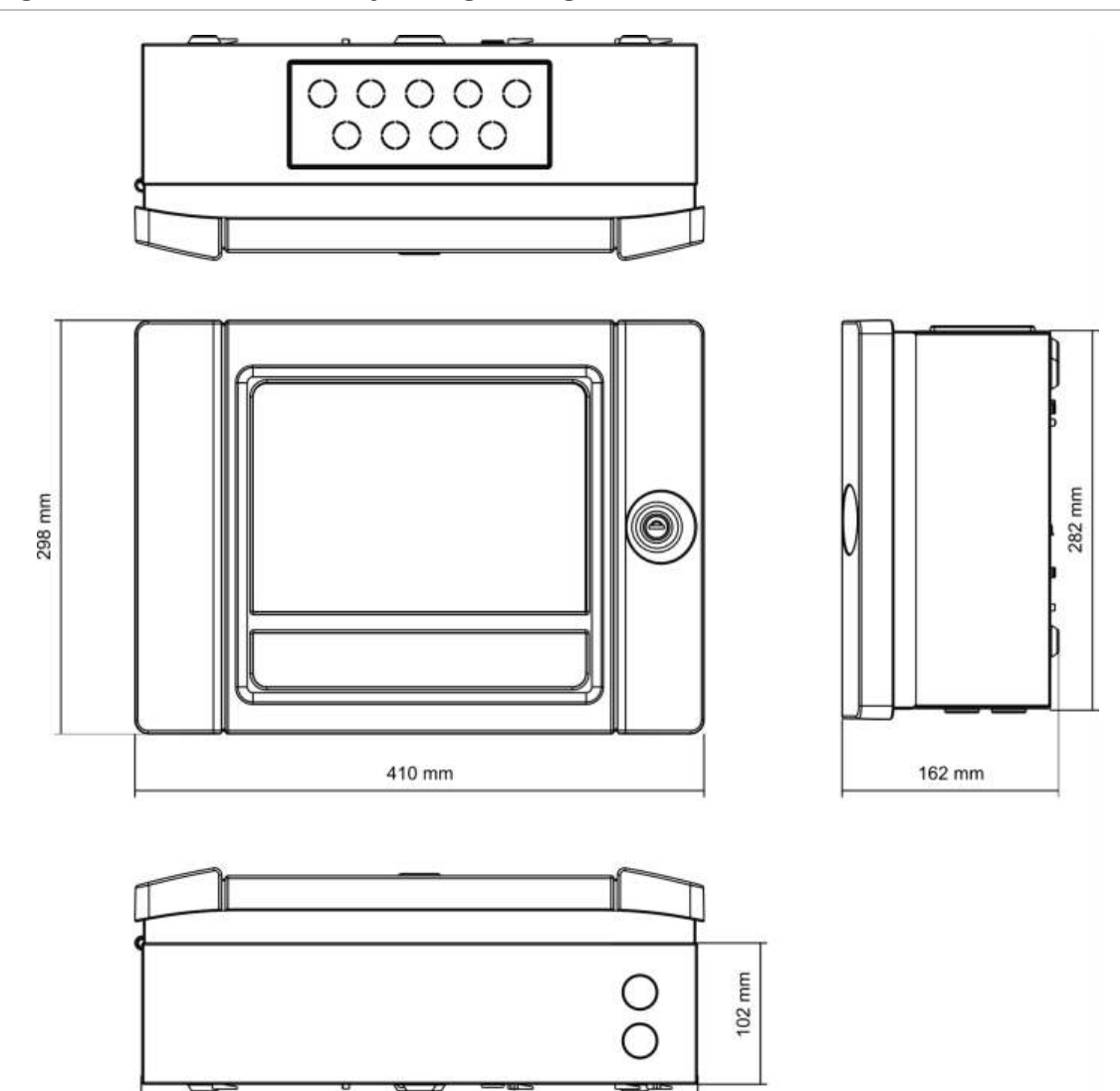

400 mm

Figur 28: Små kabinettdimensjoner og visninger

Kapittel 5: Tekniske spesifikasjoner

# Tilleg A Standardkonfigurasjoner

Følgende tabell viser innstillingene i standardkonfigurasjonen for ditt sentralapparat.

| Tabell | 67: | Standa | rdkonfig | gurasjoner |
|--------|-----|--------|----------|------------|
|--------|-----|--------|----------|------------|

| Beskrivelse                               | Standard innstilling                                                                                                    |
|-------------------------------------------|----------------------------------------------------------------------------------------------------|
| Drift av strømforsyning                   | 230 VAC                                                                                                    |
| Sentralapparat-ID                         | 01                                                                                                    |
| Dag/Natt stilling                         | Full dag-til-dagstilling                                                                                                    |
| Drift av sentralapparatnettverk           | Frittstående                                                                                                    |
| Globale kommandoer for nettverk           | Ja                                                                                                    |
| Nettverksmaske                            | 0 (alle sentraler utelukket fra masken)                                                                                                    |
| Drift av repeatersentralnettverk          | Repeater                                                                                                    |
| Repeatermaske                             | Alle sentraler repetert                                                                                                    |
| IP-adresse                                | 192.168.104.140                                                                                                    |
| Nettverksmaske                            | 255.255.255.0                                                                                                    |
| Gateway                                   | 0.0.0.0                                                                                                    |
| Port                                      | 2505                                                                                                    |
| 24 V aux                                  | lkke deaktivert under tilbakestilling, ikke deaktivert når den<br>kjører på batterier                                                                                                    |
| Varsling av feil                          | Alle feil rapporteres                                                                                                    |
| Omstart av klokker                        | Omstart av klokker                                                                                                    |
| Utvidelseskort for repeater-<br>apparater | Nettverkskort er konfigurert                                                                                                    |
| Startsone                                 | 1                                                                                                    |
| Autooppsettsone                           | Alle detektorer, manuelle anropsenhet, og sonemoduler til<br>den startsonen<br>Alle klokker til utgangsgruppe 1 (lydgivere)<br>Alle relé/ikke-overvåkede utganger til utgangsgruppe 301<br>(program)<br>Alle slokningsmoduler til utgangsgruppe 801 (slokning)<br>Alle innganger konfigurert som teknisk alarm låst |

| Beskrivelse                   | Standard innstilling                                                                                                    |
|-------------------------------|----------------------------------------------------------------------------------------------------|
| UTG.1, UTG.2, osv. (Klasse B) | Klokkerutgang (alle soner)                                                                                                    |
| Brannutgang                   | Aktivert av brannalarmer i alle soner                                                                                                    |
| Feilutgang                    | Følger Generell Feil-LED og aktiveres når det ikke er noen<br>feil (feil-til-sikker)                                                                                      |
| IN1 og IN2                    | Teknisk alarm låst (TEKAv)                                                                                                    |
| Forsinkelser                  | Alle forsinkelser til 0 i alle soner<br>Klokker, brannoverføring, brannbeskyttelse og<br>programgrupper aktiveres i alle soner<br>Klokkedempings deaktiveringstid 60 sek. |
| Utvidelseskort                | Ingen                                                                                                    |

# Tillegg B PSTN-landskoder

Bruk PSTN-landskodene i tabellen nedenfor når du konfigurerer innstillinger for DACT-kort.

| Land                             | Kode | Land          | Kode | Land         | Kode |
|----------------------------------|------|---------------|------|--------------|------|
| Algeria                          | 0    | Israel        | 43   | Portugal     | 75   |
| Argentina                        | 1    | Italia        | 44   | Puerto Rico  | 76   |
| Armenia                          | 2    | Japan         | 45   | Qatar        | 77   |
| Australia                        | 3    | Jemen         | 102  | Reunion      | 78   |
| Bahamas                          | 5    | Jordan        | 46   | Romania      | 79   |
| Bahrain                          | 6    | Karibia       | 14   | Russland     | 80   |
| Belgia                           | 8    | Kasakhstan    | 47   | Saudi-Arabia | 81   |
| Bermuda                          | 9    | Kina          | 16   | Serbia       | 104  |
| Brasil                           | 10   | Kirgisistan   | 50   | Singapore    | 82   |
| Brunei                           | 11   | Korea         | 48   | Slovakia     | 83   |
| Bulgaria                         | 12   | Kroatia       | 19   | Slovenia     | 84   |
| Canada                           | 13   | Kuwait        | 49   | Spania       | 86   |
| Chile                            | 15   | Kypros        | 20   | Sri Lanka    | 87   |
| Colombia                         | 17   | Latvia        | 51   | Sveits       | 89   |
| Costa Rica                       | 18   | Lesotho       | 53   | Sverige      | 88   |
| Danmark                          | 22   | Libanon       | 52   | Syria        | 90   |
| Den<br>dominikanske<br>republikk | 23   | Liechtenstein | 54   | Sør-Afrika   | 85   |
| Dubai                            | 24   | Litauen       | 55   | Taiwan       | 91   |
| Egypt                            | 26   | Luxemburg     | 56   | Thailand     | 92   |
| El Salvador                      | 27   | Macau         | 57   | Tsjekkia     | 21   |
| Equador                          | 25   | Malaysia      | 58   | Tunisia      | 93   |
| Estland                          | 28   | Malta         | 59   | Tyrkia       | 94   |

Tillegg B: PSTN-landskoder

| Land          | Kode | Land        | Kode | Land       | Kode |
|---------------|------|-------------|------|------------|------|
| Fillipinene   | 72   | Marokko     | 63   | Tyskland   | 32   |
| Finland       | 29   | Martinique  | 60   | UAE        | 95   |
| Frankrike     | 30   | Mexico      | 61   | UK         | 97   |
| Georgia       | 31   | Moldova     | 62   | Ukraina    | 96   |
| Ghana         | 33   | Nederland   | 64   | Ungarn     | 38   |
| Guadeloupe    | 35   | New Zealand | 65   | Uruguay    | 98   |
| Guam          | 36   | Nigeria     | 66   | USA        | 99   |
| Hellas        | 34   | Norge       | 67   | Usbekistan | 100  |
| Hong Kong     | 37   | Oman        | 68   | Venezuela  | 101  |
| Hviterussland | 7    | Pakistan    | 69   | Zambia     | 103  |
| India         | 40   | Paraguay    | 70   | Østerrike  | 4    |
| Indonesia     | 41   | Peru        | 71   |            |      |
| Irland        | 42   | Polen       | 73   |            |      |
| Island        | 39   | Polynesia   | 74   |            |      |

# Tillegg C Menykart

### Brannalarmsentraler

#### Vedlikehold brukernivå

| Menynivå 1       | Menynivå 2         | Menynivå 3         |
|------------------|--------------------|--------------------|
| Lokalt oppsett   | Sonekonfigurering  | Test/Deaktiv t_out |
| Sentraloppsett   | Dato og tid        |                    |
|                  | Dag/Natt stilling  | Dag/Natt skjema    |
|                  |                    | Feriekalender      |
|                  |                    | Dag-/Nattoppsett   |
|                  | Kommunikasjon      | E-post kontoer     |
|                  |                    | Fjern USB-enhet    |
| Utkoble/Innkoble | Soner              |                    |
|                  | Enheter            |                    |
|                  | Sentralinnganger   |                    |
|                  | Utgangsgrupper     |                    |
|                  | Fjernutkobling     |                    |
| Test             | Sonetest           |                    |
|                  | Utgangstest        | Sentralutganger    |
|                  |                    | Sløyfeutganger     |
|                  | Utgangsgruppe test |                    |
|                  | Lokaliser enhet    |                    |
|                  | Servicemodus       |                    |
|                  | Fjerntest          |                    |
|                  | Br.gr.snitt test   | Indikatortest      |
|                  |                    | Paneltest          |
|                  |                    | LCD-test           |
|                  | Batteritest        |                    |

| Menynivå 1    | Menynivå 2               | Menynivå 3             |
|---------------|--------------------------|------------------------|
| Rapporter     | Hendelseslogg            | Vis alle               |
|               |                          | Tøm                    |
|               | Må kontrolleres          |                        |
|               | Revisjon                 | Fastvarerevidering     |
|               |                          | Konfigurasjonsrevisjon |
|               |                          | Serienummer            |
|               | Kontaktdetaljer          |                        |
|               | Sonestatus               |                        |
|               | Sonetildeling            |                        |
|               | Enhetsstatus             |                        |
|               | Sentral I/U-status       |                        |
|               | Utgangsgruppestatus      |                        |
|               | Regelstatus              |                        |
|               | Brannettstatus           |                        |
|               | Lagre/skriv ut rapporter | Alle                   |
|               |                          | Gjeldende logg         |
|               |                          | Hendelseslogg          |
|               |                          | Må kontrolleres        |
|               |                          | Sonestatus             |
|               |                          | Enhetsstatus           |
|               |                          | Sentral I/U-status     |
|               |                          | Utgangsgruppestatus    |
|               |                          | Regelstatus            |
|               |                          | Brannettstatus         |
|               | PAK-liste                |                        |
| Alarmteller   |                          |                        |
| Endre passord | Endre passord            |                        |
|               | Programmer brukere       |                        |

#### installatør brukernivå

| Menynivå 1     | Menynivå 2                | Menynivå 3                |
|----------------|---------------------------|---------------------------|
| Lokalt oppsett | Autooppsett               |                           |
|                | Sløyfeenhetskonfigurasjon |                           |
|                | Sonekonfigurering         | Generell konfigurasjon    |
|                |                           | Sonekonfigurering         |
|                |                           | Områdekonfigurasjon       |
|                |                           | Test/Deaktiv t_out        |
|                | Sentral I/U konfigurasjon | Sentralinnganger          |
|                |                           | Sentralutganger           |
|                | Utgangsgrupper            | Gruppekonfigurasjon       |
|                |                           | Bekreftelser              |
|                |                           | Programmerbare kontroller |
|                | Aktiveringskonfigurasjon  | Klokker                   |
|                |                           | Brannoverføring           |
|                |                           | Brannbeskyttelse          |
|                |                           | Program                   |
|                |                           | Per sone                  |
|                |                           | Generelle forsink.        |
|                | Sløyfeklasse              |                           |
| Sentraloppsett | ID konfigurering          |                           |
|                | Dato og tid               |                           |
|                | Dag/Natt stilling         | Dag/Natt skjema           |
|                |                           | Feriekalender             |
|                |                           | Dag-/Nattoppsett          |
|                | Regionale valg            |                           |
|                | Brannett                  | Brannett tildeling        |
|                |                           | Brannett modus            |
|                |                           | Repeater tildeling        |
|                |                           | Globale kontroller        |
|                |                           | Hendelsesfilter           |
|                |                           | Kommandofilter            |
|                |                           | Klasse B                  |

| Menynivå 1       | Menynivå 2                                                                                                    | Menynivå 3                |
|------------------|----------------------------------------------------------------------------------------------------|---------------------------|
|                  | Kommunikasjon                                                                                                    | TCP/IP                    |
|                  |                                                                                                    | E-post kontoer            |
|                  | Andre innst.                                                                                                    | E-postserver              |
|                  |                                                                                                    | Fjern USB-enhet           |
|                  |                                                                                                    | SNTP -server              |
|                  |                                                                                                    | 24V hjelpekonfigurasjon   |
|                  |                                                                                                    | Feilmeldinger             |
|                  |                                                                                                    | Summer                    |
|                  |                                                                                                    | Omstart av klokker        |
|                  |                                                                                                    | Selvtest oppsett          |
|                  |                                                                                                    | Puls aktivering           |
|                  |                                                                                                    | VdS-innstillinger         |
|                  |                                                                                                    | Advarsel Det dirty        |
|                  | Konfigurasjon         Utvidelseskort         Laste hjelpefiler         Systemoppdatering         Skriverkonfigurasjon         DACT-konfigurasjon | Gjenopprett konfigurasjon |
|                  |                                                                                                    | Last konfigurasjon        |
|                  |                                                                                                    | Lagre konfigurasjon       |
|                  |                                                                                                    | Standardkonfigurasjon     |
|                  |                                                                                                    |                           |
|                  |                                                                                                    | Displaygrafikk            |
|                  |                                                                                                    | Språk                     |
|                  |                                                                                                    | Språk fonter              |
|                  |                                                                                                    |                           |
|                  |                                                                                                    | Int. skriver oppsett      |
|                  |                                                                                                    | Ekst. skriver oppsett     |
|                  |                                                                                                    | Terminalkonfigurasjon     |
|                  |                                                                                                    | Generell konfigurasjon    |
|                  |                                                                                                    | Ethernet konfigurasjon    |
|                  |                                                                                                    | Anleggs konfigurasjon     |
|                  |                                                                                                    | AM oppsett                |
|                  |                                                                                                    | PSTN oppsett              |
|                  |                                                                                                    | GPRS oppsett              |
|                  | Aktnøkkel for sentralapparat                                                                                                    | Registrer ny PAK          |
|                  |                                                                                                    | Avregistrer PAK           |
|                  | Automatisk dato og tid                                                                                                    |                           |
|                  | BMS konfigurasjon                                                                                                    |                           |
| Utkoble/Innkoble | Soner                                                                                                    |                           |
|                  | Enheter                                                                                                    |                           |
| enynivå 1 Menynivå 2 |                          | Menynivå 3             |  |
|----------------------|--------------------------|------------------------|--|
|                      | Sentralutganger          |                        |  |
|                      | Sentralinnganger         |                        |  |
|                      | Utgangsgrupper           | -                      |  |
|                      | Fjernutkobling           | -                      |  |
| Test                 | Sonetest                 |                        |  |
|                      | Utgangstest              | Sentralutganger        |  |
|                      |                          | Sløyfeutganger         |  |
|                      | Utgangsgruppe test       |                        |  |
|                      | Lokaliser enhet          |                        |  |
|                      | Servicemodus             |                        |  |
|                      | Fjerntest                |                        |  |
|                      | Diagnostikk              | Individuell enhet      |  |
|                      |                          | Utgangsstrøm           |  |
|                      |                          | Strømforsyning         |  |
|                      |                          | Sløyfeverdier          |  |
|                      | Br.gr.snitt test         | Indikatortest          |  |
|                      |                          | Paneltest              |  |
|                      |                          | LCD-test               |  |
|                      | Batteritest              |                        |  |
| Rapporter            | Hendelseslogg            | Vis alle               |  |
|                      |                          | Tøm                    |  |
|                      | Må kontrolleres          |                        |  |
|                      | Revisjon                 | Fastvarerevidering     |  |
|                      |                          | Konfigurasjonsrevisjon |  |
|                      |                          | Serienummer            |  |
|                      | Kontaktdetaljer          |                        |  |
|                      | Sonestatus               |                        |  |
|                      | Sonetildeling            |                        |  |
|                      | Enhetsstatus             | -                      |  |
|                      | Sentral I/U-status       |                        |  |
|                      | Utgangsgruppestatus      |                        |  |
|                      | Regelstatus              |                        |  |
|                      | Brannettstatus           | -                      |  |
|                      | Lagre/skriv ut rapporter | Alle                   |  |
|                      |                          | Gjeldende logg         |  |
|                      |                          | Hendelseslogg          |  |
|                      |                          | Må kontrolleres        |  |

| Menynivå 1    | Menynivå 2         | Menynivå 3          |
|---------------|--------------------|---------------------|
|               |                    | Sonestatus          |
|               |                    | Enhetsstatus        |
|               |                    | Sentral I/U-status  |
|               |                    | Utgangsgruppestatus |
|               |                    | Regelstatus         |
|               |                    | Brannettstatus      |
|               | PAK-liste          |                     |
| Alarmteller   |                    |                     |
| Endre passord | Endre passord      |                     |
|               | Programmer brukere |                     |
|               | Sikret adgang      |                     |

# Alarmrepeatersentraler

# Vedlikehold brukernivå

| Menynivå 1       | Menynivå 2        | Menynivå 3             |  |
|------------------|-------------------|------------------------|--|
| Sentraloppsett   | Dato og tid       |                        |  |
|                  | Dag/Natt stilling | Dag/Natt skjema        |  |
|                  |                   | Feriekalender          |  |
|                  |                   | Dag-/Nattoppsett       |  |
|                  | Kommunikasjon     | E-post kontoer         |  |
|                  |                   | Fjern USB-enhet        |  |
| Utkoble/Innkoble | Sentralinnganger  |                        |  |
|                  | Fjernutkobling    |                        |  |
| Test             | Utgangstest       | Sentralutganger        |  |
|                  | Servicemodus      |                        |  |
|                  | Fjerntest         |                        |  |
|                  | Br.gr.snitt test  | Indikatortest          |  |
|                  |                   | Paneltest              |  |
|                  |                   | LCD-test               |  |
|                  | Batteritest       |                        |  |
| Rapporter        | Hendelseslogg     | Vis alle               |  |
|                  |                   | Tøm                    |  |
|                  | Må kontrolleres   |                        |  |
|                  | Revisjon          | Fastvarerevidering     |  |
|                  |                   | Konfigurasjonsrevisjon |  |

| Menynivå 1    | Menynivå 2               | Menynivå 3         |
|---------------|--------------------------|--------------------|
|               |                          | Serienummer        |
|               | Kontaktdetaljer          |                    |
|               | Sentral I/U-status       |                    |
|               | Regelstatus              |                    |
|               | Brannettstatus           |                    |
|               | Lagre/skriv ut rapporter | Alle               |
|               |                          | Gjeldende logg     |
|               |                          | Hendelseslogg      |
|               |                          | Må kontrolleres    |
|               |                          | Sentral I/U-status |
|               |                          | Brannettstatus     |
|               | PAK-liste                |                    |
| Alarmteller   |                          |                    |
| Endre passord | Endre passord            |                    |
|               | Programmer brukere       |                    |

# installatør brukernivå

| Menynivå 1     | Menynivå 2                | Menynivå 3                |
|----------------|---------------------------|---------------------------|
| Lokalt oppsett | Sonekonfigurering         | Generell konfigurasjon    |
|                | Sentral I/U konfigurasjon | Sentralinnganger          |
|                |                           | Sentralutganger           |
|                | Utgangsgrupper            | Programmerbare kontroller |
|                | Aktiveringskonfigurasjon  | Generelle forsink.        |
| Sentraloppsett | ID konfigurering          |                           |
|                | Dato og tid               |                           |
|                | Dag/Natt stilling         | Dag/Natt skjema           |
|                |                           | Feriekalender             |
|                |                           | Dag-/Nattoppsett          |
|                | Regionale valg            |                           |
|                | Brannett                  | Brannett tildeling        |
|                |                           | Brannett modus            |
|                |                           | Repeater tildeling        |
|                |                           | Globale kontroller        |
|                |                           | Hendelsesfilter           |
|                |                           | Kommandofilter            |
|                |                           | Klasse B                  |

| Menynivå 1       | Menynivå 2              | Menynivå 3                |
|------------------|-------------------------|---------------------------|
|                  | Kommunikasjon           | TCP/IP                    |
|                  |                         | E-post kontoer            |
|                  |                         | E-postserver              |
|                  |                         | Fjern USB-enhet           |
|                  |                         | SNTP -server              |
|                  | Andre innst.            | 24V hjelpekonfigurasjon   |
|                  |                         | Feilmelding               |
|                  |                         | Summer                    |
|                  | Konfigurasjon           | Gjenopprett konfigurasjon |
|                  |                         | Last konfigurasjon        |
|                  |                         | Lagre konfigurasjon       |
|                  |                         | Standardkonfigurasjon     |
|                  | Utvidelseskort          |                           |
|                  | Laste hjelpefiler       | Displaygrafikk            |
|                  |                         | Språk                     |
|                  |                         | Språk fonter              |
|                  | Systemoppdatering       |                           |
|                  | Skriverkonfigurasjon    | Int. skriver oppsett      |
|                  |                         | Ekst. skriver oppsett     |
|                  |                         | Terminalkonfigurasjon     |
|                  | DACT-konfigurasjon      | Generell konfigurasjon    |
|                  |                         | Ethernet konfigurasjon    |
|                  |                         | Anleggs konfigurasjon     |
|                  |                         | AM oppsett                |
|                  |                         | PSTN oppsett              |
|                  |                         | GPRS oppsett              |
| Utkoble/Innkoble | Sentralutganger         |                           |
|                  | Sentralinnganger        |                           |
|                  | Fjernstyrt nullstilling |                           |
| Test             | Utgangstest             | Sentralutganger           |
|                  | Utgangsgruppe test      |                           |
|                  | Lokaliser enhet         |                           |
|                  | Servicemodus            |                           |
|                  | Fjerntest               |                           |
|                  | Diagnostikk             | Utgangsstrøm              |
|                  |                         | Strømforsyning            |
|                  |                         | Sløyfestrøm               |

| Menynivå 1    | Menynivå 2               | Menynivå 3             |
|---------------|--------------------------|------------------------|
|               | Br.gr.snitt test         | Indikatortest          |
|               |                          | Paneltest              |
|               |                          | LCD-test               |
|               | Batteritest              |                        |
| Rapporter     | Hendelseslogg            | Vis alle               |
|               |                          | Tøm                    |
|               | Må kontrolleres          |                        |
|               | Revisjon                 | Fastvarerevidering     |
|               |                          | Konfigurasjonsrevisjon |
|               |                          | Serienummer            |
|               | Kontaktdetaljer          |                        |
|               | Sentral I/U-status       |                        |
|               | Brannettstatus           |                        |
|               | Regelstatus              |                        |
|               | Lagre/skriv ut rapporter | Alle                   |
|               |                          | Gjeldende logg         |
|               |                          | Hendelseslogg          |
|               |                          | Må kontrolleres        |
|               |                          | Sentral I/U-status     |
|               |                          | Brannettstatus         |
|               | PAK-liste                |                        |
| Alarmteller   |                          |                        |
| Endre passord | Endre passord            |                        |
|               | Programmer brukere       |                        |
|               | Sikret adgang            |                        |

Tillegg C: Menykart

# Tillegg D Informasjon om forskrifter

#### Europeiske standarder for brannbeskyttelse og indikerende utstyr

Disse sentralapparatene er utviklet i samsvar med de europeiske standardene EN 54-2 og EN 54-4.

I tillegg er de i samsvar med følgende EN 54-2 valgfrie krav.

|       | ······································                       |  |  |
|-------|--------------------------------------------------------------|--|--|
| Valg  | Beskrivelse                                                  |  |  |
| 7.8   | Utgang til brannalarmenheter [1]                             |  |  |
| 7.9.1 | Utgang til alarmoverføringsutstyr [2]                        |  |  |
| 7.9.2 | Alarmbekreftelsesinngang fra brannalarmoverføringsutstyr [2] |  |  |
| 7.10  | Utgang til brannbeskyttelsesutstyr (type A, B og C) [3]      |  |  |
| 7.11  | Forsinkelser til utganger [4]                                |  |  |
| 7.12  | Bindinger til mer enn ett alarmsignal (type A, B og C) [4]   |  |  |
| 7.13  | Alarmteller                                                  |  |  |
| 8.4   | Fullstendig tap av strømforsyning                            |  |  |
| 8.9   | Utgang til styringsutstyr for feilvarsling                   |  |  |
| 9.5   | Utkobling av adresserbare punkter [4]                        |  |  |
| 10    | Testbetingelse [4]                                           |  |  |

#### Tabell 69: EN 54-2 valgfrie krav

[1] Unntatt repeatere og sentralapparater som betjenes i EN 54-2 Evakuerings- eller NBNmodus.

[2] Unntatt repeatere, sentralapparater uten overførsel, og sentralapparater med overførsel som betjenes i NBN-modus.

[3] Unntatt repeatere og sentralapparater uten brannbeskyttelseskontroller.

[4] Unntatt repeatere.

# Europeiske forskrifter for anleggsprodukter

Dette avsnittet gir en oppsummering om den erklærte ytelsen i henhold til forskriften om bygningsprodukter (EU) 305/2011 og delegerte forskrifter (EU) 157/2014 og (EU) 574/2014.

For detaljerte opplysninger, se i erklæringen om produktets ytelse (tilgjengelig på <u>firesecurityproducts.com</u>).

| Samsvar                                                                   | CE                                    | UK<br>CA                                                                                     |
|---------------------------------------------------------------------------|---------------------------------------|----------------------------------------------------------------------------------------------|
| Sertifiserende organ                                                      | 0370<br>2831                          | 0832                                                                                         |
| Produsent                                                                 | Carrier M<br>UI. Kolejo               | anufacturing Poland Spółka Z o.o.<br>wa 24, 39-100 Ropczyce, Poland.                         |
|                                                                           | Autorisert<br>Carrier Fi<br>Netherlan | representant for EU-produksjon:<br>re & Security B.V., Kelvinstraat 7, 6003 DH Weert,<br>ids |
| Året for første CE-merking                                                | 19                                    |                                                                                              |
| Året for første UKCA-merking                                              | 22                                    |                                                                                              |
| Erklæring om ytelsestall<br>En-sløyfes sentraler<br>To-sløyfers sentraler | 360-3201<br>360-3201                  | -0199<br>-0399                                                                               |
| EN 54                                                                     | EN 54-2:<br>EN 54-4:                  | 1997 + A1: 2006<br>1997 + A1: 2002 + A2: 2006                                                |
| Produktidentifikasjon                                                     | Se produl                             | ktnummeret på identifikasjonsskiltet til produktet                                           |
| Egnet bruk                                                                | Se produl                             | ktets ytelseserklæring                                                                       |
| Erklært ytelse                                                            | Se produl                             | ktets ytelseserklæring                                                                       |

Tabell 70: Informasjon om forskrifter

# EN 54-13 Europeisk kompatibilitetsevaluering av systemkomponenter

Disse sentralapparatene er en del av et sertifisert system som beskrevet i Standard EN 54-13 når de er installert og konfigurert for EN 54-13-betjening som beskrevet i denne manualen og når bare de enhetene brukes som er identifisert som EN 54-13- kompatible i listen over kompatible produkter som følger med dette sentralapparatet.

Se installasjons- og konfigurasjonskapitlene i dette dokumentet for spesifikk installasjons- og konfigurasjonskrav for å sikre full kompatibilitet med denne standarden.

# Europeiske standarder for elektrisk sikkerhet og elektromagnetisk kompatibilitet

Disse sentralene er utformet i henhold til følgende europeiske standarder for elektrisk sikkerhet og elektromagnetisk kompatibilitet:

- EN 62368-1
- EN 50130-4
- EN 61000-6-3
- EN 61000-3-2
- EN 61000-3-3

Tillegg D: Informasjon om forskrifter

# Indeks

# A

aktivere enhet, 51 enhetstype, 51 inngang, 95 sone, 89 utgang, 97 aktiveringsnøkler for sentralapparat, 82 akustiske indikasjoner, 13 auto-oppsett, 85

# В

batteri indikasjoner på feil, 119 kompatible batterier, 119 oppstart, 120 test, 54 utskifting, 120 vedlikehold, 119 BMS konfigurasjon, 84 Brannett driftsmodus, 63 kart, 63 konfigurasjonsalternativer, 62 Brannett ID-konfigurasjon, 61 brannettverk busskonfigurasjon, 38 klassekonfigurasjon, 66 ringkonfigurasjon, 37 brukerkonto opprette ny, 59, 115 redigere, 58, 114 slette, 58, 115 brukernivåer, 40

# D

DACT AM-konfigurasjon, 80 Ethernet-konfigurasjon, 79 GPRS-konfigurasjon, 82 Konfig. anlegg, 79 PSTN-konfigurasjon, 81 dag/natt modus, 46 dato og tid endre, 46 valg for SNTP, 83 deaktivere enhet, 51 enhetstype, 51 inngang, 95 sone, 89 utgang, 97 detektor skitten varsel, 71 diagnosetester, 112

# Ε

egendefinerte skjermbilder, legge til, 74 ekstern enhetstest, 54 ekstern skriver tilkobling, 38 eksternskriver konfigurasjon, 77 enhet aktivere, 51 deaktivere, 51 konfigurasjon, 86 legg til, 86 lokalisere, 54 enhet selvtest, 70 enhetstype aktivere, 51 deaktivere, 51 e-post administrere kontoer, 49 kontoer, 67 serverkonfigurasjon, 68

# F

fastvareoppdatering, 76 feilmelding, 69 feriekalender, 47 forbindelser batterier, 36 brannettverk, 37 ekstern skriver, ASCII-terminal, 38 hjelpeutstyr, 34 innganger, 32 Klasse A sløyfe, 30 Klasse B sløyfe, 31 nettrekkeklemme, 35 utganger, 33 forsinkelse Alarm Annulleringstid (AAT), 92 Bekreftelses sperretid (BUT), 92 forsinkelser aktiveringskonfigurasjon, 103 andre trinns forsinkelse, 109 Deaktivere Start/Stopp klokker-knapp, 111 generelle forsinkelser, 106 maksimum kvitteringstid, 108 per sone, 105 undersøkelsesmoduser, 108 undersøkelsesstandarder. 109 utgangsgrupper, 103 utvidet brannoverføring, 108 varslingstid, 109

# G

globale kontroller, 64

# Н

hendelsesfilter, 65 hendelseslogg sikkerhetskopi, 56 tømme, 56 vise, 56

# I

ID konfigurering, 61 idriftsettings kontrolliste, 116 indikasjoner akustisk, 13 LED, 6 inngang aktiveringskarakteristikk, 32 aktiveringstest, 53 forbindelser, 32 konfigurasjon, 93 typer, 94 installatør brukernivå, 40 intern skriver laste papir, 25 tilkobling, 24 internskriver konfigurasjon, 77

# Κ

kabinett installasjon, 21 layout, 19 kabler, anbefalte, 26 Klasse A sløyfe, 28 Klasse A sløyfe (EN 54-13), 29 Knappene F1, F2, F3, F4, 11, 43 kommandofilter, 65 konfigurasjon av sløyfeklasse, 111 konfigurasjon av utvidelseskort, 74 konfigurasjonsanbefalinger, 42 konfigurasjonskontroller, 42

#### L

LCD ikoner, 12 kontroller, 11 LED-indikeringer, 6

#### Μ

menyinnlegg, 22 minnepinneformat, 57

# Ν

nettstrøm, 35

# 0

offentlig brukernivå, 40 områdekonfigurasjon, 93 omstart av klokker, 70 operatør brukernivå, 40

# Ρ

passord endre, 58, 114 sikret adgang, 115 tidsavbruddsperiode, 41

# R

rapporter, lagre, 57 regionale driftsmoduser, 61 repeater tildeling, 64

#### S

sentralapparatkonfigurasjon gjenopprette forrige, 72 gjenopprette standard, 73 lagre, 73 last, 72 servicemodus, 55 SI startsone-LED, 88 SNTP automatisk dato og tid, 83 serverkonfigurasjon, 68 sone aktivere, 89 alarmbekreftelse, 89 alarmbekreftelsestyper, 90 deaktivere, 89 driftsmodus, 89, 92 eksterne soner, 87 global sone, 89 konfigurasjon, 86, 89 legg til, 87 startsone, 88 test, 52 test/deaktiveringstidsavbrudd, 45 språkfiler, 75 systemoppdatering, 76

#### Т

TCP/IP-innstillinger, 66 tilkoblinger intern skriver, 24 UI-kabel, 23 tilstander, 14

# U

USB-enhet, fjerne, 50 utgang aktiveringstest, 53 forbindelser, 33 konfigurasjon, 96 polaritet, 34 pulsaktivering (overførsel), 71 terminering, 33 typer, 96 utgangsgruppe aktivering, 100 aktiveringstest, 53 forsinket aktivering, 100 konfigurasjon, 99 legge til ny, 99 oversikt, 97 programmerbar knapp, 101 standard utgangsgrupper, 98

#### V

vedlikehold batterier, 119 brannsystem, 118 vedlikehold brukernivå, 40 vedlikeholdsrapporter, 55 visningsformat for alarm (VdS-oppsett), 71